# A10ネットワークス Thunderシリーズ ハンズオントレーニング

Ver.20220725

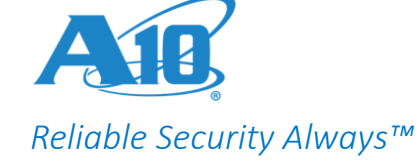

ハンズオントレーニング Agenda

- (1) ハンズオンの準備・時間 10分
- (2) ネットワークの設定・時間 40分(ハンズオン20分)
- (3) 基本的なサーバ負荷分散の設定(L4 SLB)・時間 40分(ハンズオン20分)
- (4) アプリケーション負荷分散の設定(L7 SLB)・時間 30分(ハンズオン20分)
- (5) その他・時間 60分(付録紹介)

合計180分

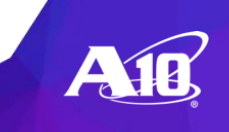

# (1) ハンズオンの準備

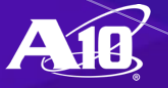

サーバ負荷分散の主な目的とコンセプト

(1) 複数のサーバへ処理を分散 することによりサービス全体の処理能力をアップ サーバ負荷分散

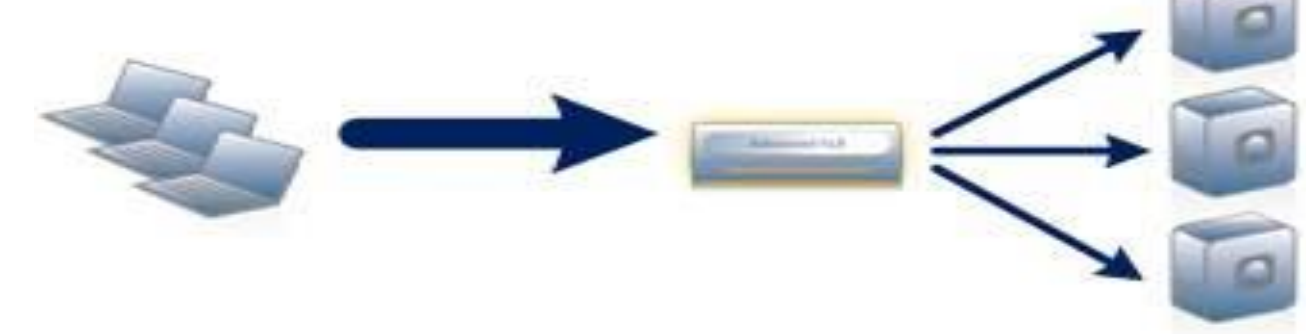

(2) サーバヘルスモニタによりサービスの可用性を高める

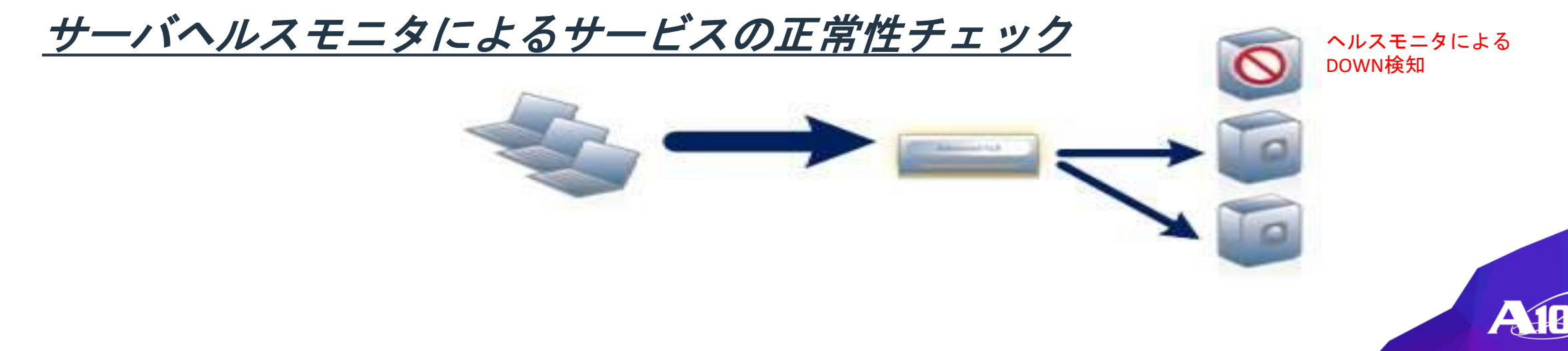

サーバ負荷分散装置が動作するレイヤ

・レイヤ4~7で動作します

| 7 | アプリケーション層           |             |
|---|---------------------|-------------|
| 6 | プレゼンテーション層          | サーバロードバランサー |
| 5 | セッション層              |             |
| 4 | トランスポート層<br>TCP/UDP |             |
| 3 | ネットワーク層<br>IP       | L2/3スイッチ    |
| 2 | データリンク層<br>Ethernet | パケットベース     |
| 1 | ※OSI 7階層モデル 物理層     |             |

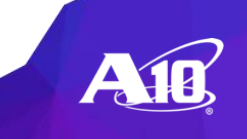

- マネジメントポート
  - ※Thunderには管理専用のマネジメントポートが搭載されています

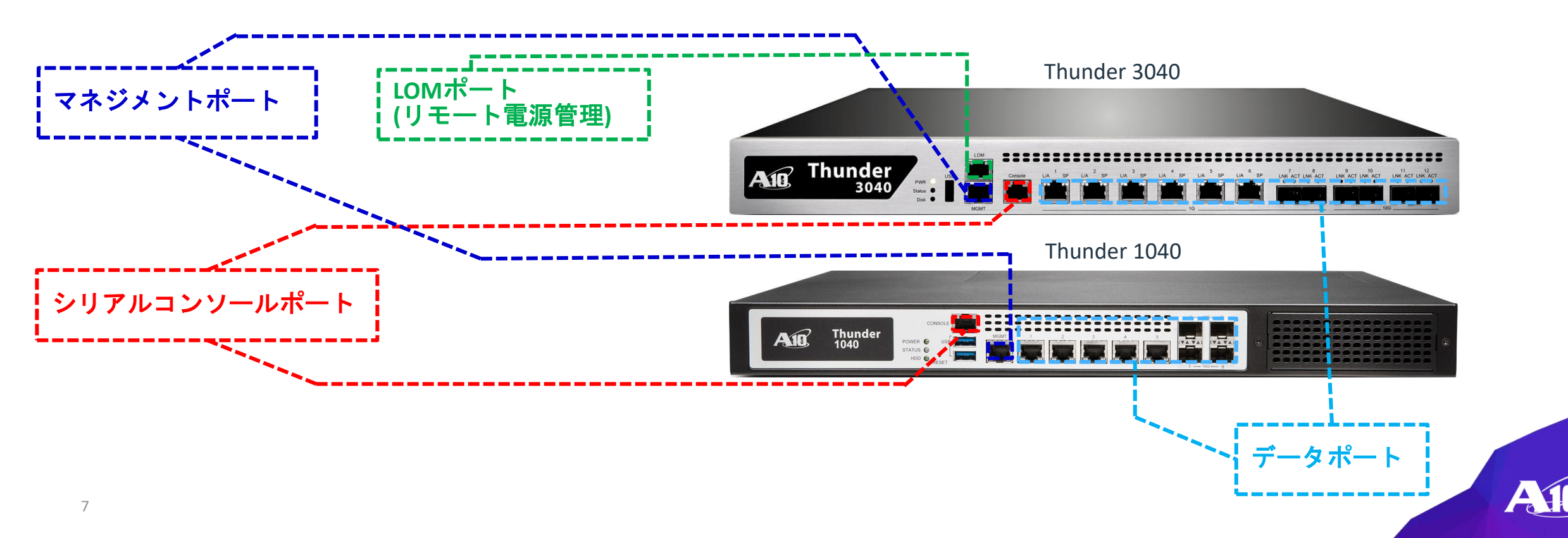

#### 操作インターフェイス

- 。CLI(コマンドラインインターフェイス)
  - ・ シリアルコンソール接続 (RS-232 /9600 bps, 8 bit, N, 1bit / RJ45コネクタ)
  - TELNET接続(デフォルト無効)
  - SSH接続(SSH v2)
- WEB GUI
  - HTTP (HTTPSヘリダイレクト)
  - HTTPS
- デフォルトのアドレス設定(マネジメントインターフェイス) 172.31.31.31/24

#### ログイン認証

- ログインID/パスワード
  - admin / a10 (デフォルト)
- Enableパスワード(Enableモードへの移動時)
  - パスワードなし(デフォルト)

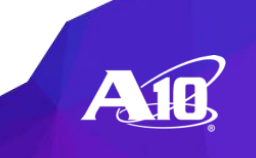

### デフォルトのログインアカウント

- ユーザ名: admin
- ・パスワード: a10
- ・Enableパスワード: なし

| SSH認証<br>ログイン中: tax42                     |       |
|-------------------------------------------|-------|
| 認証が必要です。                                  | admin |
| ユーザ名( <u>N</u> ):                         |       |
|                                           | a10   |
| ✔ ハスワートをメモリエ」と記憶する(型)<br> □ エージェント転送する(型) |       |
| ◎ プレインテキストを使う(L)                          |       |
|                                           |       |
|                                           |       |
| C rhosts(SSH1)を使う ローカルのユーザ名(山):           |       |
| ホスト鍵(E):                                  |       |
|                                           |       |
| ○ チャレノンレスホノス認識を使うキーホートインタラクティフルU          |       |
| ○ Pageantを使う                              |       |
| OK                                        |       |
| ※TeratermによるSSHリー                         |       |

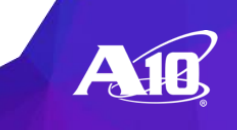

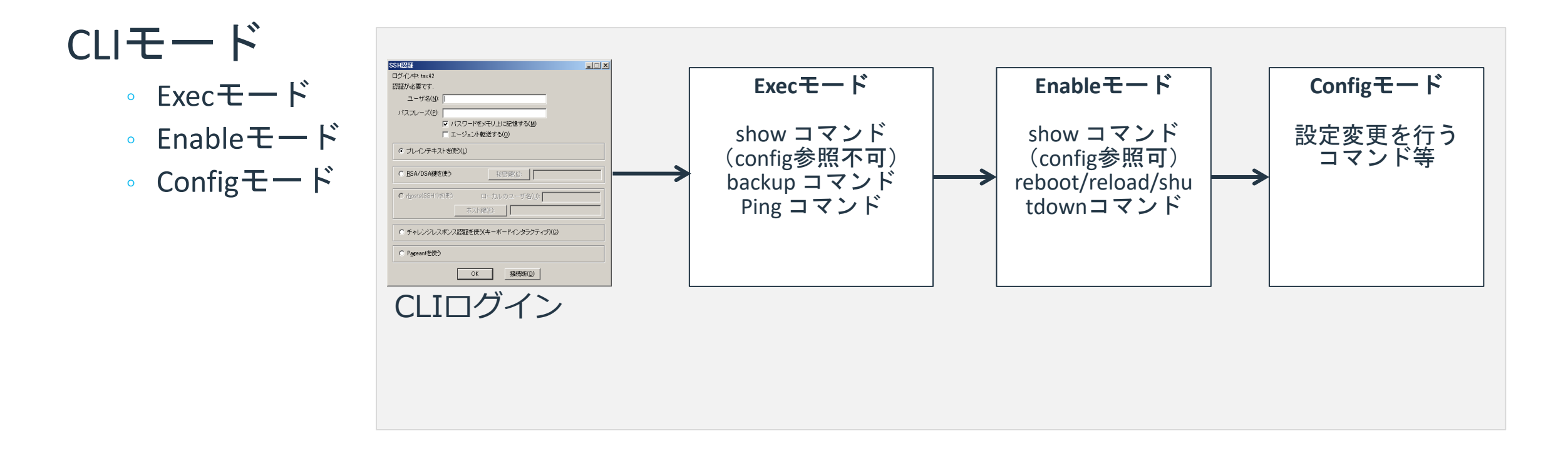

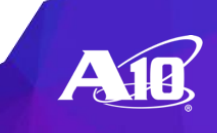

### CLI 基本コマンド

Enableモードへの移動

> enable

- コンフィグモードへの移動
   # config
- 設定したコンフィグの削除 # no <コマンド>

Last login: Sun Mar 15 21:40:35 2020 from 192.168.0.100 ACOS system is ready now. [type ? for help] vThunder>enable Password: (リターン)

vThunder#config vThunder(config)#

vThunder(config)#no vlan 10

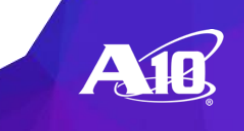

### CLI 基本コマンド

#### Thunderの設定の参照

# show running-config

vThunder#show running-config !Current configuration: 396 bytes !Configuration last updated at 21:48:17 PDT Sun Mar 15 2020!Configuration last saved at 21:48:17 PDT Sun Mar 15 2020!64-bit Advanced Core OS (ACOS) version 4.1.4-GR1, build 78 (Jan-18-2019,16:02) interface management ip address 192.168.0.1 255.255.255.0 ip default-gateway 192.168.0.254 interface ethernet 1 interface ethernet 2

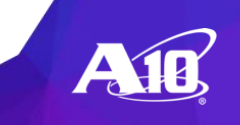

# (2) ネットワークの設定

#### コマンドラインインターフェイスによる設定 ※WEB GUIインターフェイス設定も可能

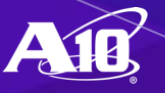

2つのネットワーク動作モード

#### (1) ゲートウェイモード (デフォルト)

- L3 (ルータ) として動作
- VE(VLANインターフェイス)の設定が可能
- IPフォワーディング(ルーティング)が可能

#### (2) トランスペアレントモード

- L2(スイッチ)として動作
- 。システムIPアドレスを設定
- VE設定、IPフォワーディングは不可

※2つのモードの切り替えにはreboot/reloadが必要

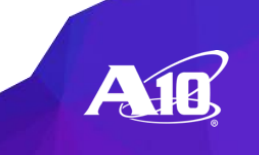

ネットワーク動作モード

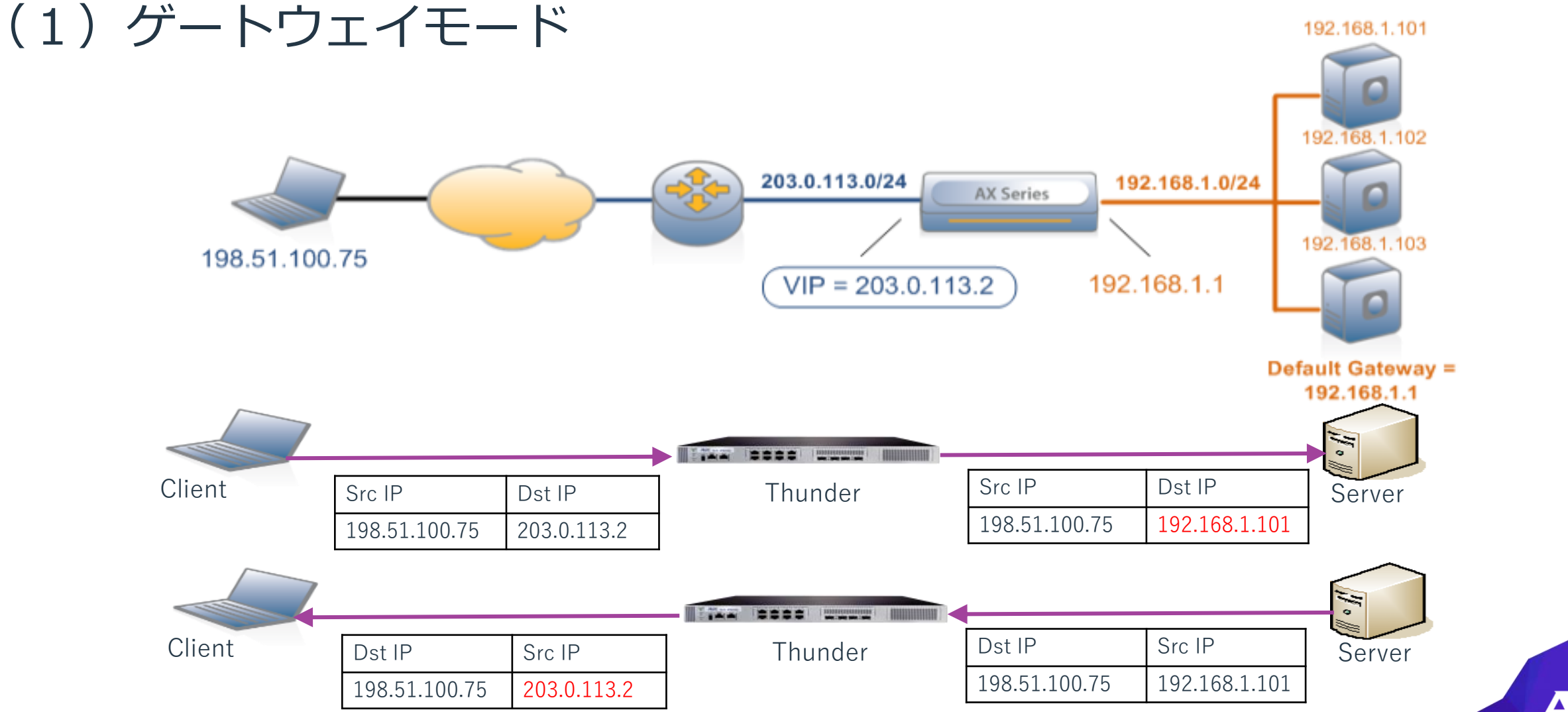

### ネットワーク動作モード (1) ゲートウェイモード SNATワンアーム構成 • SNAT: Source-NAT (VIP = 203.0.113.2) (203.0.113.50) (203.0.113.102) (203.0.113.50) (203.0.113.0/24) (203.0.113.0/24)

通常、上りと下り両方のトラフィックがA10を通るようにします。

203.0.113.1

Default Gateway = 203.0.113.1

203.0.113.103

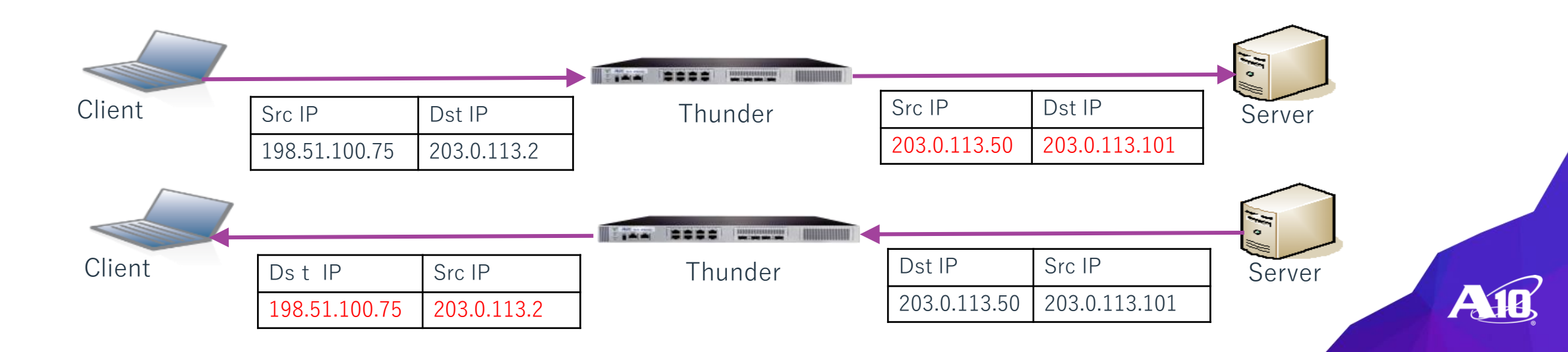

198.51.100.75

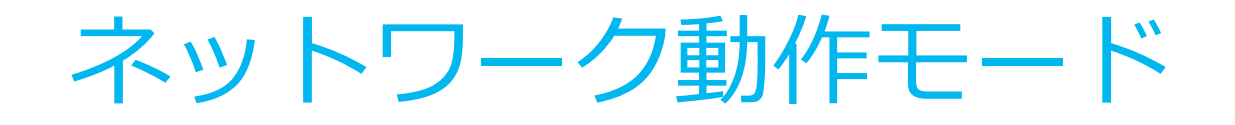

### (2) トランスペアレントモード

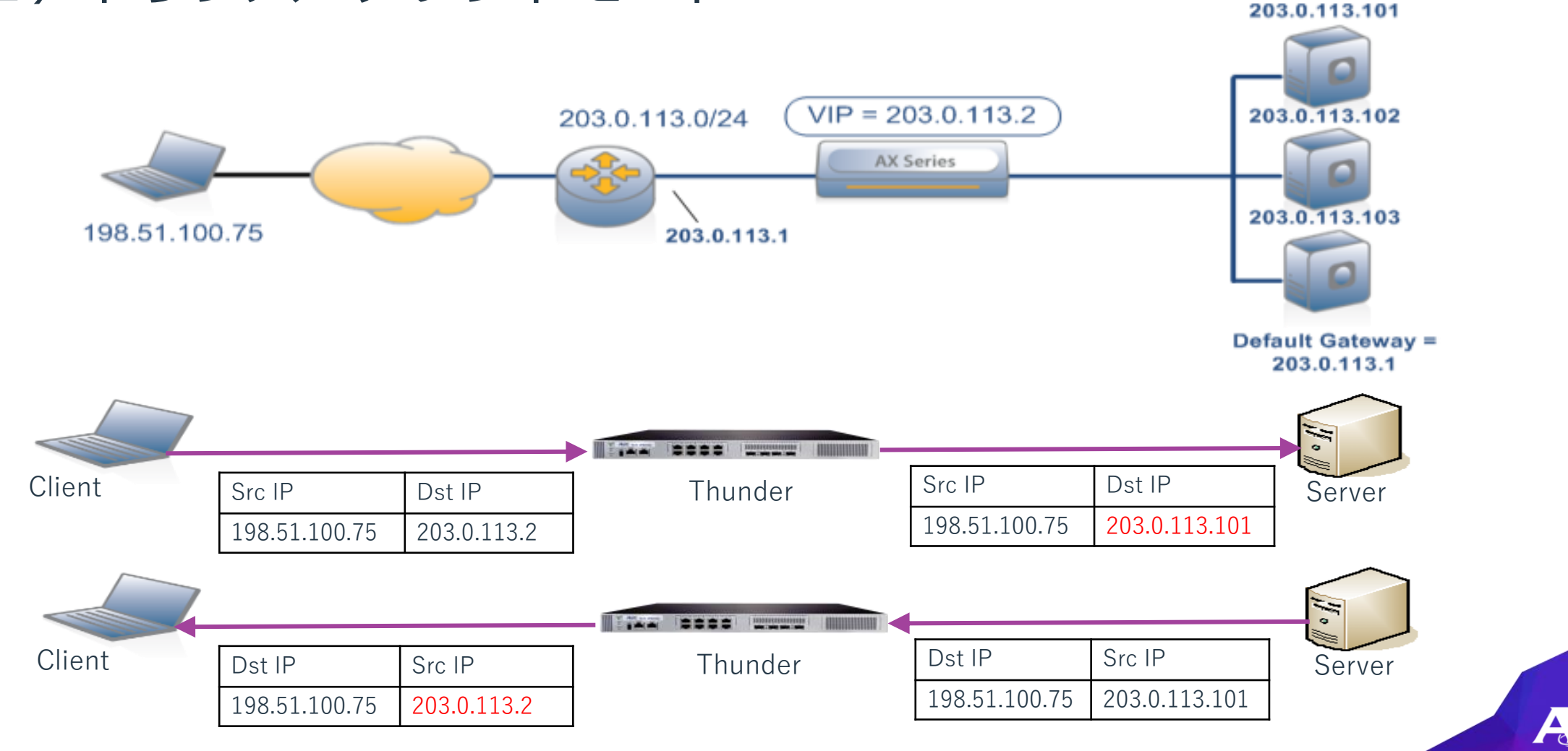

## インターフェイスの設定

### ・インターフェイスを有効(enable)に使用します。

- 最もシンプルな設定例:
  - o (config)# interface ethernet [N]
  - o (config-if:ethernet:N) ip address A.B.C.D /nn
  - o (config-if:ethernet:N) enable

```
※N:ポート番号,/nn:サブネットマスク
```

```
[設定例]
(config)# interface ethernet 3
(config-if:ethernet:N) ip address 1.1.1.1 /24
(config-if:ethernet:N) enable
※3:ポート番号, /24:サブネットマスク
```

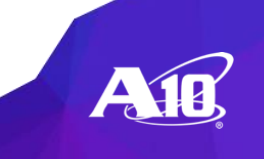

インターフェイスの設定(推奨)

VLANで柔軟に

- 。タグ付きまたはタグ無し(規格:IEEE802.1Q)
- ADP(A10の仮想機能)ではタグを使用し物理ポートを共有します。

推奨する設定例:

- (config)# vlan [N]
- o (config-vlan:N)# [tagged|untagged] ethernet [M]
- o (config-vlan:N)# router-interface ve [N]
- o (config)# interface ve [N]
- o (config-if:ve:N)# ip address <A.B.C.D> /nn
- ※N:VlanID, M:ポート番号, /nn:サブネットマスク

#### [設定例]

```
(config)# vlan 10
(config-vlan:N)# tagged ethernet 3
(config-vlan:N)# router-interface ve 10
(config)# interface ve 10
(config-if:ve:N)# ip address 1.1.1.3 /24
```

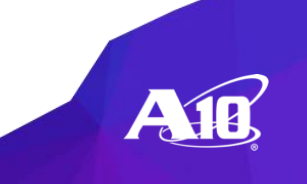

ネットワーク コンフィグデザイン

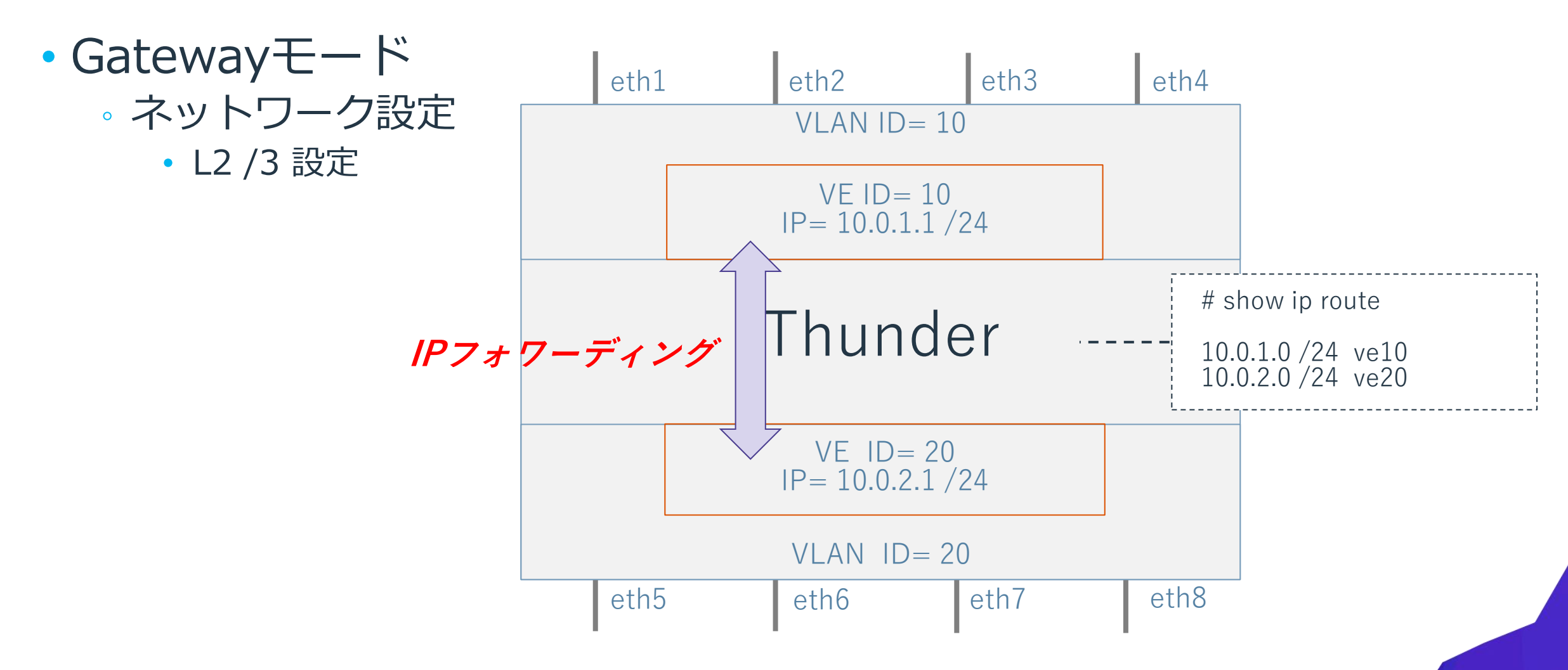

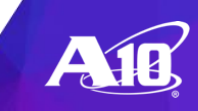

vlanインターフェイス(L3で使用する場合)

#### 以下のように設定します。

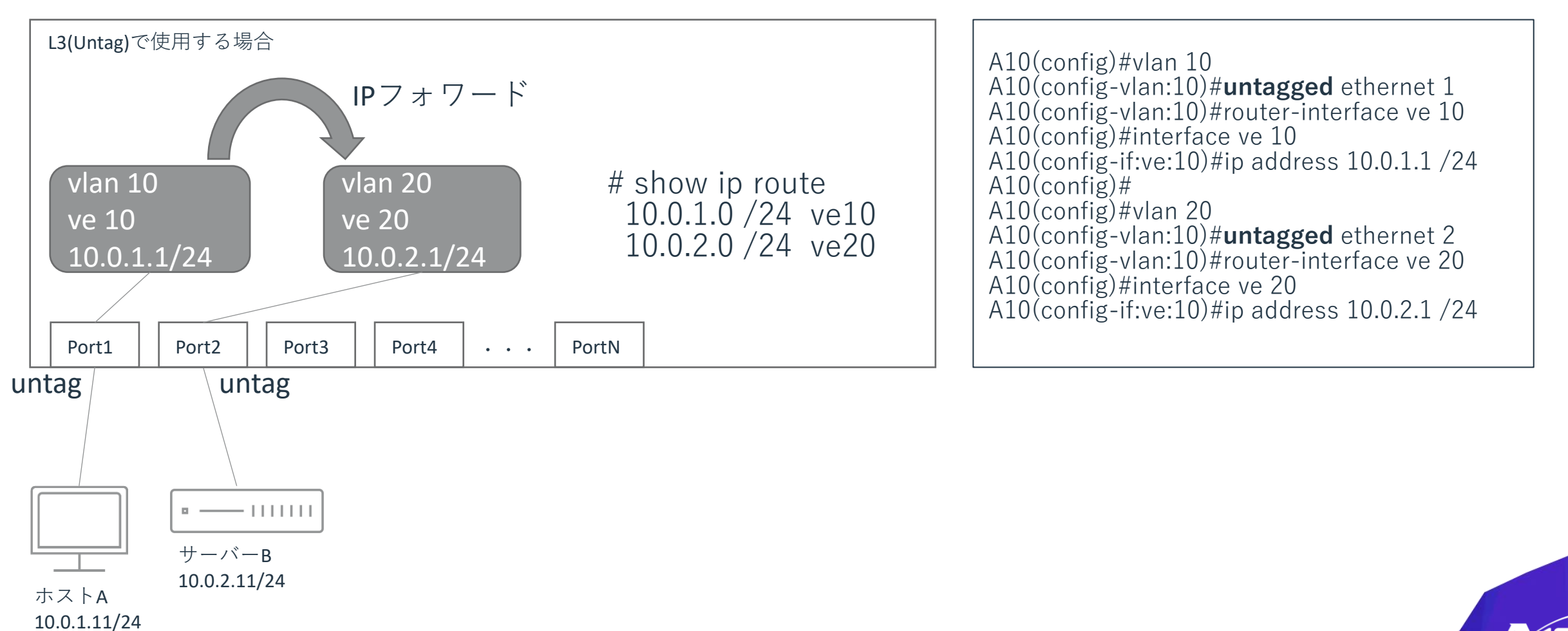

ラボネットワーク構成

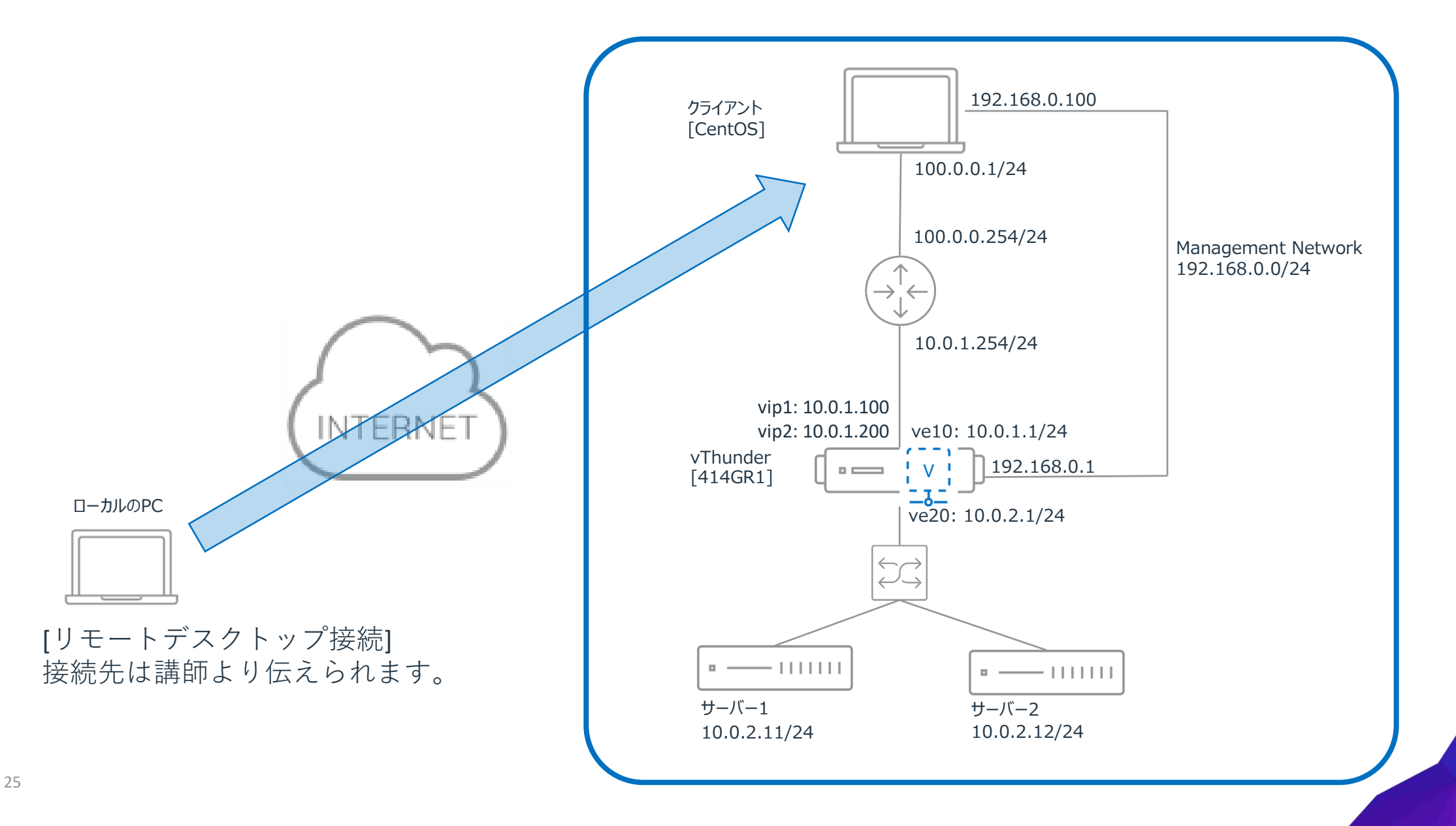

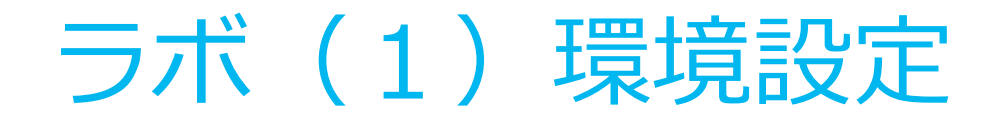

### • VLAN / Ethernet Interface / VE interface 割り当て

| Thunder | VLAN 10             | VLAN 20             |
|---------|---------------------|---------------------|
| A10     | Ethernet 1<br>VE 10 | Ethernet 2<br>VE 20 |

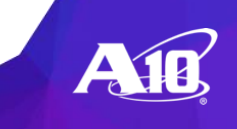

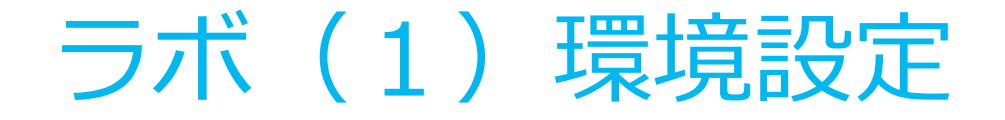

#### ・アドレス割り当て

| Thunder | VE 10        | VE 20        | Default Gateway |
|---------|--------------|--------------|-----------------|
| A10     | 10.0.1.1 /24 | 10.0.2.1 /24 | 10.0.1.254      |
|         |              |              |                 |
|         |              |              |                 |
|         |              |              |                 |
|         |              |              |                 |
|         |              |              |                 |

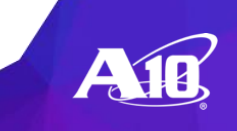

ラボ(1)ゲートウェイモード ネットワーク設定

Terminal起動

DesktopのTerminalアイコンをクリックして起動してください。

```
「192.168.0.1」へのログイン
Terminalの接続先ホストとして「192.168.0.1」を指定して、SSHログインしてく
ださい
ユーザID: admin パスワード: a10
$ssh admin@192.168.0.1』(リターン)
Password: a10』(リターン)
```

Enableモードへ移動します > enable Password: 2 (リターン)

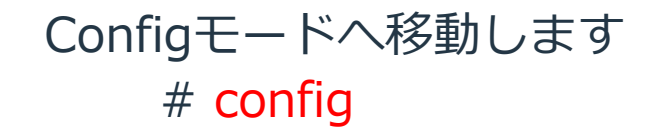

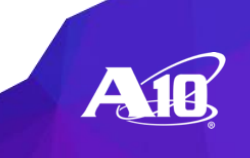

Applications Places System 🚮 🔤

ラボ(1)ゲートウェイモード ネットワーク設定

#### Hostnameの設定

# hostname <name>

#### VLANの作成

# vlan <num>

# untagged ethernet <num>

# router-interface ve <num>

※vlan 10, 20 を作成します

vThunder(config)#hostname A10 A10(config)#

A10(config)#vlan 10 A10(config-vlan:10)#untagged ethernet 1 A10(config-vlan:10)#router-interface ve 10 A10(config)# A10(config)#vlan 20 A10(config-vlan:10)#untagged ethernet 2 A10(config-vlan:10)#router-interface ve 20

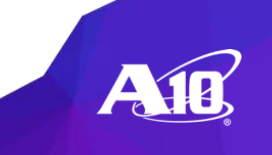

## ラボ(1) ゲートウェイモード ネットワーク設定

#### Interface Denable

出荷状態がdisableのためenableが必要

# interface ethernet <num>

# enable

※ethernet 1, 2 の設定を行います

#### VEの 設定

# interface ve <num> # ip address <address> <netmask> ※ve 10, 20 の設定を行います

### デフォルトゲートウェイの設定

# ip route 0.0.0.0 /0 <gateway address>

A10(config)**#interface ethernet 1** A10config-if:ethernet:1)**#enable** 

A10(config)#interface ethernet 2 A10config-if:ethernet:1)#enable

A10(config)#interface ve 10 A10(config-if:ve:10)#ip address 10.0.1.1 /24

A10(config)#interface ve 20 A10(config-if:ve:10)#ip address 10.0.2.1 /24

A10(config)#ip route 0.0.0.0 /0 10.0.1.254

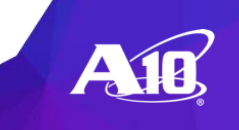

### ラボ(1) ゲートウェイモード ネットワーク設定

設定の確認

インターフェイスのLinkUp # show interface brief

VLANの確認 # show vlans

※vlan<u>s 複数形で指定</u>

| A10#<br>Port | show interfaces brief<br>Link Dupl Speed Trunk Vlan MAC I                    | P Address    | IPs Name |
|--------------|------------------------------------------------------------------------------|--------------|----------|
| mgm          | t Up auto auto N/A N/A 2cc2.607b.00                                          | Dal 192.168. | 0.1/24 1 |
| 1<br>2       | Up Full 10000 none 10 2cc2.607b.10a1<br>Up Full 10000 none 20 2cc2.607b.20a1 | 0.0.0.0/0    | 0        |
| 3            | Disb None None none 1 2cc2.607b.30a                                          | 1 0.0.0.0/0  | 0        |

#### A10#show vlans Total VLANs: 3

VLAN 10, Name [None]: Untagged Ethernet Ports: 1 Tagged Ethernet Ports: None

lagged Ethernet Forts. None

Router Interface: ve 10

VLAN 20, Name [None]: Untagged Ethernet Ports: 2

Router Interface: ve 20

ラボ(1)ゲートウェイモード ネットワーク設定

#### 設定の確認

VE IPの確認 # show ip interfaces ve

ルーティングテーブルの確認 # show ip route

| A10#<br>Port | show ip ir<br>IP | <mark>nterfaces ve</mark><br>Netmask | PrimaryIP | Name |
|--------------|------------------|--------------------------------------|-----------|------|
| ve10         | 10.0.1.1         | 255.255.                             | 255.0 Yes |      |
| ve20         | 10.0.2.1         | 255.255.                             | 255.0 Yes |      |

#### A10#show ip route

\* - candidate default

Gateway of last resort is 10.0.1.1 to network 0.0.0.0

- S\* 0.0.0.0/0 [1/0] via 10.0.1.254, ve 10
- C 10.0.1.0/24 is directly connected, ve 10
- C 10.0.2.0/24 is directly connected, ve 20

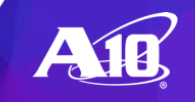

ラボ(1)ゲートウェイモード・ネットワーク設定

動作確認

- A10 ThunderからDefault Gateway 10.0.1.254 へのPing確認
- # ping 10.0.1.254
- 。A10 ThunderからServer 10.0.2.11 へのPing確認
- # ping 10.0.2.11
- DesktopのTerminalから10.0.1.1のIPへPing確認

| □ student@studentrd:~                                          | - | • |
|----------------------------------------------------------------|---|---|
| student@studentrd:~ 68x17                                      |   |   |
| student:~\$                                                    |   |   |
| student:~\$                                                    |   |   |
| student:~\$                                                    |   |   |
| student:~\$ ping 10.0.1.1                                      |   |   |
| PING 10.0.1.1 (10.0.1.1) 56(84) bytes of data.                 |   |   |
| 64 bytes from 10.0.1.1: icmp_seq=1 ttl=63 time=11.0 ms         |   |   |
| 64 bytes from 10.0.1.1: icmp_seq=2 ttl=63 time=18.3 ms         |   |   |
| 64 bytes from 10.0.1.1: icmp_seq=3 ttl=63 time=16.6 ms         |   |   |
| 64 bytes from 10.0.1.1: icmp_seq=4 ttl=63 time=15.1 ms         |   |   |
| 64 bytes from 10.0.1.1: icmp_seq=5 ttl=63 time=14.0 ms         |   |   |
| 64 bytes from 10.0.1.1: icmp_seq=6 ttl=63 time=13.1 ms         |   |   |
| 64 bytes from 10.0.1.1: icmp_seq=7 ttl=63 time=12.9 ms         |   |   |
| ^C                                                             |   |   |
| 10.0.1.1 ping statistics                                       |   |   |
| 7 packets transmitted, 7 received, 0% packet loss, time 6006ms |   |   |
| rtt min/avg/max/mdev = 11.046/14.482/18.343/2.282 ms           |   |   |
| student:~\$                                                    |   |   |

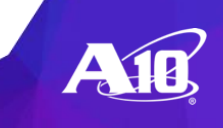

ラボ(1)ゲートウェイモード ネットワーク設定

・サンプルコンフィグ

| hostname A10              | interface ve 10                   |
|---------------------------|-----------------------------------|
|                           | ip address 10.0.1.1 255.255.255.0 |
| vlan 10                   | !                                 |
| untagged ethernet 1       | interface ve 20                   |
| router-interface ve 10    | ip address 10.0.2.1 255.255.255.0 |
| !                         | !                                 |
| vlan 20                   | !                                 |
| untagged ethernet 2       | ip route 0.0.0.0 /0 10.0.1.254    |
| router-interface ve 20    | !                                 |
|                           |                                   |
| Interface ethernet 1      |                                   |
| enable                    |                                   |
| !<br>interface othernat 2 |                                   |
|                           |                                   |
|                           |                                   |
| :                         |                                   |
|                           |                                   |
|                           |                                   |

CLI:コンフィグのインデント

[コンフィグ例] slb virtual-server vip2 10.0.1.200 port 80 http service-group sg-80

A10#configure A10(config)#slb virtual-server vip2 A10(config-slb vserver)#port 80 http A10(config-slb vserver-vport)#service-group sg-80 A10(config-slb vserver-vport)#exit A10(config-slb vserver)#exit A10(config)#exit A10(config)#exit A10#

Ctrl-Cはconfigモードのexitのキーボードショートカット

A10#configure A10(config)#slb virtual-server vip2 A10(config-slb vserver)#port 80 http A10(config-slb vserver-vport)#service-group sg-80 A10(config-slb vserver-vport)#end A10#

Ctrl-Zはconfigモードのendのキーボードショートカット

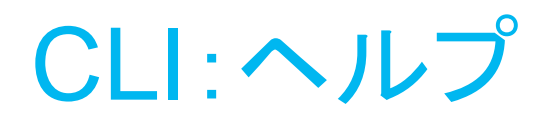

#### リストオプション

• ACOS> show health monitor ?

 WORD<length:1-31>Name all-partitions All partition configurations partition Per-partition configurations Output modifiers

#### •オプションの曖昧さ回避

• ACOS> show ic?

icmp
 icmpv6
 Display ICMP statistics
 Display ICMPv6 statistics

#### ・コマンドの完了

- ACOS> show rad<tab>
   ACOS> show radius-server
- コマンドの連続実行
  - ACOS> repeat 1 show cpu //1秒に一回実行
     ACOS> repeat 5 show interfaces statistics //5秒に一回実行

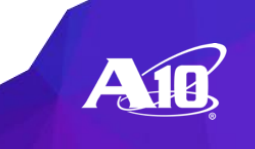

## CLI:設定の初期化

・マネジメントIP設定を残してコンフィグを初期化

A10(config)#erase preserve-management reload Please confirm: Erase startup configuration (Y/N)?: y System has reloaded successfully.

※本ラボでは実行しません。

# (3) 基本的なサーバ負荷分散

#### コマンドラインインターフェイスによる設定 ※WEB GUIインターフェイス設定も可能

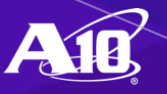

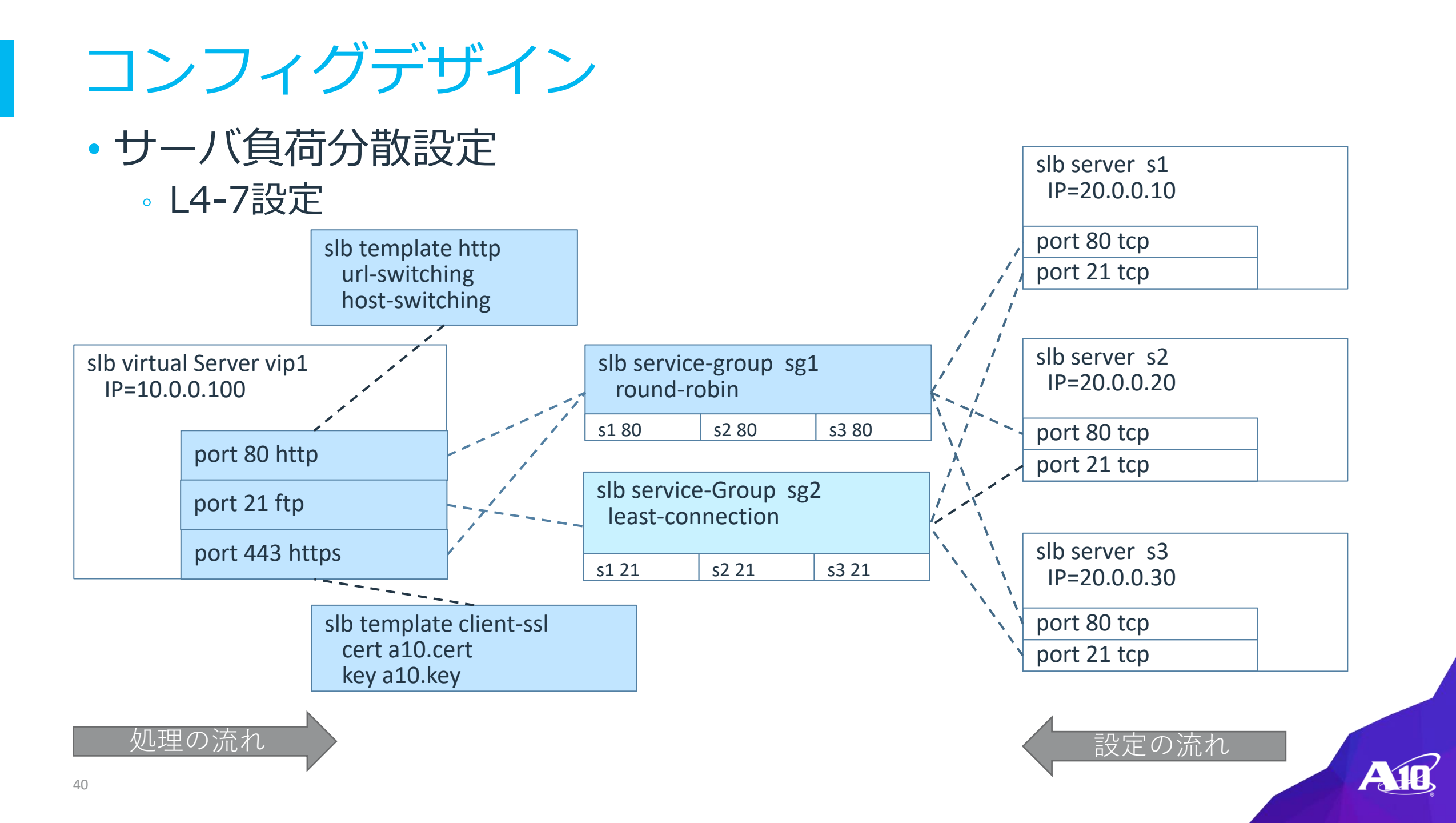

### ロードバランサーの基本構成

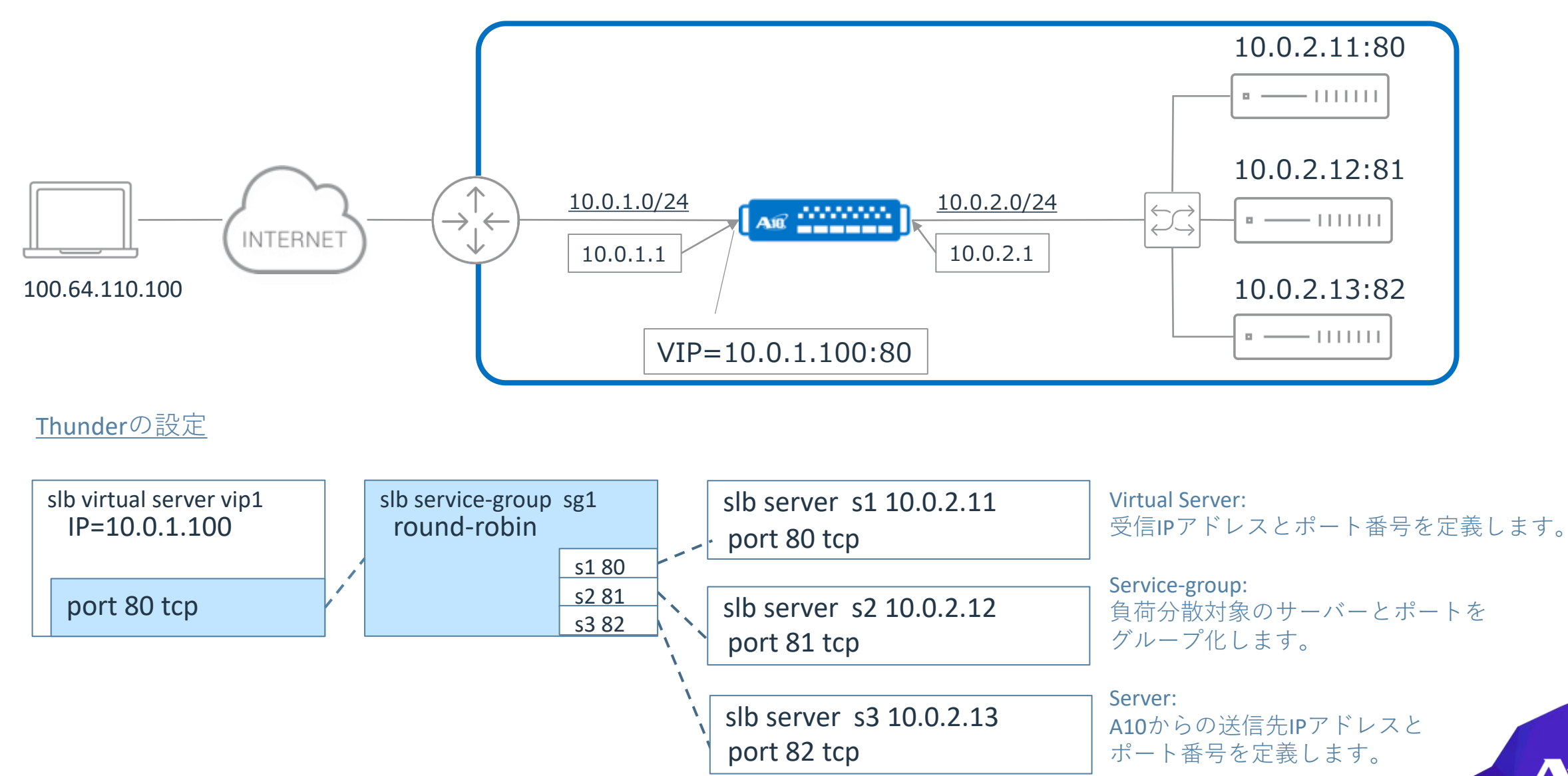
バーチャルサーバ サービスタイプ

- ・サービスタイプ
  - Thunderの仮想サービス(Virtual Server)のPortの動作を設定します
  - 。レイヤ4サービスタイプ
    - TCP
    - UDP
  - レイヤ7サービスタイプ
    - HTTP
    - HTTPS
    - FTP
    - RTSP/MMS
    - SMTP
    - SSL-Proxy
    - SIP

slb virtual server vip1 IP=10.0.0.100 port 80 tcp port 53 udp

slb virtual server vip2 IP=10.0.0.200 port 80 http

port 443 https

port 21 ftp

port 554 rtsp

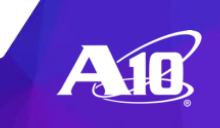

バーチャルサーバ サービスタイプ

#### レイヤ4サーバ負荷分散(L4 SLB)

| ТСР | TCPレイヤ4負荷分散 |
|-----|-------------|
| UDP | UDPレイヤ4負荷分散 |

#### レイヤ7サーバ負荷分散(L7 SLB)

| НТТР      | HTTPアプリケーションレイヤ負荷分散                        |
|-----------|--------------------------------------------|
| HTTPS     | SSLアクセラレーション+HTTP                          |
| FTP       | FTPアプリケーションレイヤゲートウェイ                       |
| RTSP/MMS  | ストリーミングプロトコル(RTSP/MMS)負荷分散                 |
| SMTP      | SMTPアプリケーションレイヤ負荷分散                        |
| SSL-Proxy | SSLアクセラレーション+レイヤ4負荷分散(LDAP/SMTP/POP3/IMAP) |
| SIP       | SIPアプリケーションレイヤゲートウェイ                       |

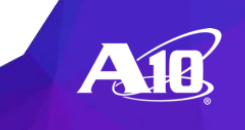

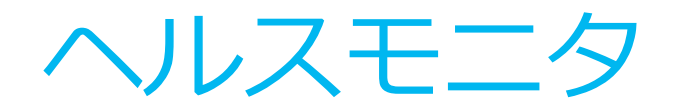

- ・レイヤ3ヘルスモニタ
  - ICMP(Ping)
  - サーバ作成時に自動的に有効

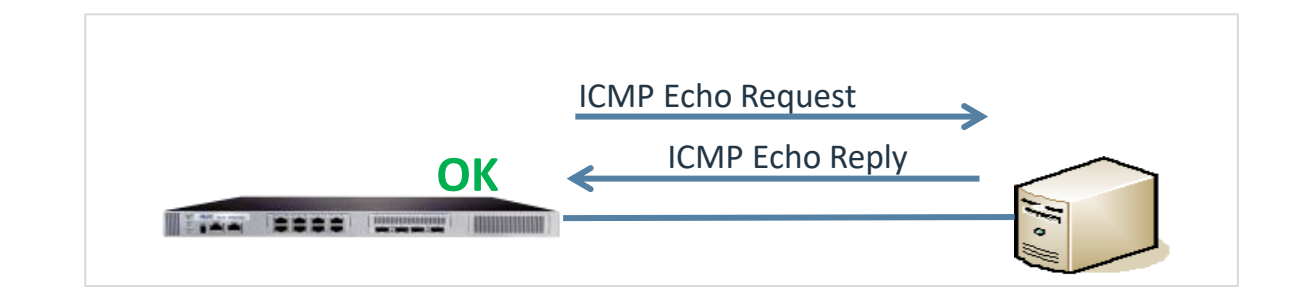

- ・レイヤ4ヘルスモニタ
  - tcp / udp
  - サーバポート設定時に自動的に有効

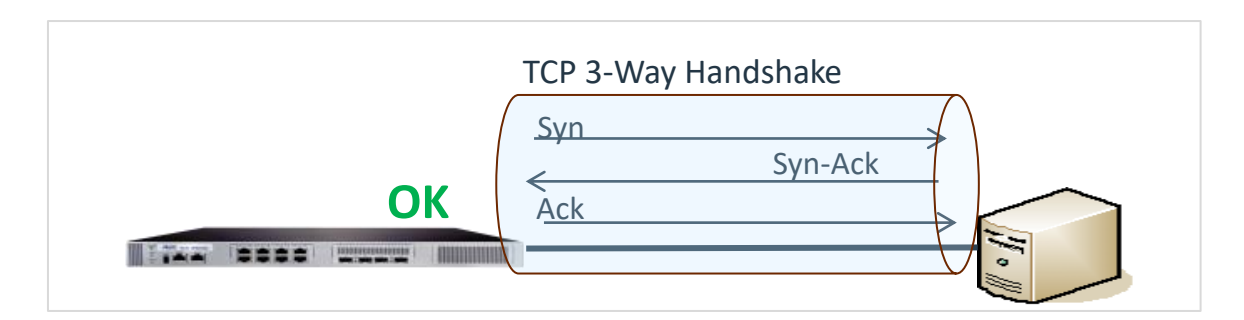

### ・レイヤ7ヘルスモニタ

http / https / ftp / smtp / pop3 / snmp / dns / radius / ldap / rtsp / sip / ntp

それぞれのアプリケーションレイヤでのチェック

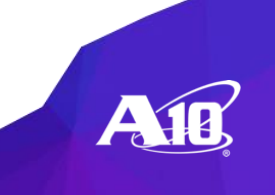

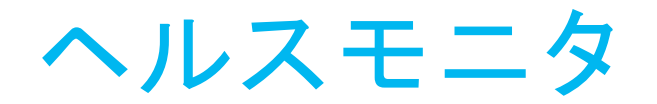

#### カスタムヘルスモニタ

- shell / perl / python / tcl
- 。ユーザ定義のスクリプトによるヘルスチェック

#### コンパウンド ヘルスモニタ

 · 複数のレイヤ3 / レイヤ4 / レイヤ7レベルのヘルスモニタを論理式(and / or / not)で組み合わ
 せ複合評価を行う

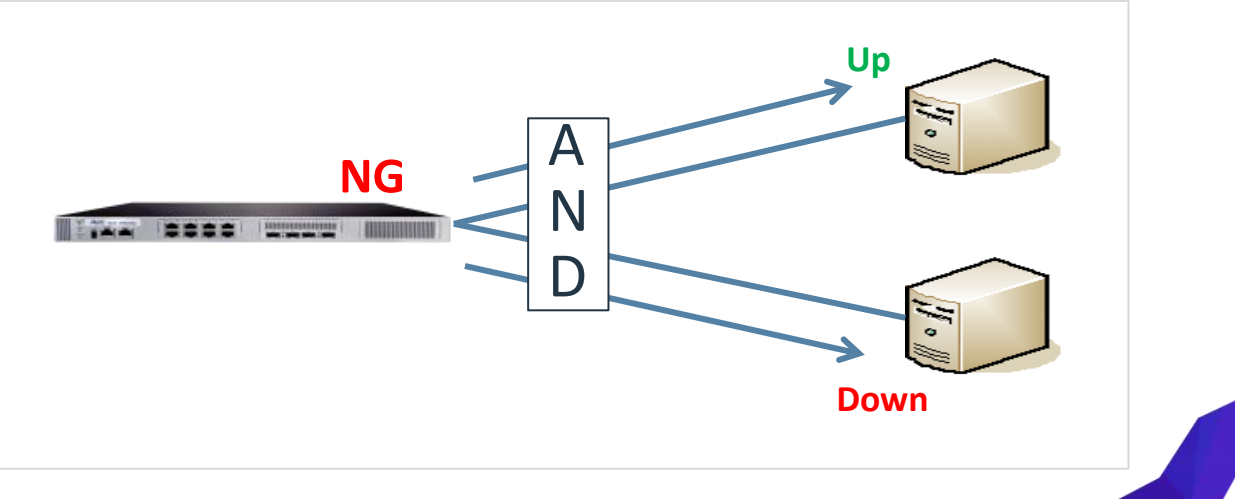

ロードバランシングアルゴリズム

# Round-Robin (デフォルト) ● ラウンドロビン

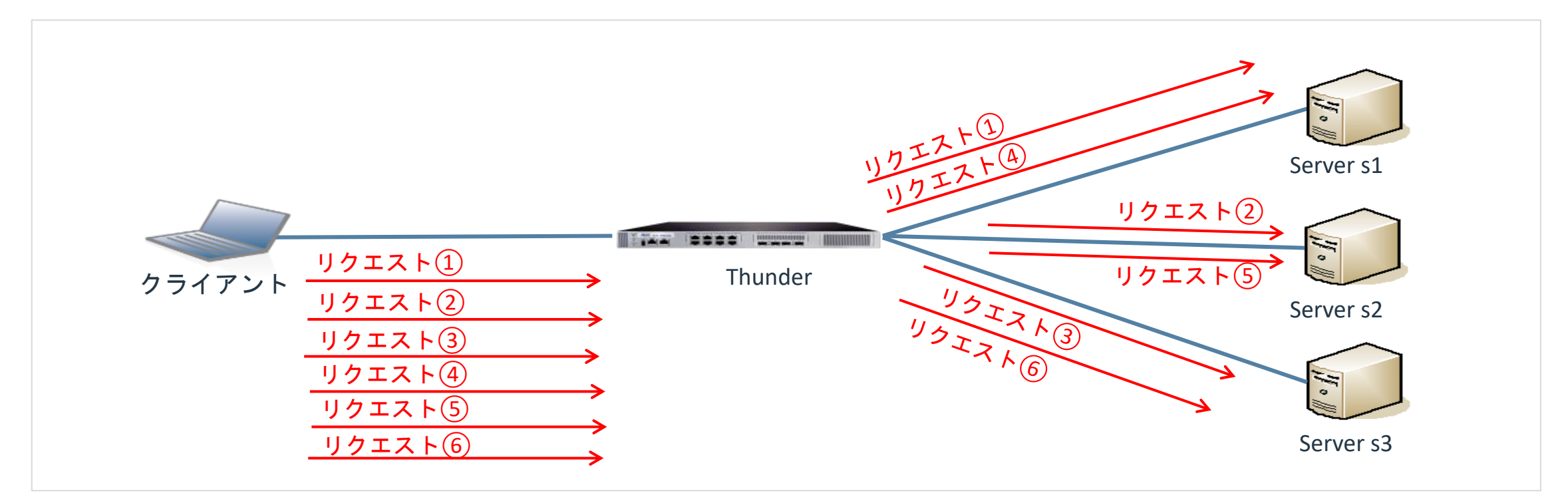

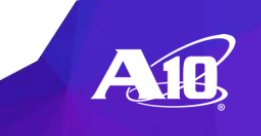

ロードバランシングアルゴリズム

- Weighted Round-Robin
  - 静的に重み付けしたラウンドロビン

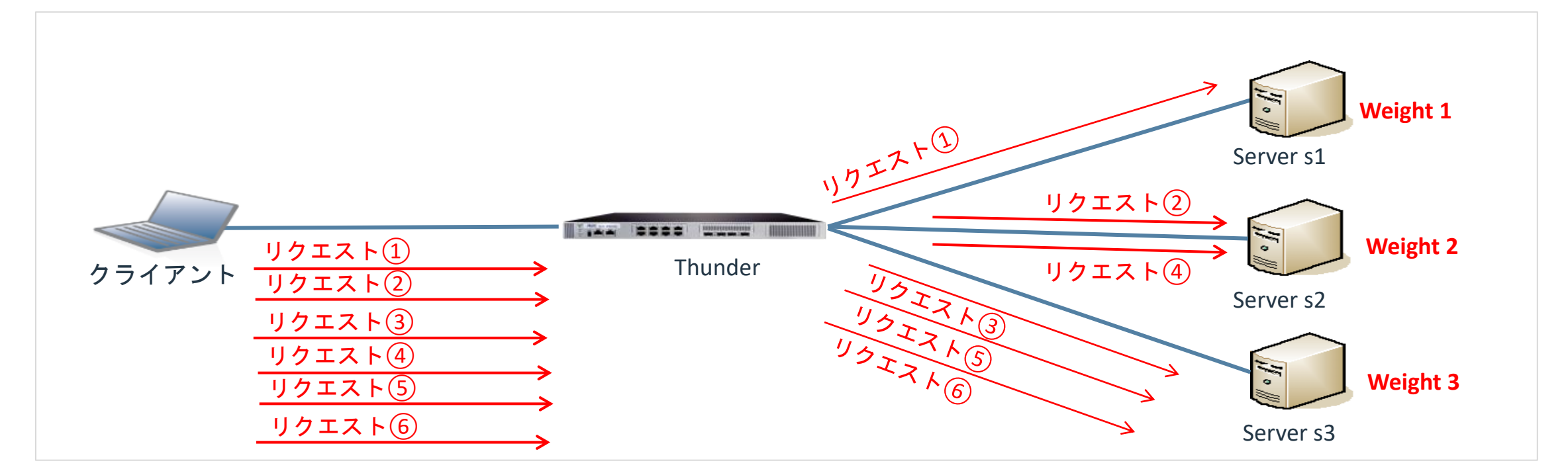

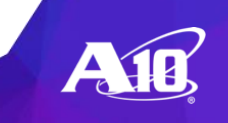

ロードバランシングアルゴリズム

- Least Connection
  - Server 単位で最少 Current Connectionのサーバを選択
  - 。同一の場合にはリクエスト / レスポンスパケットの少ないサーバを選択

|            |          |           |           | _ |               |               |           |
|------------|----------|-----------|-----------|---|---------------|---------------|-----------|
| VIP        | Port     | Server s1 | Server s2 |   |               |               |           |
| 10.0.1.100 | port 80  | 15        | 20        |   |               |               |           |
|            | port 443 | 5         | 2         |   | port 80の負荷分散  | $\Rightarrow$ | Server s1 |
|            | 合計       | 20        | 22        |   | port 443の負荷分散 | $\Rightarrow$ | Server s1 |
|            |          | •         | •         | - |               |               |           |

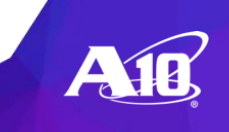

ロードバランシングアルゴリズム

Service Least Connection

- Service Port 単位で最小 Current Connectionのサーバを選択
- 。同一の場合にはリクエスト / レスポンスパケットの少ないサーバを選択

| VIP        | Port     | Server s1 | Server s2 |                 |
|------------|----------|-----------|-----------|-----------------|
| 10.0.1.100 | port 80  | 15        | 20        | $ \Rightarrow $ |
|            | port 443 | 5         | 2         | $\Rightarrow$   |

| port 80の負荷分散  | $\Rightarrow$ | Server s1 |
|---------------|---------------|-----------|
| port 443の負荷分散 | $\Rightarrow$ | Server s2 |

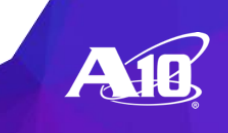

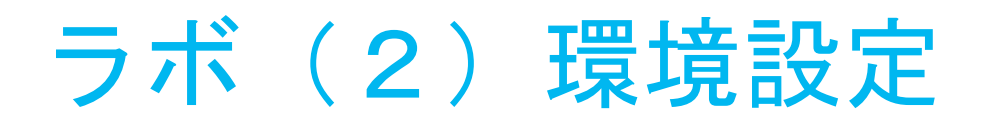

#### • Server IP / Virtual Server IPアドレス割り当て

| Thunder | Server s1 | Server s2 | Virtual-Server vip1 |
|---------|-----------|-----------|---------------------|
| A10     | 10.0.2.11 | 10.0.2.12 | 10.0.1.100          |

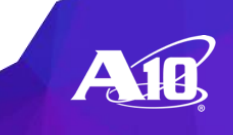

#### 1. Serverの設定

# slb server s1 <address>
# port 80 tcp
# slb server s2 <address>
# port 80 tcp

#### 2. Service-Groupの設定

# slb service-group sg-80 tcp
# method service-least-connection
# member s1 80
# member s2 80

※methodコマンドは、ロードバランシングアルゴリズムが round-robinの時は設定不要です(デフォルト) A10(config)# slb server s1 10.0.2.11 A10(config-real server) # port 80 tcp

A10(config)# slb server s2 10.0.2.12 A10(config-real server) # port 80 tcp

A10(config)# slb service-group sg-80 tcp A10(config-slb svc group) # method service-least-connection A10(config-slb svc group) # member s1 80 A10(config-slb svc group) # member s2 80

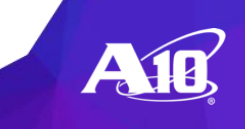

#### 3. Virtual Serverの設定

- # slb virtual-server vip1 <address>
- # port 80 tcp
- # service-group sg-80

A10(config)# slb virtual-server vip1 10.0.1.100 A10(config-slb vserver)# port 80 tcp A10(config-slb vserver-vport)#service-group sg-80

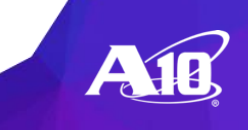

### 4. 設定の確認

#show runninig-config slb server

Serverの設定確認

#show runninig-config slb service-group

Service-groupの設定確認

#show runninig-config slb virtual-server • Virtual-serverの設定確認 A10#show running-config slb server slb server s1 10.0.2.11 port 80 tcp slb server s2 10.0.2.12 port 80 tcp

A10#show running-config slb service-group slb service-group sg-80 tcp method service-least-connection member s1 80 member s2 80

A10#sh running-config slb virtual-server slb virtual-server vip1 10.0.1.100 port 80 tcp service-group sg-80

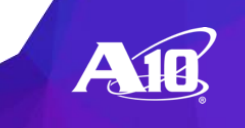

#### 4. 設定の確認

。Serverステータスの確認

#show slb server

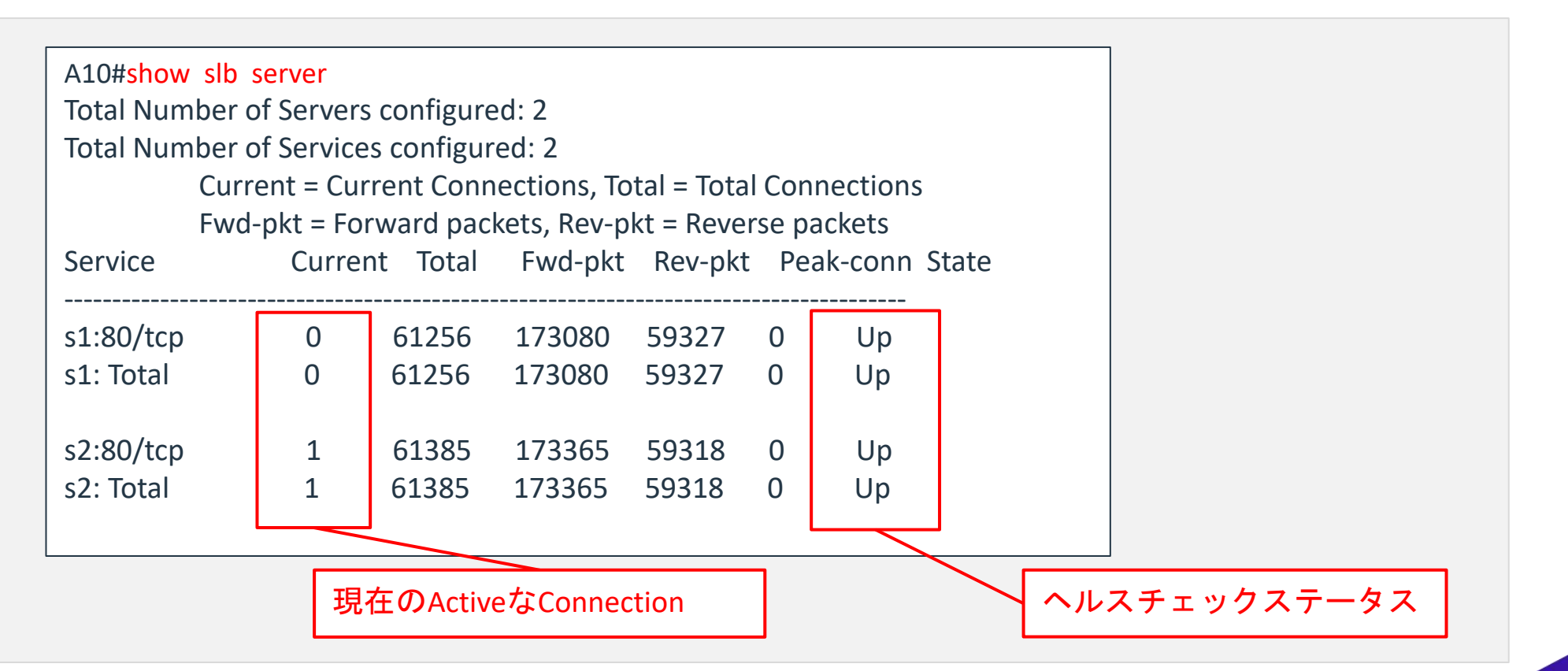

#### 4. 設定の確認

。ヘルスモニタステータスの確認

#show health stat

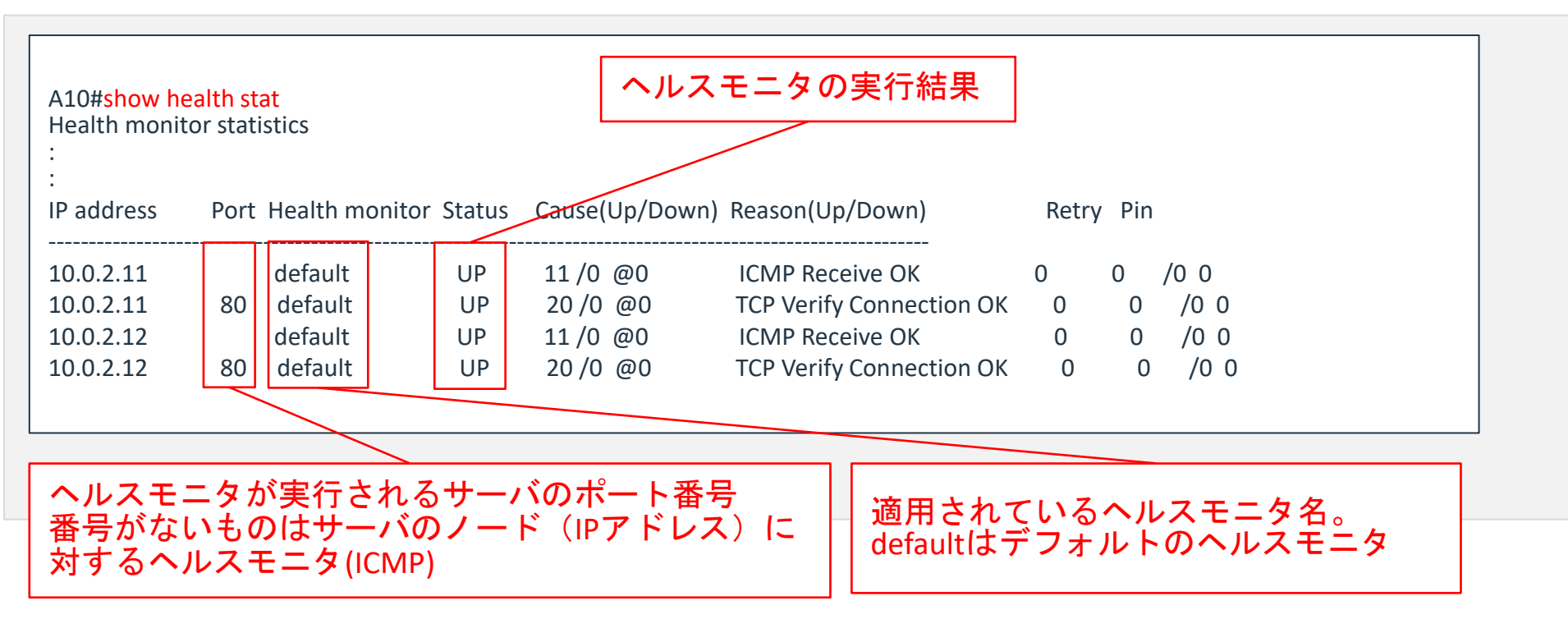

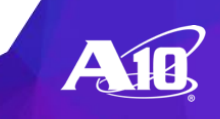

#### 4. 設定の確認

#### 。セッションエントリの確認

**#show session** 

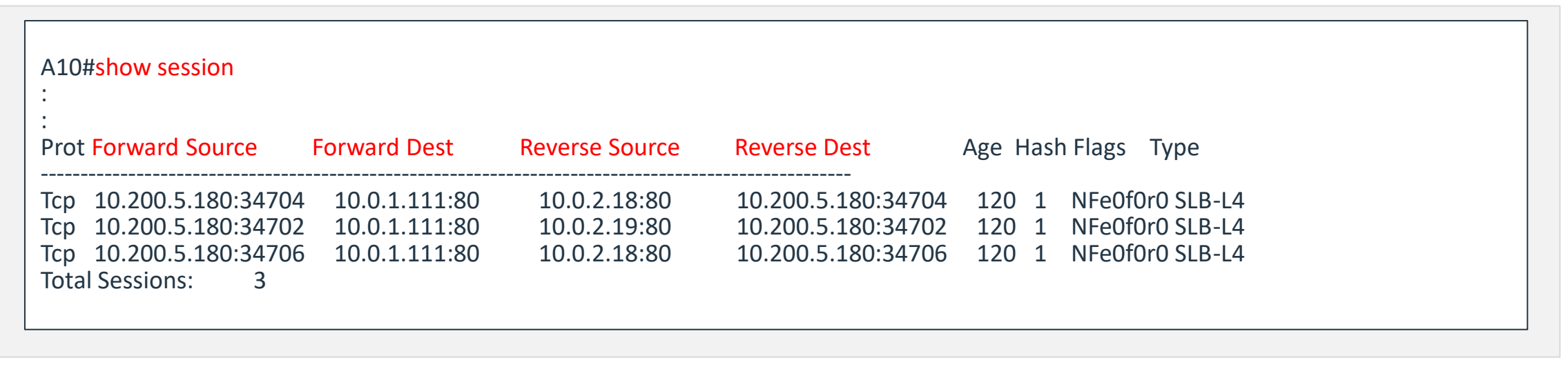

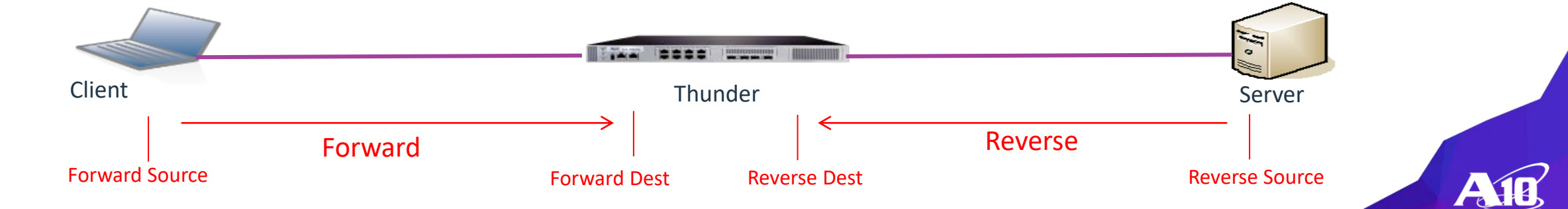

- 4. 設定の確認
  - 。負荷分散パフォーマンス(CPS)の確認

#show slb performance

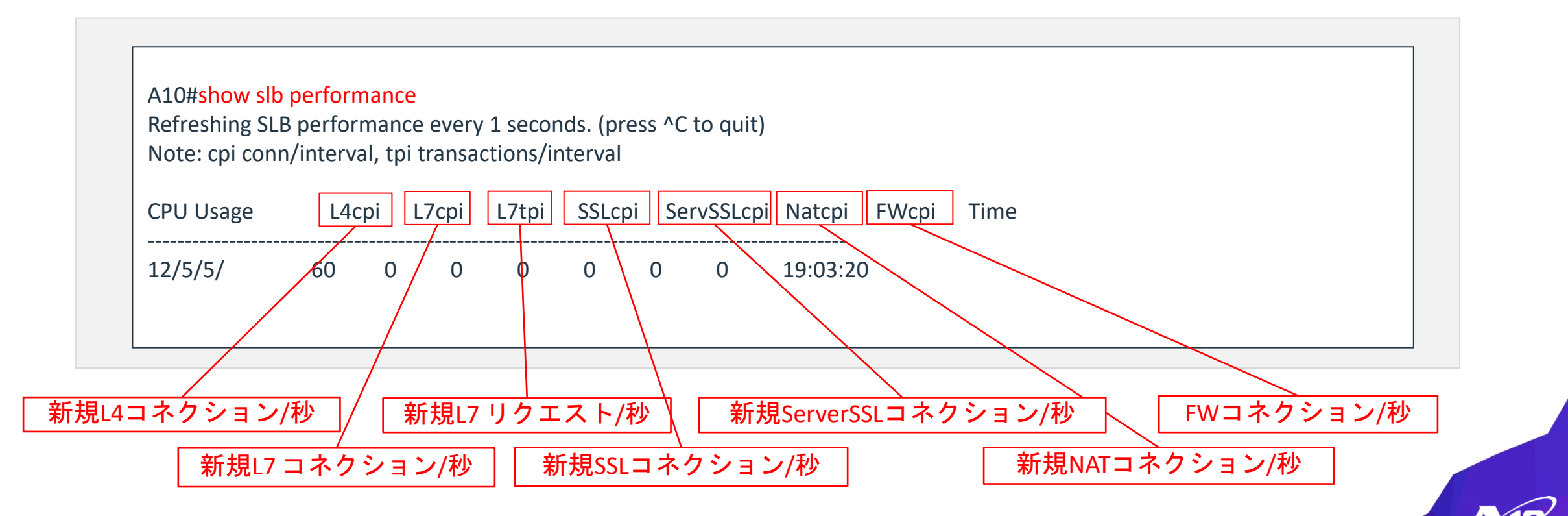

- 5. 動作確認
  - 。ブラウザ(Firefox)から仮想IP(Virtual Server IP)へアクセス
  - 。Firefoxを起動して,アドレスバーに設定した仮想IPを入力し、
    - "It works!"とコンテンツが表示できることを確認してください。

| t works!<br>You are on Server S1<br>「作成したVirtual Serverの<br>IPアドレスを入力 | ■ A10 Networks AX Training - Mozilla Firefox<br>A10 Networks AX Training × +<br>④ ①   10.0.1.100   C Q Search<br>■ A10-vThunder ④ https://www.example.com ■ A10-FW | - □ ×<br>☆ 自 ♣ ☆ ♡ ☰ |                                  |
|-----------------------------------------------------------------------|----------------------------------------------------------------------------------------------------|----------------------|----------------------------------|
| 作成したVirtual Serverの<br>IPアドレスを入力                                      | It works!<br>You are on Server S1                                                                                                    |                      | http://10.0.1.100/               |
|                                                                       |                                                                                                    |                      | 作成したVirtual Serverの<br>IPアドレスを入力 |
|                                                                       |                                                                                                    |                      |                                  |
|                                                                       |                                                                                                    |                      |                                  |
|                                                                       |                                                                                                    |                      |                                  |

### サンプルコンフィグ

```
slb server s1 10.0.2.11
port 80 tcp
!
slb server s2 10.0.2.12
port 80 tcp
!
slb service-group sg-80 tcp
method service-least-connection
member s1 80
member s2 80
!
slb virtual-server vip1 10.0.1.100
port 80 tcp
service-group sg-80
```

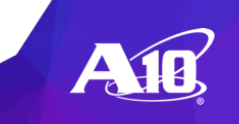

# (4) アプリケーション負荷分散

WEB GUI による設定 ※コマンドラインインターフェイス設定も可能

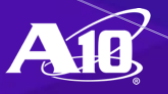

### HTTP負荷分散のフルプロキシ・アーキテクチャ

「クライアント~Thunder」、「Thunder~サーバ」間それぞれでTCPコネク ションを終端することにより、HTTPのプロトコルヘッダやデータの中身を見て 負荷分散処理を行ったり、アプリケーションの高速化機能の利用が可能

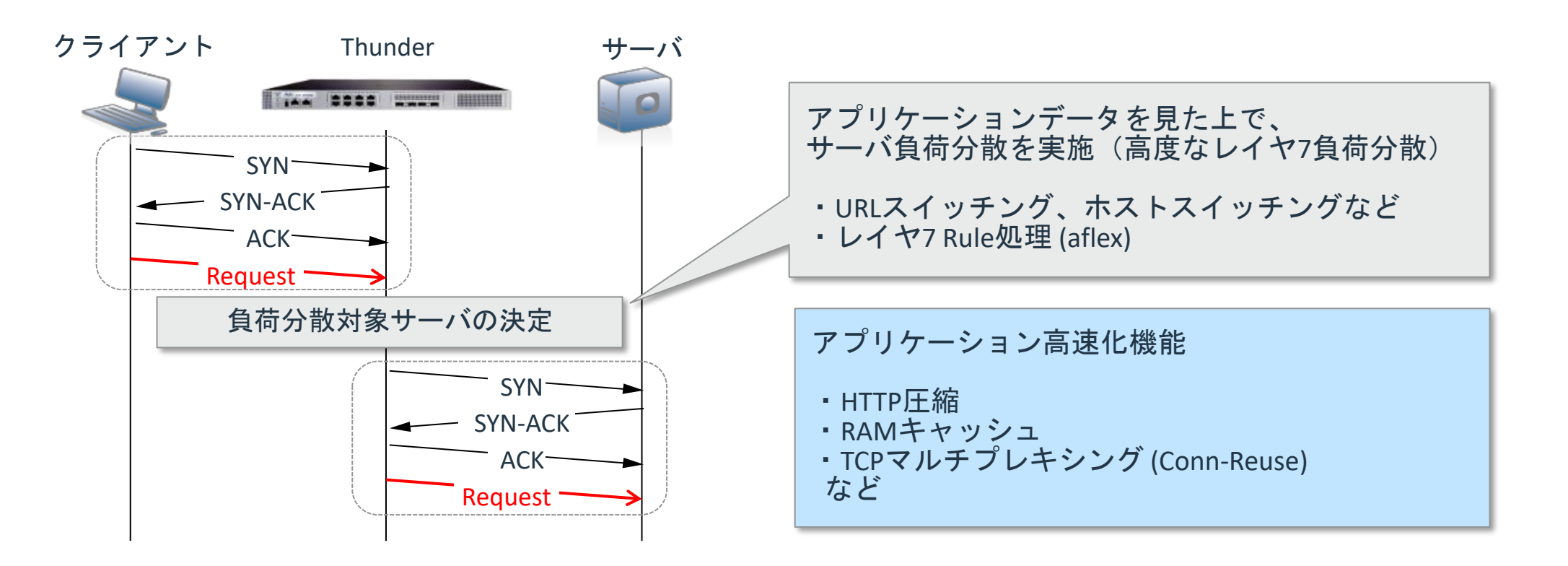

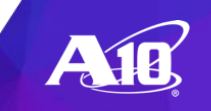

### **CPS** Connection per second

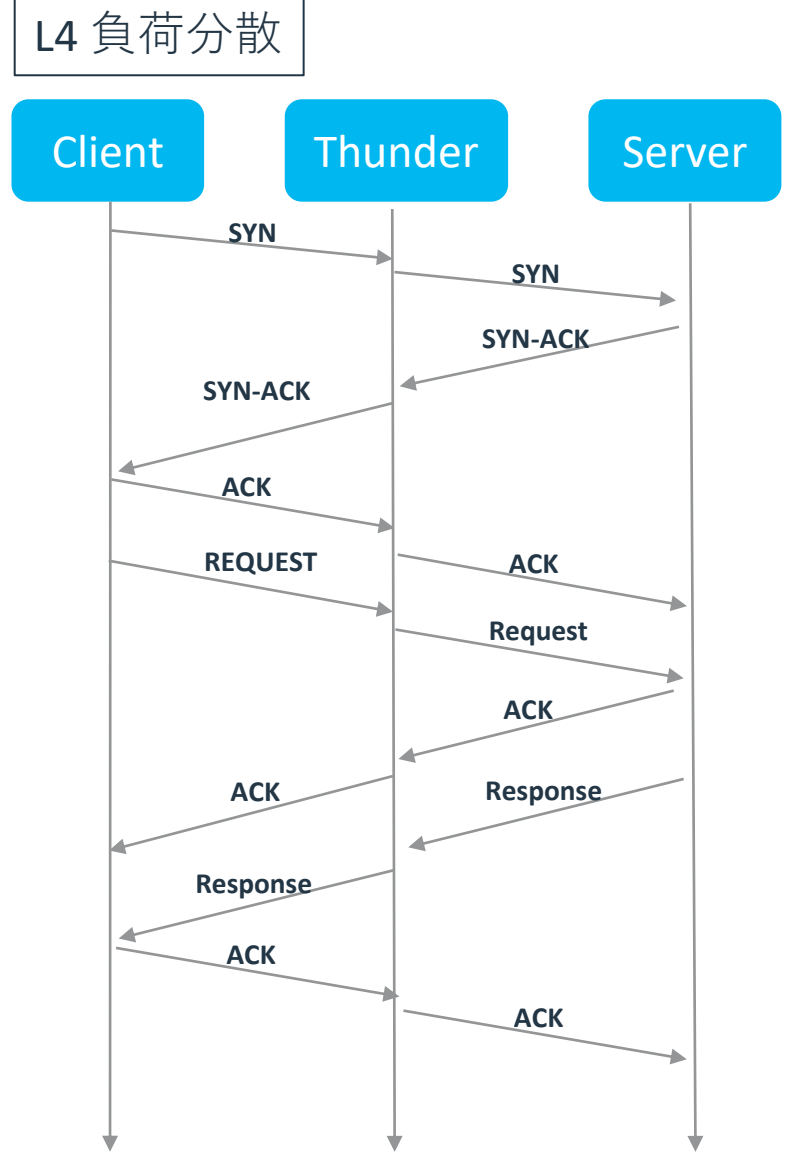

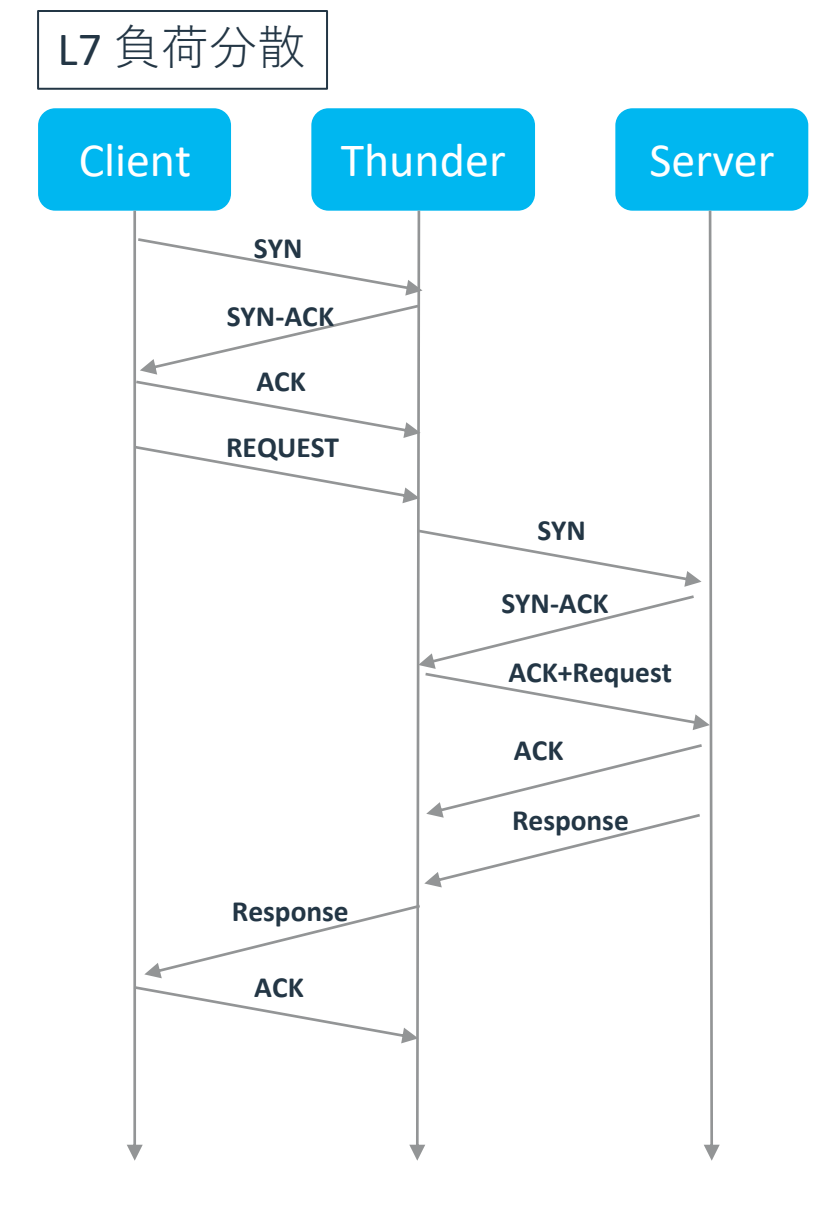

AID

### HTTPS負荷分散のSSLアクセラレーション

クライアントとThunderの間でSSL暗号化 / 復号化を終端することにより サーバ負荷を軽減

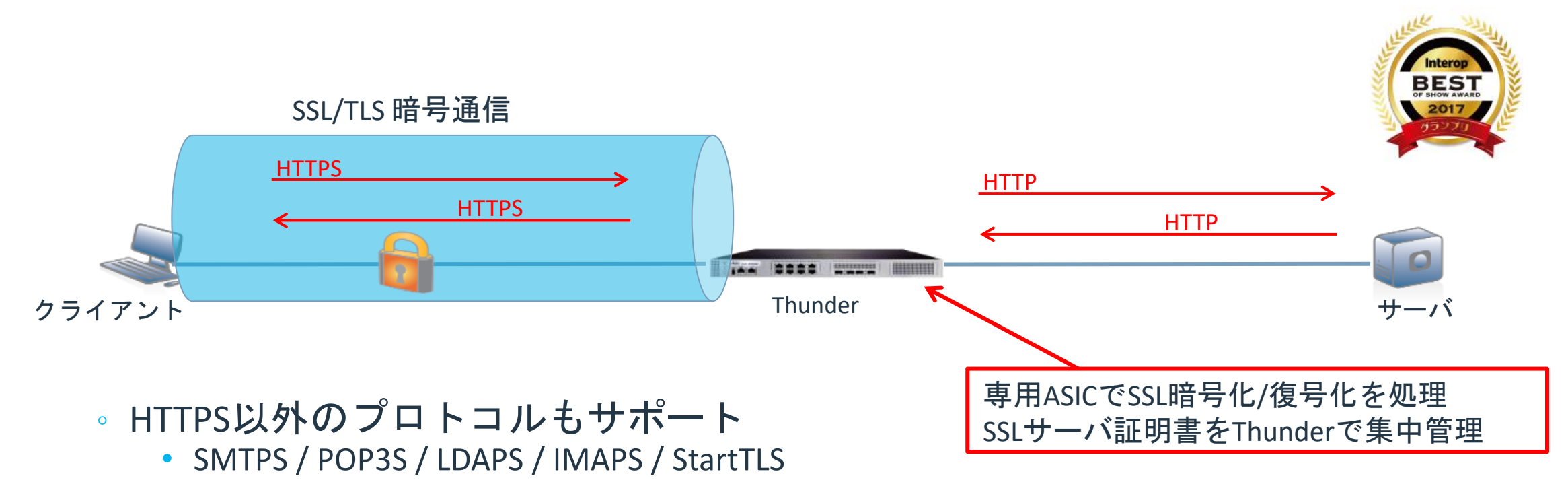

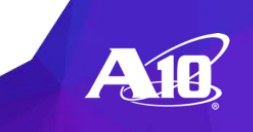

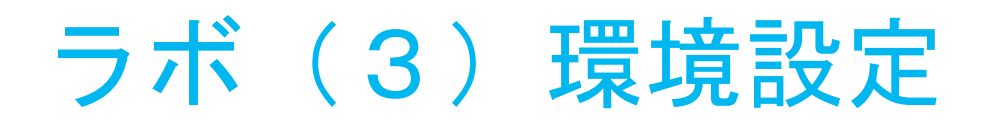

### Server IP / Virtual Server IPアドレス割り当て

| Thunder | Virtual-Server vip2 |
|---------|---------------------|
| A10     | 10.0.1.200          |

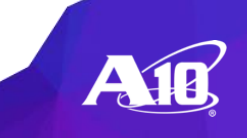

ラボ(3)アプリケーション負荷分散設定

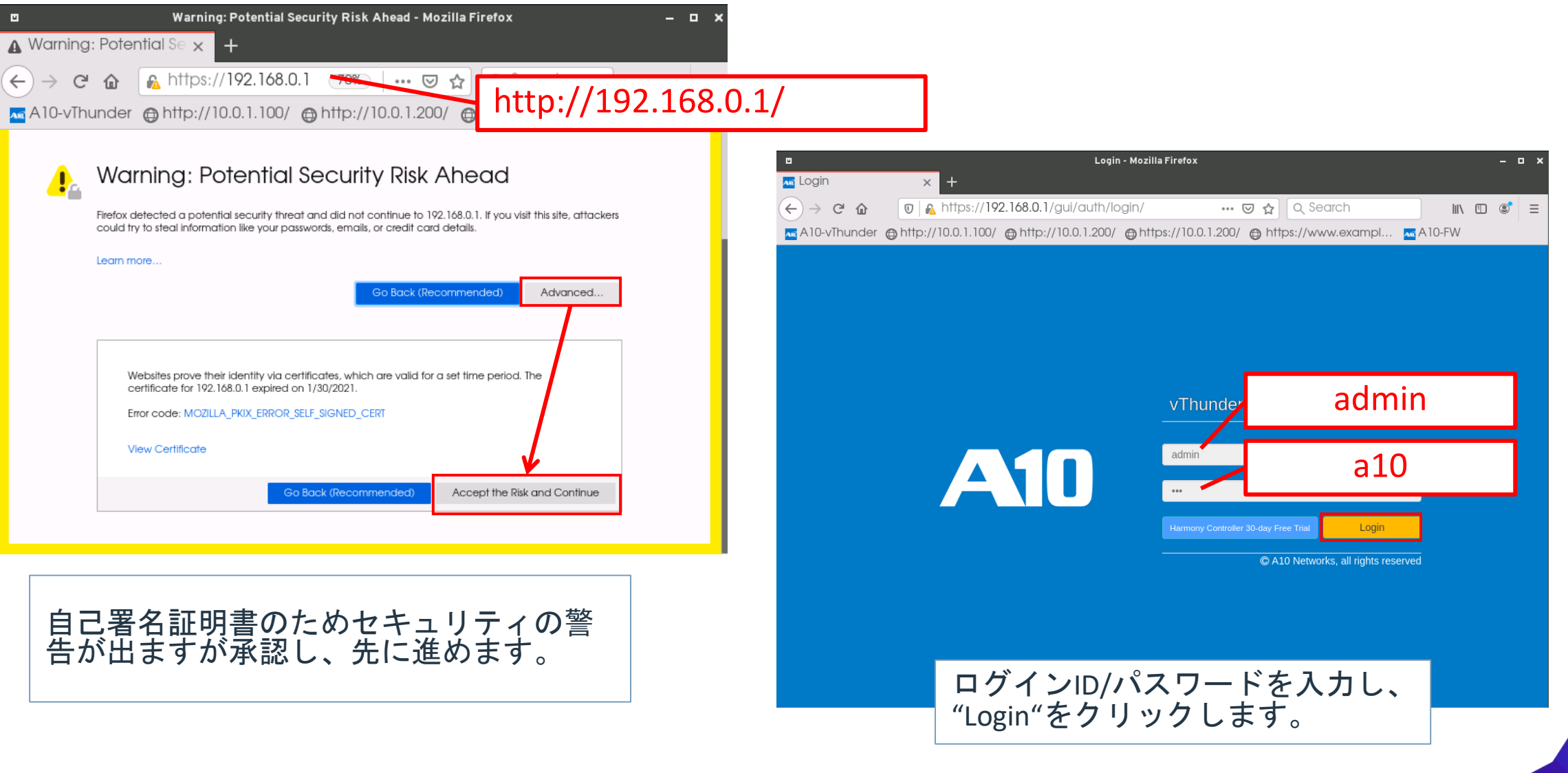

#### WEB GUI TOP画面 ダッシュボード

| ← → ⊂ ଢ                                                                    | 🛛 🛛 🔂 https:                                                                                                    | //192.168.0.1/gui/#/dashboard/                                                                            |                        |            |       | 🗵 🚖   | •     | 111\        | : : Ξ                    |
|----------------------------------------------------------------------------|----------------------------------------------------------------------------------------------------|----------------------------------------------------------------------------------------------------|------------------------|------------|-------|-------|-------|-------------|--------------------------|
| A10-vThunder                                                               | ⊕ http://10.0.1.100/ ⊕ h                                                                                                    | ttp://10.0.1.200/ @https://10.0.1.200/ @                                                                  | https://www.examp      | I 🚾 A 10-F | W     |       |       |             |                          |
| A10 💩 ダッ<br>く Shar                                                         | マシュボード 📰 ADC 😪 GSLB<br>red Objects 👁 ログ                                                                                               | 🛡 セキュリティ 📧 AAM 🕒 CGN 🌰 ネット                                                                                | -ワーク 🔅 システム            |            |       |       | 8     | 🗃 S 😰       | 8 8 8                    |
| システム <del>パレマーマロ</del><br>ダッシュボード / シス                                     | <u>₩_₩-ビスマッ</u> Sy                                                                                                    | stem : <mark>シ</mark> ステム全般                                                                               | の状況                    |            |       |       |       | vThunder 5. | 2.1-P6, build 74         |
| ≡ システム情報                                                                   |                                                                                                    | 鍲 リアルタイムメモリ使用率                                                                                            | 🕍 データCPU               |            |       |       |       |             |                          |
| 製品種類:<br>vThunder<br>HDプライマリ:<br>ACOS:<br>GUI:<br>HDセカンダリ<br>ACOS:<br>GUI: | CFW<br>5.2.1-P6, build 74<br>5.2.1-P6, build 74 (*)<br>5.2.1-P6-5.2.1.P6, build<br>4.1.4-GR1-P11, build 45<br>4.1.4-GR1-P11.0.0., bui | A <sup>0</sup> 60<br>€<br>5<br>60<br>60<br>60<br>60<br>60<br>60<br>60<br>60<br>60<br>60<br>60<br>60<br>60 | 100%<br>50%<br>0% 1Sec | 5Sec       | 10Sec | 30Sec | 60    | Sec         | DATA 1<br>DATA 2<br>VO 1 |
|                                                                            |                                                                                                    | 33.4%                                                                                                    | ✓ データCPU統計情報           |            |       |       |       |             |                          |
| CPU数/ステータス:                                                                | 4 /すべてOK<br>9.3 GB 利用可能 / 20.0 GB 合                                                                                                   | обо од                                                                                                    | 100                    |            |       |       |       |             | =                        |
| メモリ:                                                                       | 計<br>15.34 GB 利用可能/ 26 GB 合                                                                                                    | CPU 1                                                                                                    | 50                     |            |       | ~~~~  | ~~~   | ~~          | DATA 1<br>DATA 2<br>VO 1 |
|                                                                            | ≣†                                                                                                    | 47%                                                                                                    | 0                      | 19:45      | 19:50 | 19:55 | 20:00 | 20:05       |                          |

### Virtual Serverの設定(HTTP)

#### ADC > SLB > Virtual Servers

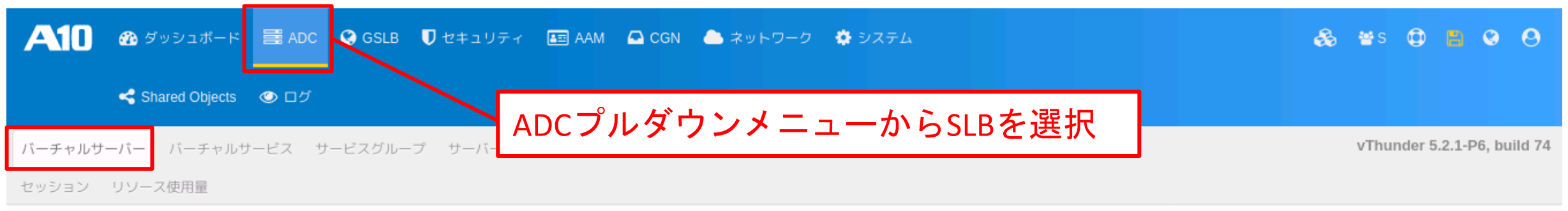

#### ADC / SLB / バーチャルサーバー

| 名前マ     検索     タグ     全て     Q 検索     C リセット     C リセット     ● 有効     ● 有効     ● 無効     ● 削除     + 作成 |          |        |                                       |            |     |     |     |    |       |          |         |          |  |
|----------------------------------------------------------------------------------------------------|----------|--------|---------------------------------------|------------|-----|-----|-----|----|-------|----------|---------|----------|--|
|                                                                                                    | 1-12-18日 | 夕前     | ~~~~~~~~~~~~~~~~~~~~~~~~~~~~~~~~~~~~~ |            | コネク | ション | リクエ | スト | バイ    | $\vdash$ | ☆☆ ■上   |          |  |
|                                                                                                    | 认思       | 石則     | 99                                    | 5 IP/FUX   | 現在  | 合計  | 成功  | 合計 | 受信    | 送信       | 叔位百丁    |          |  |
|                                                                                                    | 0        | vip1 🕀 |                                       | 10.0.1.100 | 0   | 408 | 0   | 0  | 181KB | 160KB    | 統計 チャート | 編集 Clone |  |
|                                                                                                    |          |        |                                       |            |     |     |     |    |       |          | 作成をクリ   | ック       |  |

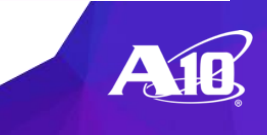

ื่อ

#### Virtual Serverの設定(HTTP) ADC > SLB > バーチャルサーバー> 作成

| A10 🚳 ダッシュ        | ボード 🗮 ADC 🔇 GSLB 🛡 セキュリ | ーティ 📧 AAM 🔷 CGN 🌰 ネッ                  | トワーク 🔅 システム    | శ          | a 📽 🗘 🖺 🛛 🖯                 |
|-------------------|-------------------------|---------------------------------------|----------------|------------|-----------------------------|
| < Shared Ol       | bjects ④ ログ             |                                       |                |            |                             |
| バーチャルサーバー         | チャルサービス サービスグループ サーバ    | — Server Groups 上限ポリシ アプ <sup>+</sup> | リケーション グローバル   |            | vThunder 5.2.1-P6, build 74 |
| セッション リソース使用量     | 1                       |                                       |                |            |                             |
| ADC / SLB / バーチャル | サーバー / 作成               | vip2                                  |                |            | 0                           |
| 作成バーチャルサ          | -//-                    | <br>Virtual Serverの名                  | 前を入力           |            |                             |
| 2前 *              |                         |                                       |                | バーチャルポート   |                             |
| ワイルドカード           |                         |                                       |                |            | 作成                          |
| アドレスタイプ*          |                         |                                       | ポート/ポー         | ト範囲 プロコトル  | アクション                       |
| IP アドレス<br>ネットマスク |                         |                                       | 衣示りる項目がのりません。  | ── 作成をクリック | ,                           |
| アクション             | 有効                      | 10.0.1.200                            |                |            |                             |
|                   | 詳細項目                    | 割り当てられたV<br>IPアドレスを入力                 | irtual Serverの | バーチャルポート   | の設定画面へ                      |
|                   |                         |                                       |                |            | ++77210 1FR                 |

ラボ(3)アプリケーション負荷分散設定

#### Virtual Serverの設定(HTTP) ADC > SLB > バーチャルサーバー > vip2 > バーチャルポート > 作成

| A10 必 ダッシュボード 副 ADC @ GSLB 0                         | セキュリティ 📧 AAM 🔷 CGN 📥     | ネットワーク 🛛 🔅 システム        | æ               | 😸 😫 🖨 😫 😫                      |
|------------------------------------------------------|--------------------------|------------------------|-----------------|--------------------------------|
| Shared Objects ② ログ                                  |                          |                        |                 |                                |
| <b>バーチャルサーバー</b> バーチャルサービス サービスグループ<br>セッション リソース使用量 | サーバー Server Groups 上限ポリシ | HTTP                   |                 | vThunder 5.2.1-P6, build 74    |
| ADC / SLB / バーチャルサーバー / vip2 / バーチャルポート              | ⊢ / 作成                   | プルダウン                  | メニューから選択        | 0                              |
| 作成バーチャルポート                                           |                          |                        |                 |                                |
| 名前                                                   |                          | 00                     |                 |                                |
| プロコトル*                                               | НТТР                     | 80                     |                 |                                |
| ホート 範囲                                               | 5400000                  |                        |                 | <u>^</u>                       |
| アクション                                                | 有効                       |                        |                 | •                              |
| Support HTTP2                                        |                          | 00                     |                 |                                |
| 送信元NATプール                                            |                          | sg-80                  |                 | •                              |
| 送信元NAT Auto                                          |                          |                        |                 |                                |
| 送信元NAT                                               |                          | ラボ (2) -               | で作成した-Service-g | rount                          |
| Reply Acme Challenge                                 |                          | ノイト ( ニ /<br>プロ ゲム ヽ . |                 | ioup &                         |
| サービスグループ                                             | sg-80                    | ノルタリン                  | メニューから選択        |                                |
| キャッシュテンプレート                                          |                          |                        |                 | 」「「「」」「」」「」」「」」「」」「」」「」」「」」「」」 |
| HTTPテンプレート                                           |                          |                        |                 | 」追加                            |
| パーシストタイプ                                             |                          |                        |                 |                                |
|                                                      | 作成をクリッ                   | ックト                    |                 |                                |
|                                                      | ······                   |                        |                 | 0                              |
|                                                      |                          | テンプレート                 |                 | Đ                              |
|                                                      |                          |                        |                 | キャンセル 作成                       |

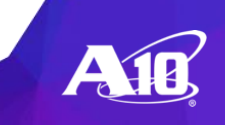

#### Virtual Serverの設定(HTTP) ADC > SLB > バーチャルサーバー > 更新

| 🕂 🚺 🐵 ダッシュボード 🗮 ADC 🔮 GSLB 🛡 セキュリティ 📧 AAM 🕰 CGN 📥 ネット                             | トワーク 🔅 システム       | æ     | 📽 s 🔁 📇 😫 😫                 |
|-----------------------------------------------------------------------------------|-------------------|-------|-----------------------------|
| Shared Objects ● ログ                                                               |                   |       |                             |
| <b>ヾーチャルサーバー</b> バーチャルサービス サービスグループ サーバー Server Groups 上限ポリシ アプリ<br>2ッション リソース使用量 | リケーション グローバル      |       | vThunder 5.2.1-P6, build 74 |
| DC / SLB / バーチャルサーバー / 更新                                                         |                   |       | Θ                           |
| 更新 バーチャルサーバー                                                                      |                   |       |                             |
| 名前* Vip2                                                                          | バーチャ              | ァルポート | NILIPS //csth               |
| ワイルドカード<br>アドレスタイプ*                                                               | ポート/ポート範囲         | プロコトル | アクション                       |
| IP アドレス 10.0.1.200                                                                | 80                | http  | 編集                          |
| アクション 有効 ・                                                                        | Virtual Port設定が追加 |       |                             |
| Virtual Server設定が追加                                                               |                   |       | キャンセル 更新                    |
|                                                                                   | 更新をクリック           |       |                             |

### 設定の確認(HTTP)

#### ADC > SLB > Virtual Servers

| <b>A10</b> | 🖚 ダッシュボード        | 📰 ADC 🛛 | 🔇 GSLB 【 | <b>)</b> セキュリティ | at AAM       | 🖸 CGN | 📥 ネットワーク | 🔅 ७२३  | τL  |  | 🗞 📽 S | <b>O</b> 🖪   | 0         | 9  |
|------------|------------------|---------|----------|-----------------|--------------|-------|----------|--------|-----|--|-------|--------------|-----------|----|
|            | < Shared Objects | 🍥 ログ    |          |                 |              |       |          |        |     |  |       |              |           |    |
| バーチャルサ     | ーバー バーチャルサ       | ービス サー  | ビスグループ   | サーバー S          | erver Groups | 上限ポリ  | シ アプリケーシ | ョン グロ・ | ーバル |  | vThu  | nder 5.2.1-F | P6, build | 74 |
| セッション      | リソース使用量          |         |          |                 |              |       |          |        |     |  |       |              |           |    |
| ADC / SLB  | / バーチャルサーバー      | _       |          |                 |              |       |          |        |     |  |       |              |           | 0  |

ADC / SLB / バーチャルサーバー

| 名前 | 名前マ     タグ     全て     Q検索     C リセット     C 更新     X クリ |      |   |    |            |        |     |       |    | דעל 🗙 | ? ● 有効 ● 無効 | 前前除 🕇 作成 |          |  |
|----|--------------------------------------------------------|------|---|----|------------|--------|-----|-------|----|-------|-------------|----------|----------|--|
|    | <del>1-12</del> 易行                                     | 夕前   |   | ЬĤ | IPアドレス     | コネクション |     | リクエスト |    | バイト   |             | ☆本 三十    | マクション    |  |
|    | 1/1/154                                                | 口別   |   | 99 |            | 現在     | 合計  | 成功    | 合計 | 受信    | 送信          | 701日1    | アジジョン    |  |
|    | 0                                                      | vip1 | ⊟ |    | 10.0.1.100 | 0      | 408 | 0     | 0  | 181KB | 160KB       | 統計 チャート  | 編集 Clone |  |
|    | 0                                                      | tcp  |   |    | 80         | 0      | 408 | 0     | 0  | 181KB | 160KB       | 統計       | 編集       |  |
|    | 0                                                      | vip2 | ⊟ |    | 10.0.1.200 | 0      | 0   | 0     | 0  | 0     | 0           | 統計 チャート  | 編集 Clone |  |
|    | 0                                                      | http |   |    | 80         | 0      | 0   | 0     | 0  | 0     | 0           | 統計       | 編集       |  |

CLIで作成したvip1, GUIで設定したvip2 それぞれの 王をクリックし展開、設定を確認

合計2アイテム、ページごとのアイテム:25

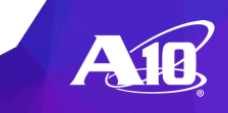

### 動作の確認(HTTP) ラボ(3)で作成した新しい仮想IPへアクセス

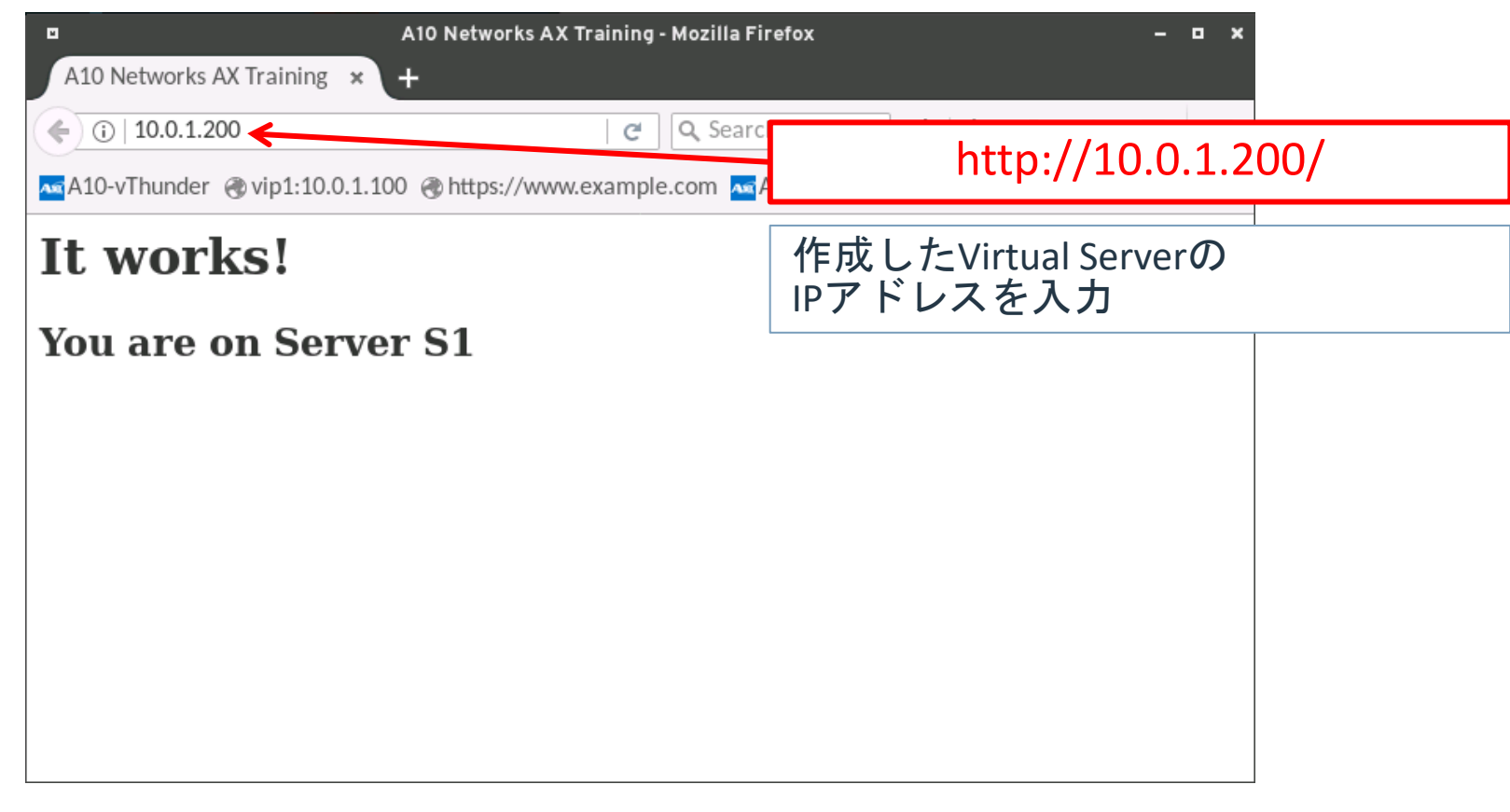

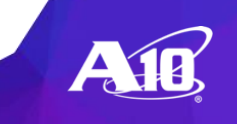

### SSLオフロードの設定(SSL証明書、秘密鍵の作成・登録) ADC > SSL 管理 > SSL 証明書

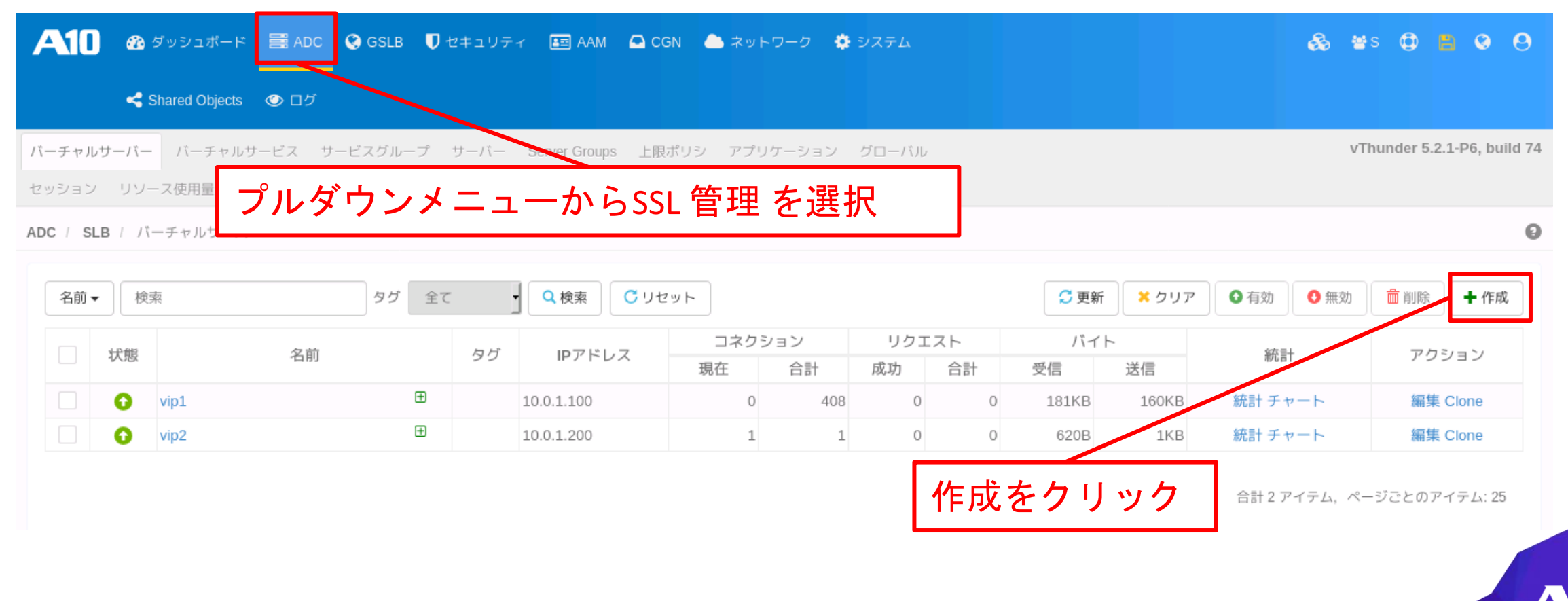

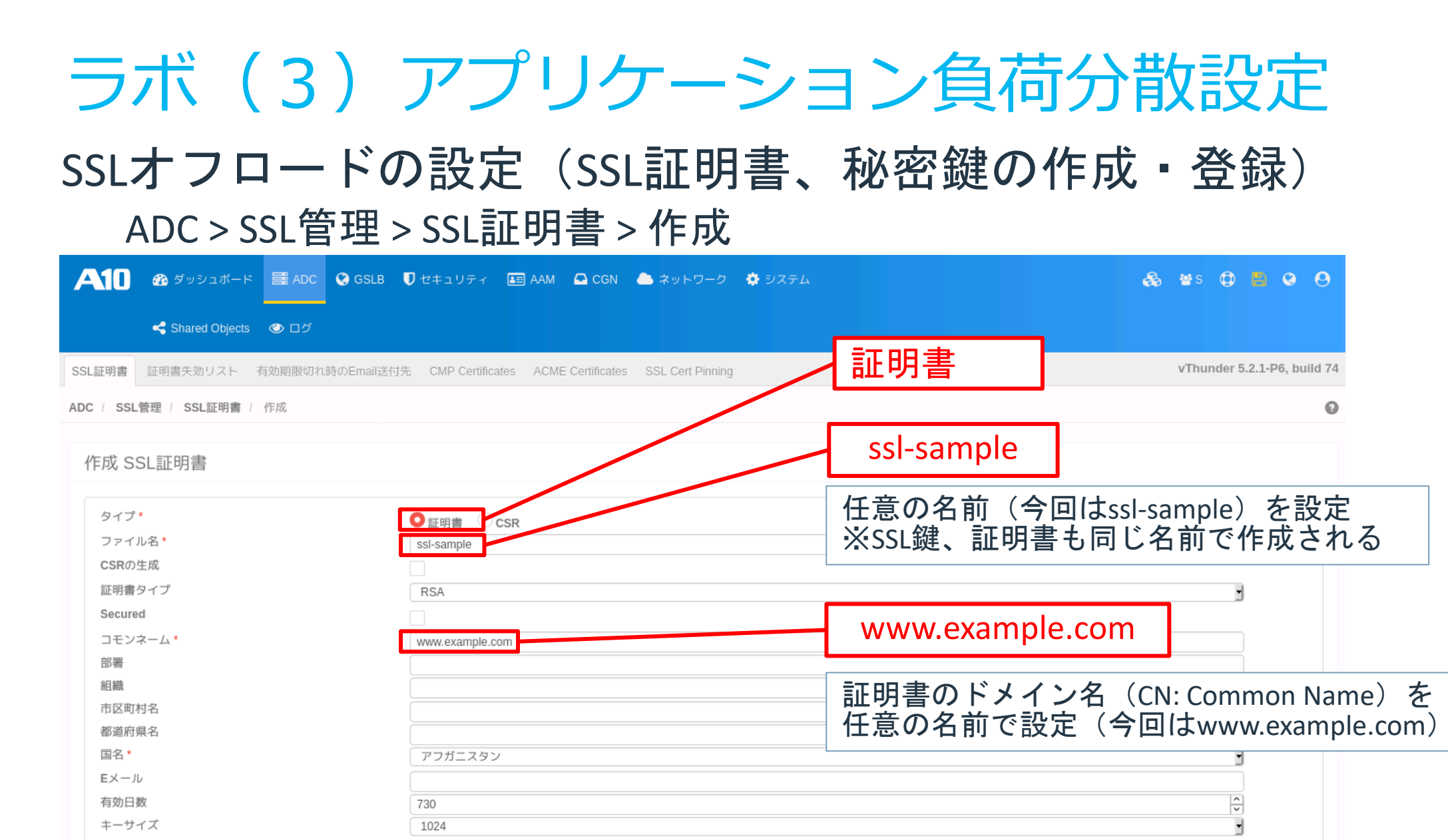

作成をクリック

#### SSLオフロードの設定(SSL証明書、秘密鍵の確認) ADC > SSL 管理> SSL 証明書

| <b>A</b> 1                                    | <b>- 6</b> 8 ダッ: | シュポード      | 📰 ADC      | 🔇 GSLB   | ♥ セキュリティ       | 📧 AAM    | 🖸 CGN          | 📥 ネットワーク            | ク シス・ | τL                 |            |            |            | &            | 🖶 S    | <b>d</b> 🖪   | 0           | 0     |
|-----------------------------------------------|------------------|------------|------------|----------|----------------|----------|----------------|---------------------|-------|--------------------|------------|------------|------------|--------------|--------|--------------|-------------|-------|
|                                               | 🥞 Share          | ed Objects | 🍥 ログ       |          |                |          |                |                     |       |                    |            |            |            |              |        |              |             |       |
| SSL証明                                         | 書証明書失效           | カリスト 肴     | 自効期限切れ時    | のEmail送付 | 先 CMP Certific | ates ACM | E Certificates | SSL Cert Pinning    | l     |                    |            |            |            |              | vThund | er 5.2.1-    | P6, bui     | ld 74 |
| ADC / S                                       | SSL管理 / SS       | L証明書       |            |          |                |          |                |                     |       |                    |            |            |            |              |        |              |             | 0     |
| 検索                                            | 証明書名             |            | Q 検;       | 索 C リ    | ノセット           |          |                |                     |       |                    | €更新        | 前前         | ◆ 作成       | <b>ニ</b> インボ |        | <u>▲</u> エクス | ィポート        |       |
|                                               | SSL証明書名          | タイプ        | コモンネー      | -4       | 組約             | 截        |                | 有効期限                |       |                    |            | 発行元        |            |              |        | アク           | ション         |       |
| s                                             | sl-sample        | 証明書/鍵      | www.examp  | ple      |                |          | M              | ar 27 11:47:57 202  | 5 GMT | /C=AF/CN=www.exar  | nple.com   |            |            |              |        | エクス          | ィポート        | . •   |
| d                                             | efault_ca_b      | CA証明書      | GlobalSign | R Globa  | alSign nv-sa   |          | Ja             | an 28 12:00:00 2028 | 3 GMT | /C=BE/O=GlobalSign | nv-sa/OU=R | oot CA/CN= | GlobalSign | Root CA      |        | エクス          | <b>ヽポート</b> | • •   |
| 合計2アイテム、ページごとのアイテム:25<br>certificate/keyペアが追加 |                  |            |            |          |                |          |                |                     |       |                    |            |            |            |              |        |              |             |       |

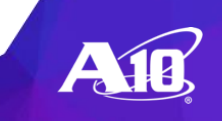

### SSLテンプレートの設定

#### ADC > Templates > SSL

| A10 必 ダッシュボード 📰 ADC 🛇 GSLB 🛡 セキュリティ 📧 AAM 🕰 CGN 🌰 ネットワーク 🏟 システム                    | 🗞 📽s 🗘 🖺 🛛 😕                |
|------------------------------------------------------------------------------------|-----------------------------|
| < Shared Objects 💿 ロダ                                                              |                             |
| SLB アプリケーション パーシステンス L&プロトコル L7プロトコル SSL                                           | vThunder 5.2.1-P6, build 74 |
| 検索名前     タイプ 全て     タグ 全て     Q検索     C リセット       名前     タグ     タイプ     構成済み項目の合計 | 受 更新 前除 + 作成 ▼     アクション    |
| ADCプルダウンメニューからテンプレートを選択                                                            | 0 アイテム,ページごとのアイテム: 25       |
|                                                                                    |                             |
| 作成プルダウンメニューから"クライアントSSL"                                                           | を選択                         |

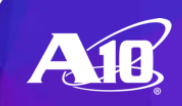

### SSLテンプレートの設定

### Create Client SSL Template (ポップアップ窓)

作成 Client SSLテンプレート

|                  |                            | <u> ሰቤ ለካ</u>  | 7               |            | -       |
|------------------|----------------------------|----------------|-----------------|------------|---------|
|                  |                            | sample         |                 |            | 0       |
| 名前*              | sample                     | sampre         |                 |            |         |
| 認証ユーザー名          | common-name                | 任意の名前を         | 設定(今回はsample)   | )          |         |
|                  | subject-alt-name-email     |                |                 |            |         |
|                  | subject-alt-name-othername |                |                 |            |         |
| 認証ユーザ名の属性        |                            |                |                 |            | クロック    |
| CA証明書            |                            |                |                 | +追加        |         |
|                  | 名前                         | クライアントOCSPサーバー | クライアントOCSPサービスク | ブループ アクション |         |
| Certificate List |                            |                |                 | + 追加       |         |
|                  | 証明書 Chain                  | n Cert +-      | Passphrase      | アクション      |         |
|                  | ssl-sample                 | ▼ ssl-sample   | • •             | 🖹 🗶        | 証明書とキーを |
| サーバー名リスト         |                            |                |                 | +追加        | 灌んでクリック |
|                  |                            |                | Alte            | rnate      |         |
|                  | ssl-sampleを                | 選択 ssl-        | sampleを選択       |            |         |

OKをクリック

キャンセル
ラボ(3)アプリケーション負荷分散設定

## SSLテンプレートの確認 ADC > テンプレート > SSL

| A10 🗠 & y > 2     | uボード 🗮 ADC 🔇 GSLB | 🛡 セキュリティ 📧 AAM 🕒 CGN 🌰 ネット!        | フーク 🏟 システム < Shared Objects | ④ ログ    | & #:       | 0000                     |
|-------------------|-------------------|------------------------------------|-----------------------------|---------|------------|--------------------------|
| SLB アプリケーション      | パーシステンス L4プロトコル L | 7プロトコル SSL 一般                      |                             |         | vTh        | under 5.2.1-P6, build 74 |
| ADC / テンプレート / SS | L                 |                                    |                             |         |            | 0                        |
| 検索 名前             | タイプ 全て            | <ul> <li>タグ 全て ・ Q検索 Cリ</li> </ul> | セット                         |         | ♥ 更新       | 前前除 + 作成 ▼               |
| 名前                | タグ                | タイプ                                |                             | 構成済み項目の | D合計        | アクション                    |
| sample            |                   | クライアントSSL                          |                             |         |            | 0 編集                     |
| Client            | SSI Template設定    | でが追加                               |                             |         | 合計1アイテム、ペー | ジごとのアイテム: 25             |

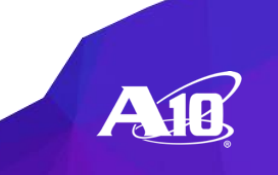

### Virtual Serverの設定(HTTPS) ADC > SLB > Virtual Servers

| <b>А</b> | <b>0</b><br>י געש-   | <b>е 69</b><br>–л– | <mark>ダッシュポード</mark><br>バーチャルサ・ | ■ ADC ♀ (<br>ービス サービス? | GSLB <b>♥</b> セキュリ<br>グループ サーバー | 7 न ा <b>ड</b><br>Server G | AAM 🖸 CGN 🌰 ネ<br>roups 上限ポリシ アブ | ットワーク 🏟<br>リケーション | <b>システム</b> ・<br>グローバル | <b>く</b> Sha<br>セッシ | red Objects<br>コン リソー | ● ログ ス使用量 |          |              |        |      | 🚓 😁<br>vt | S 😧  <br>hunder 5.2 | <ol> <li>S</li> <li>1-P6, build</li> </ol> | <b>8</b><br>d 74 |
|----------|----------------------|--------------------|---------------------------------|------------------------|---------------------------------|----------------------------|---------------------------------|-------------------|------------------------|---------------------|-----------------------|-----------|----------|--------------|--------|------|-----------|---------------------|--------------------------------------------|------------------|
| ADC /    | SLB                  | /(                 | チャルサーバー                         |                        |                                 |                            |                                 |                   |                        |                     |                       |           |          |              |        |      |           |                     |                                            | 0                |
| 名        | 前 •                  | 検索                 |                                 |                        | タグ 全て                           |                            | く検索 Сリセット                       |                   |                        |                     |                       |           |          | 🕻 更新         | דעל 🗙  | ❹ 有効 | ❹ 無効      | 前前除                 | ╋ 作成                                       |                  |
|          |                      | 状態                 |                                 | 名前                     |                                 | タグ                         | IPアドレス                          | コネク 日本            | クション 合計                |                     | リクエン<br>成功            | 지ト<br>合計  | バイ<br>受信 | 、<br>ト<br>送信 | 彩      | 充言十  |           | アクシ                 | ョン                                         |                  |
|          |                      | 0                  | vip1                            |                        | Ŧ                               |                            | 10.0.1.100                      | ->0 LL.           | 0                      | 0                   | 0                     | 0         | 0        | 0            | ) 統計 ヲ | チャート |           | 編集 C                | lone                                       |                  |
|          | ]                    | 0                  | vip2                            |                        | Ŧ                               |                            | 10.0.1.200                      | (                 | 0                      | 0                   | 0                     | 0         | 0        | 0            | (統計 ヲ  | チャート |           | 編集 C                | lone                                       |                  |
|          | vip2をチェック<br>編集をクリック |                    |                                 |                        |                                 |                            |                                 |                   |                        |                     |                       |           |          |              |        |      |           |                     |                                            |                  |

## Virtual Serverの設定(HTTPS)

#### ADC > SLB > Virtual Servers > Update

| <b>A10</b> | 🖚 ダッシュボー          | F 📰 ADC 🤮  | GSLB  | 🛡 セキュリティ | 📧 AAM        | 🖸 CGN | 📥 ネットワーク | 🌞 シス | FL 🔫 | Shared Obje | ects 📀 ログ |                |            |       | & | 🖶s 🚯        | 8 0       | Θ       |
|------------|-------------------|------------|-------|----------|--------------|-------|----------|------|------|-------------|-----------|----------------|------------|-------|---|-------------|-----------|---------|
| バーチャルち     | <b>ナーバー</b> バーチャル | サービス サービス  | スグループ | サーバー Se  | erver Groups | 上限ポリシ | アプリケーショ  | ングロー | バル セ | ッション        | リソース使用量   |                |            |       |   | vThunder 5. | 2.1-P6, b | uild 74 |
| ADC / SLE  | 3 / バーチャルサー/      | (一 / 更新    |       |          |              |       |          |      |      |             |           |                |            |       |   |             |           | 0       |
| 更新バ        | (ーチャルサー/          | <i>—</i> " |       |          |              |       |          |      |      |             |           |                |            |       |   |             |           |         |
|            |                   |            |       |          |              |       |          |      |      |             |           | - <sup>1</sup> | ح ∟ ⊔ →۹ ⊔ |       |   |             |           |         |
| 名前*        |                   | vip2       |       |          |              |       |          |      |      |             |           | //             | +ヤルホート     | ~     |   | _           |           |         |
| ワイル        | ドカード              |            |       |          |              |       |          |      |      |             |           |                |            |       |   | 削           | 除作月       | 戓       |
| アドレ        | スタイプ *            | IPv4       |       |          |              |       |          |      |      |             | ポート/ポート範囲 |                |            | プロコトル |   | アクシ         | ョン        |         |
| IPアド       | シレス               | 10.0.1.200 |       |          |              |       |          |      |      | 30          |           |                | http       |       |   | 編集          |           |         |
| ネット        | マスク               |            |       |          |              |       |          |      |      |             |           |                |            |       |   |             |           | _       |
| アクシ        | ョン                | 有効         |       |          |              |       | •        |      |      |             |           |                |            |       |   |             |           |         |
|            |                   |            |       |          |              |       |          |      |      |             |           |                |            | 1     |   |             |           |         |
|            |                   |            | 詳     | 細項目      |              |       |          | •    |      | 一作          | ∃成をクリ     | リック            | 7          |       |   |             |           |         |
|            |                   |            |       |          |              |       |          |      |      | 1.11        |           |                |            |       |   |             |           |         |
|            |                   |            |       |          |              |       |          |      |      |             |           |                |            |       |   | キャンセル       | , 更       | 新       |

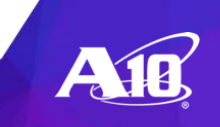

### Virtual Serverの設定(HTTPS) ADC > SLB > バーチャルサーバー > vip2 > バーチャルポート > 作成

| A10 & ダッシュボード 🗟 ADC Q GSLB 🕻           | リセキュリティ 📧 AAM 🗛 CGN      | 🌥 ネットワーク 🛛 🌞 システム | < Shared Objects 🛛 🕐 ログ  | 🗞 📽s 🗘 📕 😣 😁                |
|----------------------------------------|--------------------------|-------------------|--------------------------|-----------------------------|
| <b>バーチャルサーバー</b> バーチャルサービス サービスグループ    | サーバー Server Groups 上限ポリシ | / アプリケーション グローバル  | セッション リソース使用量            | vThunder 5.2.1-P6, build 74 |
| ADC / SLB / パーチャルサーバー / vip2 / パーチャルポー | ト / 作成                   |                   |                          | Θ                           |
| 作成バーチャルポート                             |                          |                   | HTTPS                    |                             |
| 名前<br>プロコトル *                          | HTTPS                    |                   | 443                      |                             |
| ポート範囲 *<br>コネクションリミット<br>アクション         | 443<br>64000000<br>有効    |                   | sg-80                    |                             |
| Support HTTP2<br>送信元NATプール             |                          |                   | ラボ(2)で<br>Service-groupの | 作成した<br>2名前を選択              |
| 送信元NAT Auto<br>送信元NAT<br>サービスグループ      | sg-80                    |                   | sample                   |                             |
| クライアントSSLテンプレート<br>サーバーSSLのテンプレート      | sample                   |                   | 作成したClient               | :SSLテンプレートを選択               |
| キャッシュテンプレート<br>HTTPテンプレート              |                          |                   |                          | 」追加<br>」追加                  |
| パーシストタイプ                               | ○ 宛先IP ○ 送信元IPアドレス       | Cookie            | <br>作成をク                 | リック<br>サック                  |

## Virtual Serverの設定(HTTPS) ADC > SLB > バーチャルサーバー > 更新

| SLB / バーチャルサ                    | ーバー / 更新            |   |                 |                 |                          |
|---------------------------------|---------------------|---|-----------------|-----------------|--------------------------|
| バーチャルサ-                         | _/\`                |   |                 | バーチャルポート        | 10182 UF FR              |
| ルドカード<br>レスタイプ*<br>'ドレス<br>トマスク | IPv4     10.0.1.200 |   | ポート/ポート範囲<br>80 | 国 プロコトル<br>http | 1998 1998<br>アクション<br>編集 |
| ション                             | 有効                  | ; | 443             | nups            | 刚来                       |
|                                 |                     |   | Virtual Port設定  | が追加             | キャンセル更新                  |
|                                 |                     |   |                 |                 |                          |

## 設定の確認 (HTTPS)

#### ADC > SLB > Virtual Servers

| vThunder 5.2.1-P6, build<br>更新 × クリア ● 有効 ● 無効 |
|------------------------------------------------|
| 更新 × クリア ③ 有効 ③ 無効                 ● 削除 + 作成   |
| 更新 × クリア ③ 有効 ⑤ 無効                             |
|                                                |
| 統計 アクション                                       |
| 信                                              |
| 0 統計 チャート 編集 Clone                             |
| 0 統計 チャート 編集 Clone                             |
| 0 統計 編集                                        |
| 0 統計 編集                                        |
|                                                |

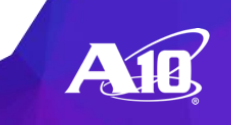

### 動作の確認(HTTPS) ラボ(3)で作成した新しい仮想IPへHTTPSでアクセス

| • | )   https://10.0.1.200                                                                                                    | C Search                     | ★ 🔒 🖡 🎓 🛡 🗏        | You are about to over      | Add Security Exception                                    |                 |
|---|----------------------------------------------------------------------------------------------------|------------------------------|--------------------|----------------------------|-----------------------------------------------------------|-----------------|
|   | https://10.0.1.200/                                                                                                    | 作成したVirtu                    | ual ServerのIPアド    | レスを入力                      | ores, and other public sites will not ask you to do this. |                 |
|   |                                                                                                    |                              |                    | Location: https://10.0.1.2 | 200/                                                      | Get Certificate |
|   | 自己署名証明書のためセキ<br>して承認します。                                                                                                    | キュリティの警                      | 告が出ますが、セ           | キュリティ例外                    | th invalid information.                                   | View            |
|   | 1. "Advanced"をクリック<br>2. "Add Exception"をクリ<br>3. ポップアップページ(                                                                                                    | フ。<br>リック。<br>こて"Confirm Sec | curity Exception"を | クリック                       | it hasn't been verified as issued by a trusted au         | thority using a |
|   | Go Back Report errors like this to help Mozilla identify and block                                                                                                    | malicious sites              | Advanced           |                            |                                                           |                 |
|   | 10.0.1.200 uses an invalid security certificate.<br>The certificate is not trusted because it is self-signed.<br>The certificate is not valid for the name 10.0.1.200. |                              |                    |                            |                                                           |                 |
|   | Error code: SEC_ERROR_UNKNOWN_ISSUER                                                                                                    |                              |                    | ✓ Permanently store this e | exception                                                 | Cancel          |

ラボ(3)アプリケーション負荷分散設定

## 動作の確認(HTTPS) ラボ(3)で作成した新しい仮想IPへHTTPSでアクセス

| $\left( \leftarrow  ightarrow$ C $\left( \begin{array}{c} \leftarrow \end{array}  ight)$ | A https://10.0.1.200                                                                                                    | ••• 🗟                                                                             | III\ 🗉 📽 😑 |
|------------------------------------------------------------------------------------------|----------------------------------------------------------------------------------------------------|-----------------------------------------------------------------------------------|------------|
| A10-vThunder 🕀 http://10                                                                 | 0.0.1.100/ @http://10.0.1200/ @https://10.0.1.200/ @                                                                      | https://www.exampl 🔤 A10-FW                                                       |            |
|                                                                                          | https://10.0.1.200/                                                                                                    | 作成したVirtual Server                                                                | のIPアドレスを入力 |
|                                                                                          | Warning: Potential Securit                                                                                                | y Risk Ahead                                                                      |            |
|                                                                                          | Firefox detected a potential security threat and did not o<br>could try to steal information like your passwords, emails, | continue to 10.0.1.200. If you visit this site, attackers or credit card details. |            |
|                                                                                          | Learn more                                                                                                    |                                                                                   |            |
|                                                                                          |                                                                                                    | Go Back (Recommended) Advanced                                                    | ] [        |
| 自己署名証明<br>セキュリティ<br>1. "Advance<br>2. "Accept                                            | 月書のためセキュリティの警台<br>ſ 例外として承認します。<br>ed"をクリック。<br>the Risk and Continue"をクリッ                                                | 告が出ますが、<br>It uses a                                                              |            |
|                                                                                          | Go Back (Recom                                                                                                    | nended) Accept the Risk and Continue                                              |            |

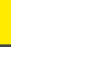

## 動作の確認(HTTPS) 以下のように"It works!"のページが表示されることを確認。

| <ul> <li>← ① ▲ https://10.0.1.200</li> </ul>                        | C             | Q Search | ★ 自 | Ŧ | ⋒ | ≡ |
|---------------------------------------------------------------------|---------------|----------|-----|---|---|---|
| A10-vThunder 🛞 10.0.1.100(vip1) 🛞 10.0.1.200(vip2-http) 🛞 10.0.1.20 | 0(vip2-https) |          |     |   |   |   |
| It works!                                                           |               |          |     |   |   |   |
| This is SV1.                                                        |               |          |     |   |   |   |
|                                                                     |               |          |     |   |   |   |
|                                                                     |               |          |     |   |   |   |
|                                                                     |               |          |     |   |   |   |
|                                                                     |               |          |     |   |   |   |
|                                                                     |               |          |     |   |   |   |

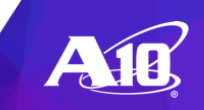

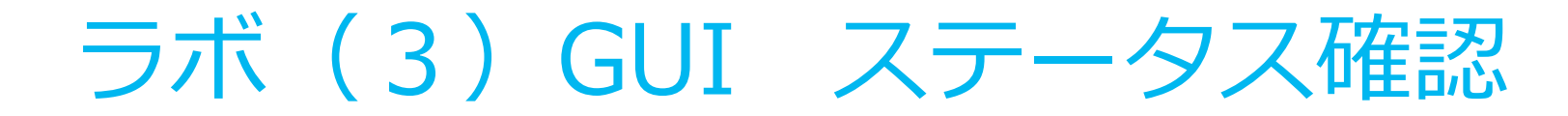

## ステータスの確認(リソース) ダッシュボード>システム

| - <b>A112</b> @ 5+5  | シュボード 🗮 ADC Q GSLB 🛡 セキュリティ 🖬 AAM                   | I 🚨 CGN 🌰 ネットワーク 🌞 システム 📢 Shared Objects 🐵 ログ | & #: 0 B & 0                                                                                            |
|----------------------|-----------------------------------------------------|-----------------------------------------------|----------------------------------------------------------------------------------------------------|
| 5/ステム ADC OGN        | サービスマップ                                             |                                               | vThunder 4.1.4-GR1-P2-SP2, build 8                                                                      |
| ダッシュボード / システム       | à                                                   |                                               | 0                                                                                                    |
| Ⅲ システム情報             |                                                     | 会 リアルタイムメモリ使用率                                | ▶ データCPU                                                                                                |
| 製品種類:<br>vThunder    | CFW<br>4.1.4-GR1-P2-SP2, build 8                    |                                               | 100%                                                                                                    |
| HDプライマリ:<br>ACOS:    | 4.1.4-GR1-P2-SP2, build 8 (*)                       | 40 60<br>                                     | 50%                                                                                                    |
| HDセカンダリ<br>ACOS:     | N/A 4.1.4-GR1-P2-SP2, build 8                       |                                               | DATA 2                                                                                                  |
| GUI:<br>アップタイム:      | N/A<br>0日,2時間,49分                                   | 65.2%                                         | 090 1Sec 5Sec 10Sec 30Sec 60Sec                                                                         |
| ■ デバイス情報             |                                                     | ● コントロールCPU                                   | ビ データCPU統計情報                                                                                            |
| CPU数/ステータス:          | 3/ずべてок                                             | NO 6 <sub>0</sub>                             | 100                                                                                                    |
| メモリ:                 | 3.5 GB 利用可能 / 10.0 GB 合計                            | Ф 🗞 сри 1                                     | 50                                                                                                    |
| ディスク:                | 14.95 GB 利用可能/ 28 GB 合計                             | <b>₽</b> ₀ <b>№</b> 8 <b>№</b>                | 0 - 14:34 14:35 14:38 14:40 14:42 14:44 14:46 14:48 14:50 14:52 14:54 14:56 14:58 15:00 15:02           |
| 団 システム ログ            |                                                     |                                               | ピ メモリ使用率                                                                                                |
| 日付/時刻                | レベル モジュール 説明                                        |                                               | 106                                                                                                    |
| Mar 27 2020 12:13:45 | Cristol [SYSTEM] Control CPU Usage is over thresho  | ald limit(90). Current val                    |                                                                                                    |
| Mar 26 2020 21:30:48 | Crisical [SYSTEM] Control CPU Usage is over thresho | ald limit(90). Current val                    |                                                                                                    |
| Mar 24 2020 02:11:00 | Critical [SYSTEM] Control CPU Usage is over thresho | ald limit(90). Current val                    |                                                                                                    |
| Mar 24 2020 01:15:11 | Critical [SYSTEM] Control CPU Usage is over thresho | ald limit(90). Current val                    |                                                                                                    |
| Mar 24 2020 00:50:59 | Critical [SYSTEM] Control CPU Usage is over thresho | ald limit(90). Current val                    | <sup>0G</sup> 14/34 14/36 14/38 14/40 14/42 14/44 14/46 14/48 14/50 14/52 14/54 14/56 14/58 15/00 15/02 |
| 🗈 システムAuditログ        |                                                     | CLI   &XAPI   GU                              |                                                                                                    |
| 日付/時刻                | ユーザー 説明                                             |                                               |                                                                                                    |

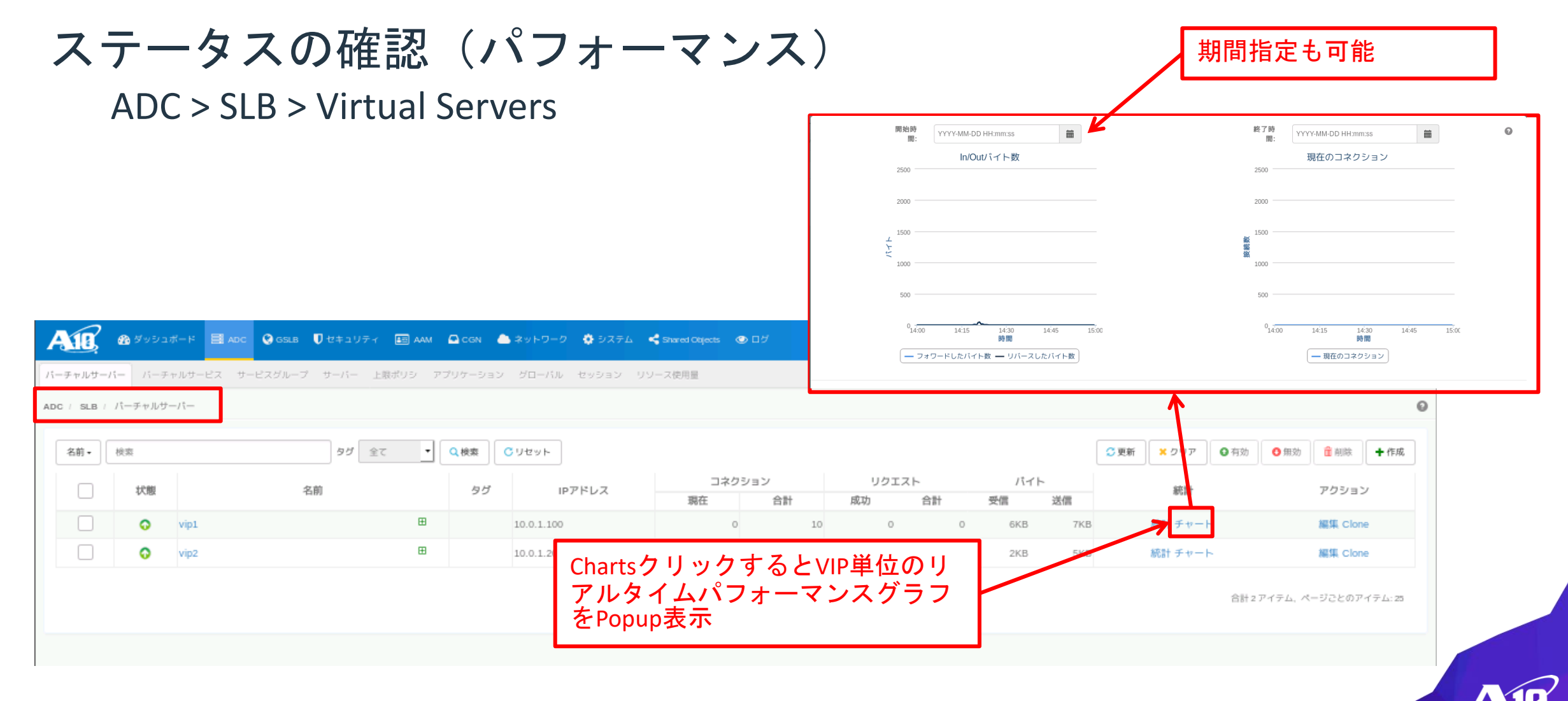

# (5) ログのダウンロード

CLI/GUI による取得方法

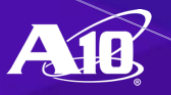

## show techsupport (CLI)

#### その時点のシステム、プロセスのステータス情報のスナップショットを 出力

A10#show techsupport

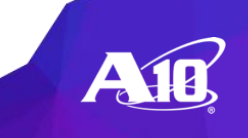

:

# show techsupport (GUI)

| AIR         | Dashboard - ADC - GSLB -          | Security - AAM - CGN - Network - Sy    | /stem 👻                 | 😁 Partition: s | shared 🗸 🥥 🗸 ᠿ | ) (🖺 🚢 admin 🕞 |  |  |  |
|-------------|-----------------------------------|----------------------------------------|-------------------------|----------------|----------------|----------------|--|--|--|
| Show Tech F | iles Show AXCore Files Http Log F | iles Show AXDebug Files AXDebug Config | v hunder 4.1.0-P5 build |                |                |                |  |  |  |
| System >>   | Diagnostics >> Show Tech          | 過去分のダウンロー                              | ドはここから                  |                |                | Help           |  |  |  |
| Search      | Search                            | Reset                                  |                         | C Refresh      | elete 🗷 Export | A Showtech     |  |  |  |
|             | File Name                         |                                        | Date                    |                | Size           |                |  |  |  |
|             | showtech11                        | 2016-10-10 23:03:16                    |                         | 040            | 20724          |                |  |  |  |
|             | showtech10.gz                     | 2016-10-10 14:56:09                    |                         |                |                |                |  |  |  |
|             | showtech09.gz                     | 2016-10-09 14:55:09                    |                         | 画面右上の浮         | き輪のア           | イコン            |  |  |  |
|             | showtech08.gz                     | 2016-10-08 14:53:09                    |                         | をクリックす         | るとその           | 時点の            |  |  |  |
|             | showtech07.gz                     | 2016-10-07 14:50:09                    |                         | show techsup   | ortファイ         | 1しを            |  |  |  |
|             |                                   |                                        |                         | ローカルに保         | 存              |                |  |  |  |

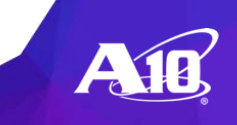

## backup log

- Syslogに出力されないハードウェアログなどデバッグ用ログの保存
- 15分間隔でshow tech-supportの結果を最大1か月保存
- コアダンプファイル
- ログイン、変更履歴

A10(config)#backup log use-mgmt-port scp://**student:a10**@192.168.0.100/home/student/Desktop Backuplog files ......Log files backup succeeded

※上記ではアップロードするサーバーのID/パスワードはstudent/a10となります。 ※アップロード先サーバをご用意いただく必要があります。 ※アップロードを行うプルトコルはtftp/ftp/scp/sftpが可能。

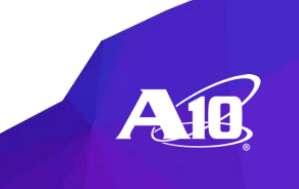

# backup log (GUI)

#### System > Maintenance > Backup > Log

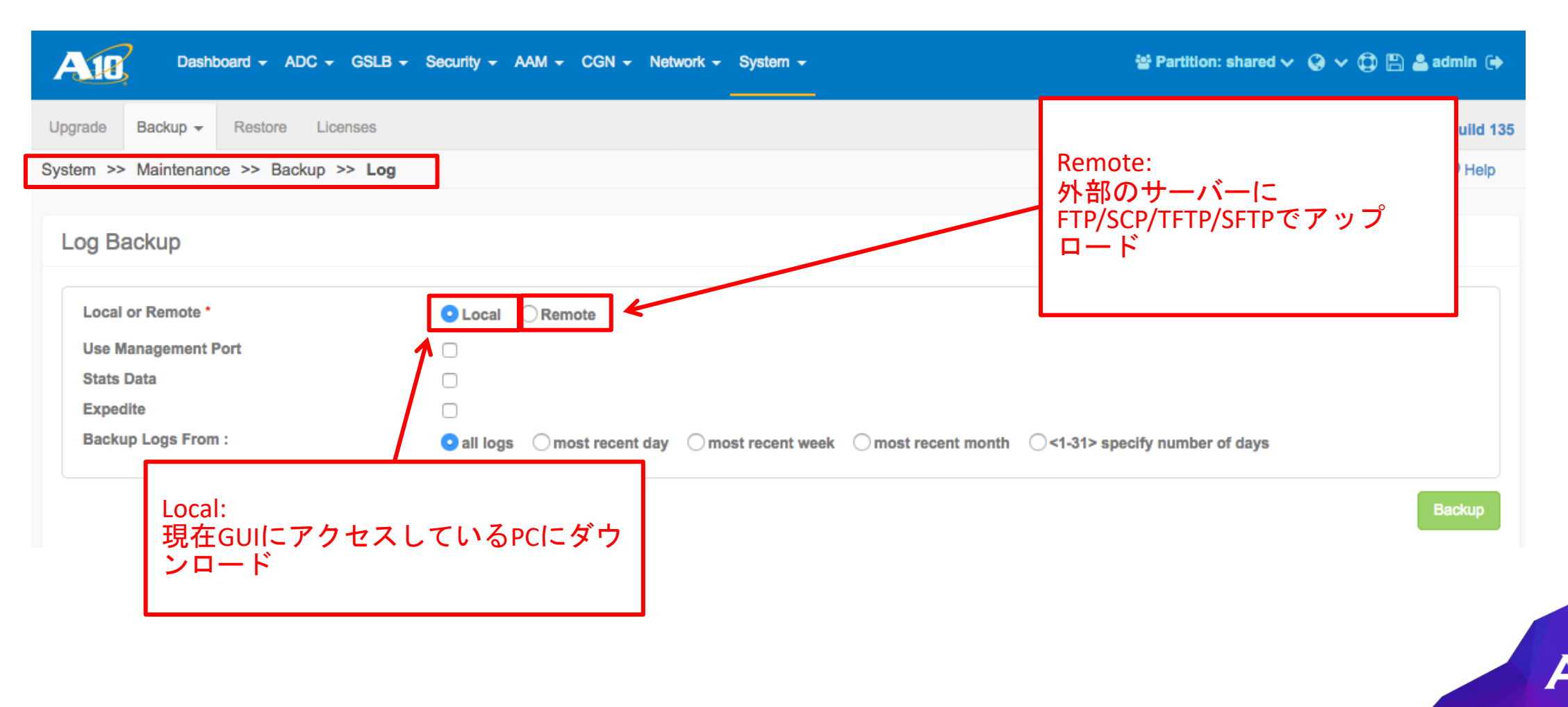

# THANK YOU

www.a10networks.co.jp

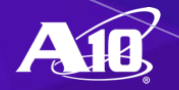

# 付録1:資料と基本操作

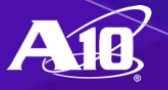

## A10のマニュアル

#### 📔 A10\_4.1.4-GR1-P8\_PDF.zip

🔄 pdf

| 名前 ^                         | 更新日時             | 種類              | 1 |
|------------------------------|------------------|-----------------|---|
| A10_4.1.4-GR1-P5_AAM.pdf     | 2020/08/21 13:19 | Adobe Acrobat D | _ |
| A10_4.1.4-GR1-P5_ADP.pdf     | 2020/12/01 23:30 | Adobe Acrobat D |   |
| A10_4.1.4-GR1-P5_AFLEX.pdf   | 2020/08/21 20:43 | Adobe Acrobat D |   |
| A10_4.1.4-GR1-P5_APFW.pdf    | 2020/08/24 14:16 | Adobe Acrobat D |   |
| A10_4.1.4-GR1-P5_AVCS.pdf    | 2020/08/24 13:34 | Adobe Acrobat D |   |
| A10_4.1.4-GR1-P5_CLI.pdf     | 2020/11/11 17:31 | Adobe Acrobat D |   |
| A10_4.1.4-GR1-P5_CLI-CGN.pdf | 2020/09/24 1:04  | Adobe Acrobat D |   |
| A10_4.1.4-GR1-P5_CLI-SLB.pdf | 2021/01/07 21:47 | Adobe Acrobat D |   |
| A10_4.1.4-GR1-P5_DCFW.pdf    | 2020/08/28 13:21 | Adobe Acrobat D |   |
| A10_4.1.4-GR1-P5_DMG.pdf     | 2020/08/26 1:11  | Adobe Acrobat D |   |
| A10_4.1.4-GR1-P5_ELOG.pdf    | 2020/08/20 19:26 | Adobe Acrobat D |   |
| A10_4.1.4-GR1-P5_GSLB.pdf    | 2020/08/21 12:11 | Adobe Acrobat D |   |
| A10_4.1.4-GR1-P5_HC_INT.pdf  | 2020/08/28 13:11 | Adobe Acrobat D |   |
| A10_4.1.4-GR1-P5_IPSEC.pdf   | 2020/08/21 13:48 | Adobe Acrobat D |   |
| A10_4.1.4-GR1-P5_LOG.pdf     | 2020/08/19 23:28 | Adobe Acrobat D |   |
| A10_4.1.4-GR1-P5_MAS.pdf     | 2020/08/21 14:28 | Adobe Acrobat D |   |
| A10_4.1.4-GR1-P5_MIB.pdf     | 2020/10/30 14:16 | Adobe Acrobat D |   |
| A10_4.1.4-GR1-P5_NET.pdf     | 2020/09/24 17:29 | Adobe Acrobat D |   |
| A10_4.1.4-GR1-P5_SAG.pdf     | 2020/08/20 14:10 | Adobe Acrobat D |   |
| A10_4.1.4-GR1-P5_SDN.pdf     | 2020/08/21 14:24 | Adobe Acrobat D |   |
| A10_4.1.4-GR1-P5_SLB.pdf     | 2020/08/21 15:11 | Adobe Acrobat D |   |
| A10_4.1.4-GR1-P5_SO.pdf      | 2020/08/20 11:55 | Adobe Acrobat D |   |
| A10_4.1.4-GR1-P5_SSLi.pdf    | 2020/09/08 18:09 | Adobe Acrobat D |   |
| A10_4.1.4-GR1-P5_TRSOL.pdf   | 2020/08/27 1:16  | Adobe Acrobat D |   |
| A10_4.1.4-GR1-P5_VRRP-A.pdf  | 2020/08/21 12:13 | Adobe Acrobat D |   |
| A10_4.1.4-GR1-P5_WAF.pdf     | 2020/08/24 15:15 | Adobe Acrobat D |   |
| A10_4.1.4-GR1-P6_RN.pdf      | 2021/02/12 8:10  | Adobe Acrobat D |   |
| ACOS Migration 2.7.x 4.x.pdf | 2020/08/20 16:27 | Adobe Acrobat D |   |

## A10のマニュアル

AAM: Application Access Management **ADP: Application Delivery Partitions** AFLEX: aFleX Scripting **APFW:** Application Firewall AVCS: ACOS Virtual Chassis Systems **CLI:** Command Line CLI-CGN: Command for CGN CLI-SLB: Command for ADC **DCFW:** Firewall DMG: DDoS mitigation (for ADC) ELOG: Event Logging GSLB: Global Server Load Balancinge HC INT: HarmonyController **IPSEC: IPsec VPN** 

LOG: Logging for IPv6 Migration MAS: Management Access and Security Guide MIB: SNMP MIB NET: Network **RN:** Release Notes SAG: System and Administration SDN: Overlay Networks SLB: Application Delivery Controller SO: Scaleout SSLi: SSL Insight TRSOL: IPv4-to-IPv6 Transition VRRP-A: VRRP-A High Availability WAF: Web Application Firewall

# GUI:設定するオブジェクトをまとめた形で配置

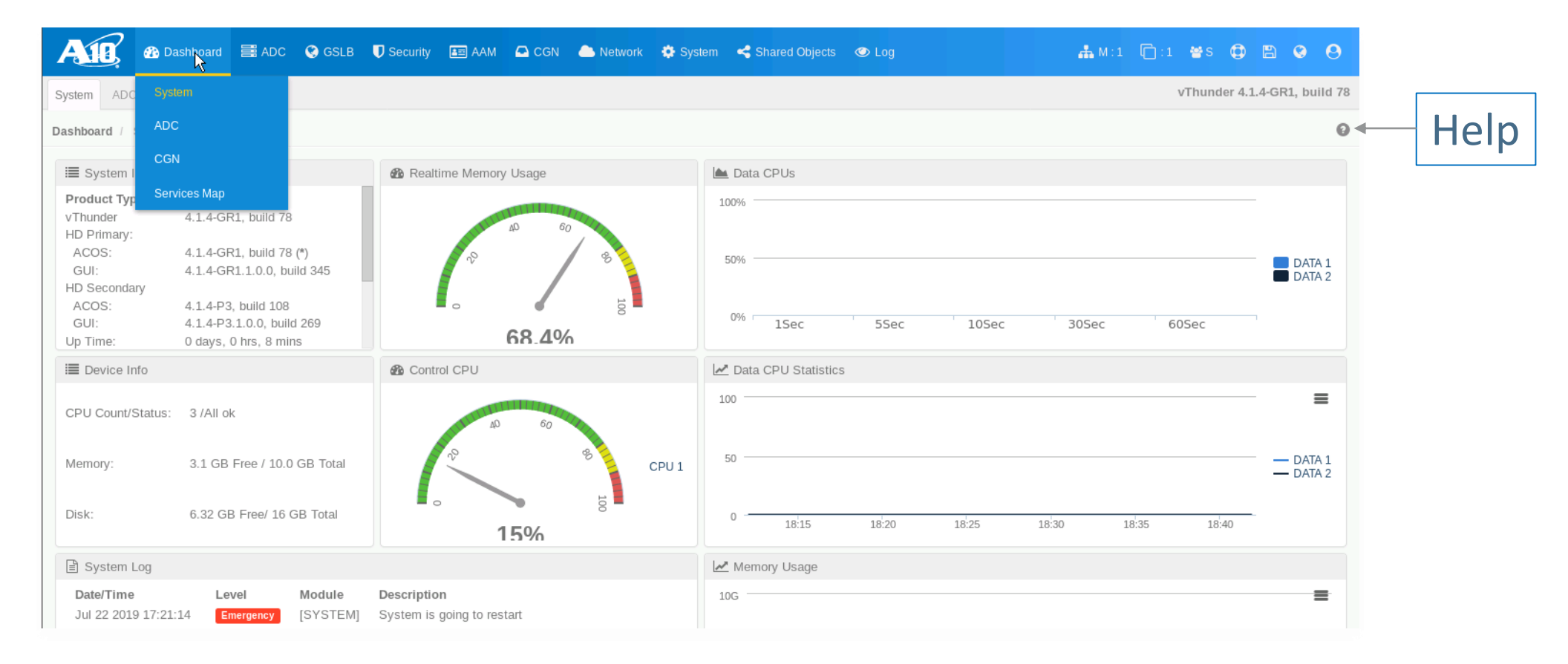

GUI: ヘルプドキュメント表示

𝐨 Getting Started

| And Online Hel                                                                                                    | p                                                                                                    |
|----------------------------------------------------------------------------------------------------|----------------------------------------------------------------------------------------------------|
|                                                                                                    | -Search-                                                                                                    |
| > About<br>⇒ Dashboard<br>⇒ ADC                                                                                           | Getting Started                                                                                                    |
| <ul> <li>♥ SLB</li> <li>▶ Virtual_Service</li> <li>▶ Virtual Server</li> <li>▶ Service_Group</li> <li>▶ Server</li> </ul> | When you log into the GUI for the first time, you will be taken to the Getting Started page. See the GUI Quick Start Guide for more detailed information about how to use this page to set up your ACOS device for the first time.<br>The page is divided into the following sections:<br>• <u>System</u> |
| Policy_Limits Application SLB_Global                                                                                      | Network     Application                                                                                                    |
| <ul> <li>Session</li> <li>Resource_Usage</li> <li>Health Monitor</li> </ul>                                               | System This section allows you to configure the following system settings:                                                                                                    |
| Templates SSL Management aFleX Black-White List                                                                           | <ul> <li>Management IP - for more information, see <u>Configure the Management Interface</u>.</li> <li>System Time/Date - for information, see <u>Configure System Time</u>.</li> <li>SNMP - for information, see <u>Configure SNMP</u>.</li> </ul>                                                       |
| ➢ IP Source NAT ➢ Statistics                                                                                              | Network                                                                                                    |
| Security                                                                                                    | Choose from one of the following network modes:                                                                                                    |
| <ul> <li>AAM</li> <li>CGN</li> <li>Network</li> <li></li></ul>                                                            | Routed (L3) Mode  Choose one of the following deployments:     Inline Deployment     One-Arm Deployment                                                                                                    |
| Admin Admin Maintenance Diagnostics                                                                                       | Application                                                                                                    |
| Diagnostics  Monitoring aVCS VRRP-A System Log                                                                            | This page allows you configure a basic SLB application.<br>For details about the configurable parameters on this page, see <u>Configure an SLB Application</u> .                                                                                                    |

CLI:コンフィグのインデント

[コンフィグ例] slb virtual-server vip2 10.0.1.200 port 80 http service-group sg-80

A10#configure A10(config)#slb virtual-server vip2 A10(config-slb vserver)#port 80 http A10(config-slb vserver-vport)#service-group sg-80 A10(config-slb vserver-vport)#exit A10(config-slb vserver)#exit A10(config)#exit A10(config)#exit A10#

Ctrl-Cはconfigモードのexitのキーボードショートカット

A10#configure A10(config)#slb virtual-server vip2 A10(config-slb vserver)#port 80 http A10(config-slb vserver-vport)#service-group sg-80 A10(config-slb vserver-vport)#end A10#

Ctrl-Zはconfigモードのendのキーボードショートカット

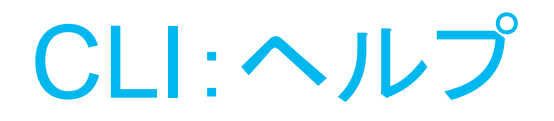

## リストオプション

ACOS> show health monitor ?

 WORD<length:1-31>Name all-partitions All partition configurations partition Per-partition configurations Output modifiers

## オプションの曖昧さ回避

• ACOS> show ic?

icmp
 icmpv6
 Display ICMP statistics
 Display ICMPv6 statistics

## コマンドの完了

ACOS> show rad<tab>
 ACOS> show radius-server

## コマンドの連続実行

ACOS> repeat 1 show cpu //1秒に一回実行
 ACOS> repeat 5 show interfaces statistics //5秒に一回実行

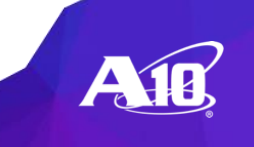

## Running-configの確認 CLI フィルタリング(section & include)

# ACOSは、sectionおよびincludeに出力をパイピングすることにより出力内容をフィルタリングすることが可能である。

#### sectionはコンフィグ要素を取得

ACOS#show run | sec slb slb server S1 10.0.2.18 port 80 tcp slb service-group HTTP tcp member s1 80

#### includeは指定文字列を含む行を取得

ACOS#show run | inc slb

slb server S1 10.0.2.18

slb service-group HTTP tcp

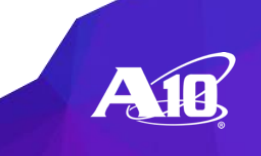

# Running-configの確認方法(OR検索)

「|」記号をorとしてincまたはsecで使用するには、 「¥」(バックスラッシュ)でエスケープする(前後にスペースなし)。

ACOS#show run | inc tacacs¥|radius tacacs-server host 1.0.0.100 secret (encrypted\_secret) port 49 timeout 12 radius-server host 1.0.0.100 secret(encrypted\_secret)

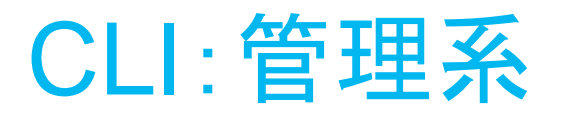

ACOS# show version : ACOSのバージョン、格納されているACOS、Uptime等を確認する。 ACOS# show running-config ; running-configはコンフィグをメモリに保存され、設定は即時反映される。 ACOS# show startup-config ; startup-configはディスクに保存される。 ACOS# write memory ;現在のコンフィグ設定をディスクに保存する。 ACOS# write memory <コンフィグ名> ;設定を新規コンフィグ名でディスクに保存する。 ACOS# show startup-config all ;保存済みコンフィグのリストを表示する。 ACOS(config)#link startup-config <コンフィグ名> <primary/secondary> ;リロード・リブート時のコンフィグを指定する。 ASOS(config)#bootimage hd <pri/sec>;次回起動時に起動するOSを設定する。 ACOS# show bootimage ;次回起動時に起動するOSを表示する。 ACOS# reload ;リロード(コンフィグの読み込み) ACOS# reboot ;再起動(コンフィグの読み込み、OSの読み込み) ACOS# shutdown ;A10のシャットダウン ACOS# backup system use-mgmt-port scp://ユーザ名@サーバーIP/パス/ ;システムのバックアップ ACOS# restore use-mgmt-port scp://ユーザ名@サーバーIP/パス/xxx.tar.gz ;システムのリストア ACOS# system-reset ;A10を出荷状態に戻す。注意:コンフィグの削除、管理IPが172.31.31.31に戻される。

# 基本情報 sh version

## 使用しているACOSのVersion情報を確認

#### vThunder#sh ver

Thunder Series Unified Application Service Gateway vThunder Copyright 2007-2019 by A10 Networks. Inc. All A10 Networks products are protected by one or more of the following US patents: 10243791, RE47296, 10230770, 10187423, 10187377, 10178165, 10158627 10129122, 10116634, 10110429, 10091237, 10069946, 10063591, 10044582 10038693, 10027761, 10021174, 10020979, 10002141 9992229, 9992107, 9986061, 9979801, 9979665, 9961136, 9961135, 9961130 9960967, 9954899, 9954868, 9942162, 9942152, 9912555, 9912538, 9906591 9906422, 9900343, 9900252, 9860271, 9848013, 9843599, 9843521, 9843484 9838472, 9838425, 9838423, 9825943, 9806943, 9787581, 9756071, 9742879 9722918, 9712493, 9705800, 9661026, 9621575, 9609052, 9602442, 9596286 9596134, 9584318, 9544364, 9537886, 9531846, 9497201, 9477563, 9398011 9386088, 9356910, 9350744, 9344456, 9344421, 9338225, 9294503, 9294467 9270774, 9270705, 9258332, 9253152, 9231915, 9219751, 9215275, 9154584 9154577, 9124550, 9122853, 9118620, 9118618, 9106561, 9094364, 9060003 9032502, 8977749, 8943577, 8918857, 8914871, 8904512, 8897154, 8868765 8849938, 8826372, 8813180, 8782751, 8782221, RE44701, 8595819, 8595791 8595383, 8584199, 8464333, 8423676, 8387128, 8332925, 8312507, 8291487 8266235, 8151322, 8079077, 7979585, 7804956, 7716378, 7665138, 7675854 7647635, 7627672, 7596695, 7577833, 7552126, 7392241, 7236491, 7139267 6748084, 6658114, 6535516, 6363075, 6324286, 8392563, 8103770, 7831712 7606912, 7346695, 7287084, 6970933, 6473802, 6374300

> 64-bit Advanced Core OS (ACOS) version 4.1.4-GR1-P6, build 90 (Feb-09-2021.07:37) Booted from Hard Disk primary image Number of control CPUs is set to 1 Serial Number: vThunder1000015819 aFleX version: 2.0.0 GUI primary image (default) version 4\_1\_4-GR1-P6-4\_1\_4-gr1-p6-29 GUI secondary image version aXAPI version: 3.0 Cylance version: N/A Hard Disk primary image (default) version 4.1.4-GR1-P6, build 90 Hard Disk secondary image version 5.2.1-p1, build 56 Last configuration saved at Apr-20-2021, 17:13 Virtualization type: KVM System Polling Mode: On Hardware: 4 CPUs(Stepping 1), Single 26G drive, Free storage is 11G Total System Memory 20517 Mbytes, Free Memory 9504 Mbytes Hardware Manufacturing Code: N/A Current time is Sep-27-2021, 12:15 The system has been up 0 day, 0 hour, 25 minutes

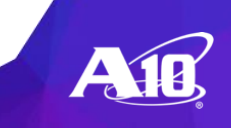

# 基本情報 sh version

64-bit Advanced Core OS (ACOS) version 4.1.4-GR1-P6, build 90 (Feb-09-2021,07:37) Booted from Hard Disk primary image Number of control CPUs is set to 1 Serial Number: vThunder1000015819 aFleX version: 2.0.0 GUI primary image (default) version 4\_1\_4-GR1-P6-4\_1\_4-gr1-p6-29 GUI secondary image version aXAPI version: 3.0 Hard Disk primary image (default) version 4.1.4-GR1-P6, build 90 Hard Disk secondary image version 5.2.1-p1, build 56 Last configuration saved at Apr-20-2021, 17:13 Virtualization type: KVM System Polling Mode: On Hardware: 4 CPUs(Stepping 1), Single 26G drive, Free storage is 11G Total System Memory 20517 Mbytes, Free Memory 9504 Mbytes Hardware Manufacturing Code: N/A Current time is Sen-27-2021 12:15 The system has been up 0 day, 0 hour, 25 minutes vThunder#

## 1. 使用中のバージョン番号

2. 格納されているACOSのバージョン番号

3. ACOSが起動している時間

ACOSのファイルについて

■ACOSファイル一覧

○NonFTAモデル ファイル名: ACOS\_non\_FTA\_(バージョン名).upg

○FTAモデル ファイル名: ACOS\_FTA\_(バージョン名).upg

○FTA v2モデル ファイル名:ACOS\_FTA\_V2\_(バージョン名).upg

○仮想版ACOSイメージ Baremetal(ISO) : ACOS\_Baremetal\_(バージョン名).iso vThunder(ISO) : ACOS\_vThunder\_(バージョン名).iso vThunder(ESXi) : ACOS\_vThunder\_(バージョン名).ova.gz vThunder(KVM) : vThunder\_(バージョン名).qcow2.gz vThunder(HyperV) : vThunder\_(バージョン名).vhd.gz

## ACOSファイルについて

■NonFTAモデル: TH3040S,TH3030S,TH1040(S),TH1030S,TH940,TH930,TH840(S),AX3530,**vThunder** 

ファイル名 : ACOS\_non\_FTA\_(バージョン名).upg

■FTA v2モデル: TH5330(S),TH3430(S),TH3230(S)

ファイル名: ACOS\_FTA\_V2\_(バージョン名).upg

■FTA モデル : TH14045,TH7445(S),TH7440(S)-11, TH7440(S),TH6635(S),TH6630(S),TH6440(S),TH6435(S),TH6430(S),TH5845(S), TH5840(S),TH5630(S),TH5440(S),TH5435(S),TH5430(S)-11,TH4440(S),TH4435(S),TH4430(S),AX5630

ファイル名 : ACOS\_FTA\_(バージョン名).upg

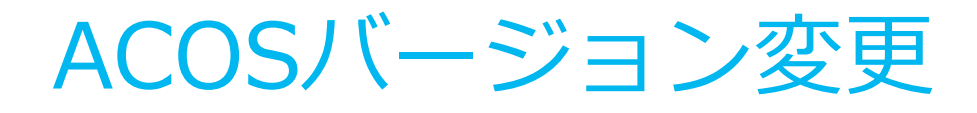

#### • GUI(systems→Maintenance→Upgrade)

| A Dashboard 🗟 ADC 🥥 GSLB 🛡 Security 📧 AAM 🕰 CGN 🌰 Network                                                            | 🚯 System 🖂 Shared ( | Objects 👁 Log |
|----------------------------------------------------------------------------------------------------|---------------------|---------------|
| System Network Application                                                                                           | Settings            |               |
| System / Getting Started / System                                                                                    | Admin               |               |
| Welcome to the Thunder Series United application Series Cateway (Thunder device) This viscard will help use do       | Maintenance         | class         |
| You are currently running version 4.1.4-GR1-P5, build 81. If you would like to upgrade to the latest version, select | Diagnostics         | seeps.        |
| You have currently configured the following. If you need to change anything, use 🖉 _                                 | Monitoring          |               |
| Management IP                                                                                                    | aVCS                |               |

| A10      | 🗿 Dashboard 🗐 ADC                                                                                                    | GSLB 🛡 Security 📧 AAM 🚨 CGN 📥 Network 💠 System < Shared Objects 👁                                                                                                    | Log & #5 🤀 🖬 😡             |
|----------|----------------------------------------------------------------------------------------------------|----------------------------------------------------------------------------------------------------|----------------------------|
| Upgrade  | Backup Restore                                                                                                    |                                                                                                    | vThunder 4.1.4-GR1-P5, bui |
| System / | Maintenance / Upgrade                                                                                                    |                                                                                                    |                            |
| Upg      | rade Image                                                                                                    |                                                                                                    |                            |
| A        | COS Version<br>HD Primary 4.1.4-GR1-<br>HD Secondary 4.1.4-GR1                                                                   | GUI Version           5, build 81 (default)         HD Primary         4.1.4-GR1-P5-4.1.4-gr1.p5, build 3           ald 78         HD Secondary         4.1.4-GR1.1.0.0, build 345           Last Configuration Saved At         Mar-29-2021, 01:48 | 3 (default)                |
|          | Action<br>Image Type<br>Media<br>Destination<br>Reboot After Upgrade<br>Save Configuration<br>Get ACOS Image From<br>File Name * | Upgrade<br>AcOS Image GUI Image<br>Disk<br>Primary Secondary<br>Enable Disable<br>Enable Disable<br>Local Remote<br>AcOS File<br>Please select a file.                                                                                              | Upgrade                    |

#### • 変更するACOSファイルを選択する

| File Upload       |                                        |          |             |  |  |  |  |  |  |  |  |
|-------------------|----------------------------------------|----------|-------------|--|--|--|--|--|--|--|--|
| 🕲 Recent          | ✓ #student @Desktop Courses OS ▶       |          |             |  |  |  |  |  |  |  |  |
| 者 Home            | Name 👻                                 | Size     | Modified    |  |  |  |  |  |  |  |  |
| 🕒 Desktop         | ACOS_non_FTA_4_1_4-GR1_78.64.upg       | 622.5 MB | 22 Jan 2019 |  |  |  |  |  |  |  |  |
| Documents         | ACOS_non_FTA_4_1_4-GR1-P2-SP2_8.64.upg | 716.0 MB | 13 Dec 2019 |  |  |  |  |  |  |  |  |
| A Developede      | ACOS_non_FTA_4_1_4-GR1-P3_155.64.upg   | 734.2 MB | 31 Mar 2020 |  |  |  |  |  |  |  |  |
| ter Downloads     | ACOS_non_FTA_4_1_4-GR1-P5_81.64.upg    | 729.0 MB | 24 Dec 2020 |  |  |  |  |  |  |  |  |
| Floppy Disk       | ACOS_non_FTA_4_1_4-GR1-P6_90.64.upg    | 735.0 MB | 12 Feb      |  |  |  |  |  |  |  |  |
|                   | CentOS-7-x86_64-DVD-1908.iso           | 4.7 GB   | 30 Mar 2020 |  |  |  |  |  |  |  |  |
| πρ-ρυσ            | CentOS-7-x86_64-Minimal-1908.iso       | 987.8 MB | 30 Mar 2020 |  |  |  |  |  |  |  |  |
| + Other Locations |                                        |          |             |  |  |  |  |  |  |  |  |
|                   |                                        |          | All Files 🔻 |  |  |  |  |  |  |  |  |
|                   |                                        | ⊘Cancel  | Open        |  |  |  |  |  |  |  |  |

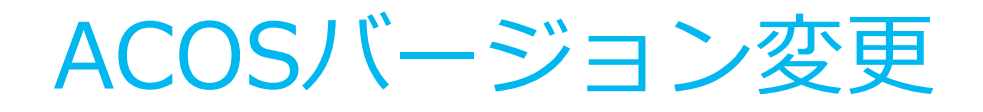

#### ・ファイルを選択して"Upgarde"をクリック

| A       | 👔 🧟 Dashboard                               | 🗐 ADC 🛛 😧 GSL       | B 🛡 Security        | 📧 AAM 🛛       | CGN          | 🛆 Network    | 🔅 System                                      | 4     | 🕻 Shared Objects 🗶 Log |  | \$6 1 | s 🤀         | 8      | 9 6   | •  |
|---------|---------------------------------------------|---------------------|---------------------|---------------|--------------|--------------|-----------------------------------------------|-------|------------------------|--|-------|-------------|--------|-------|----|
| Upgrade | Backup Restore                              |                     |                     |               |              |              |                                               |       |                        |  | vThun | ler 4.1.4-0 | R1-P5, | build | 81 |
| Upg     | grade Image                                 |                     |                     |               |              |              |                                               |       |                        |  |       |             |        |       |    |
| -       | ACOS Version                                |                     |                     | GUI Ver       | sion         |              |                                               |       |                        |  |       |             |        |       |    |
|         | HD Primary 4.1.4-GR1-P5, build 81 (default) |                     | HD Pr               | HD Primary    |              |              | 4.1.4-GR1-P5-4.1.4-gr1.p5, build 38 (default) |       |                        |  |       |             |        |       |    |
|         | HD Secondary                                | 4.1.4-GR1, build 78 |                     | HD Se         | econdary     |              | 4.1.4-GI                                      | R1.1. | 0.0, build 345         |  |       |             |        |       |    |
|         |                                             |                     |                     | Last          | configura    | cion Saved A | t Mar-29-                                     | 2021  | 1, 01:48               |  |       |             |        | J     |    |
|         |                                             |                     |                     |               |              |              |                                               |       |                        |  |       |             |        |       |    |
|         | Action                                      |                     | Upgrade             |               |              |              |                                               |       | •                      |  |       |             |        |       |    |
|         | Image Type                                  |                     | O ACOS Imag         | e 🔘 GUI Ima   | age          |              |                                               |       |                        |  |       |             |        |       |    |
|         | Media                                       |                     | Disk                |               |              |              |                                               |       |                        |  |       |             |        |       |    |
|         | Destination                                 |                     | O primary           | Secondary     |              |              |                                               |       |                        |  |       |             |        |       |    |
|         | Reboot After Upgra                          | de                  | O Enable            | Disable       |              |              |                                               |       |                        |  |       |             |        |       |    |
|         | Save Configuration                          |                     | O <sub>Enable</sub> | Disable       |              |              |                                               |       |                        |  |       |             |        |       |    |
|         | Get ACOS Image Fr                           | om                  | 0                   | -             |              |              |                                               |       |                        |  |       |             |        |       |    |
|         | File Name *                                 |                     | Select File         | ACOS_non_FTA_ | 4_1_4-GR1-PI | 5_90.84.upg  |                                               |       |                        |  |       | Upg         | rade   |       |    |

"Reboot after upgrade" を上記では無効にしているため、 ACOSファイルのインポートだけが行われる。 新規バージョンで動かすにはOSの格納場所(primary/second)を指定して再起動する。 CLIでのバージョン変更はマニュアルを参照してください。

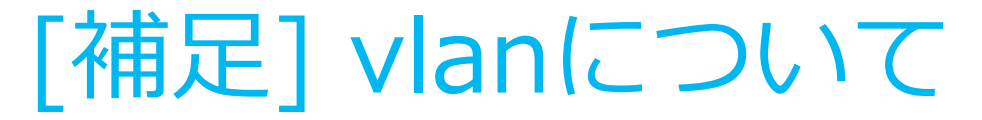

## A10にはL2/L3スイッチの機能が搭載されており、 VLANは通常、L2/3では以下のように使用します。

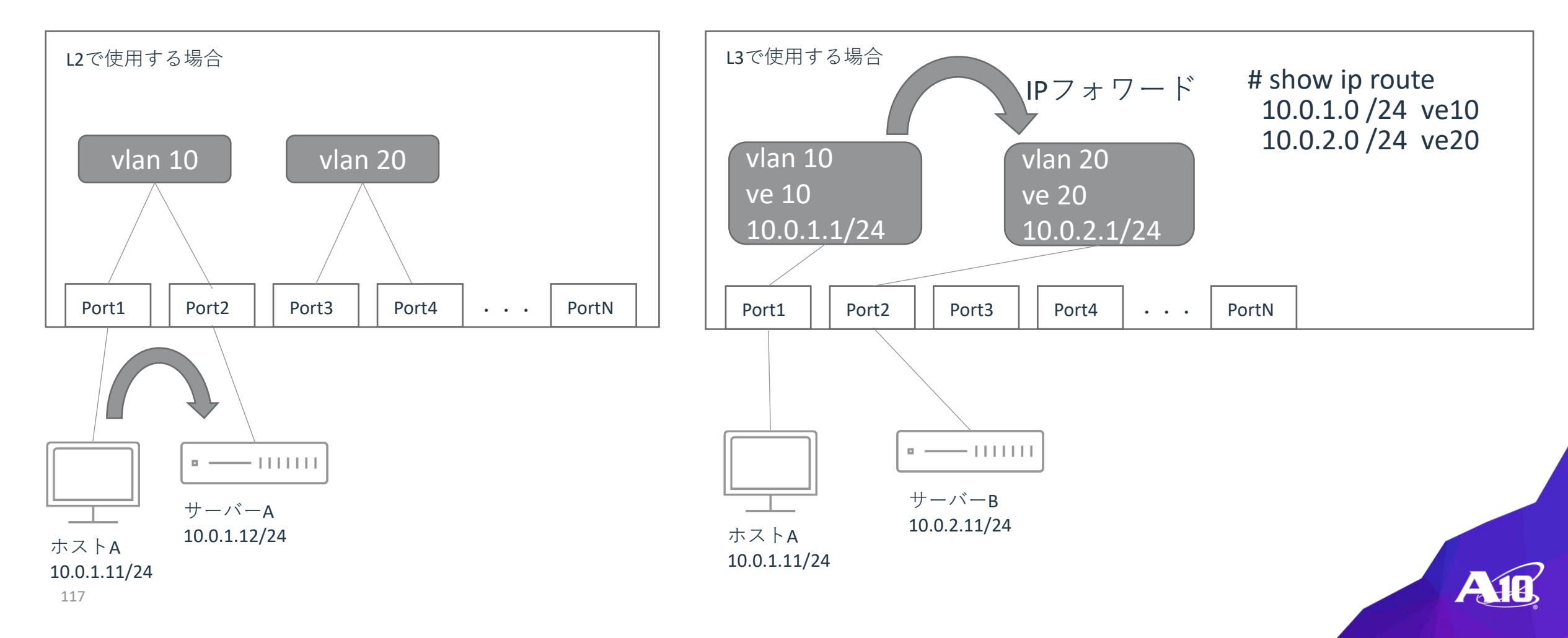

# [補足]vlanインターフェイス(L2で使用する場合)

## 以下のように設定します。

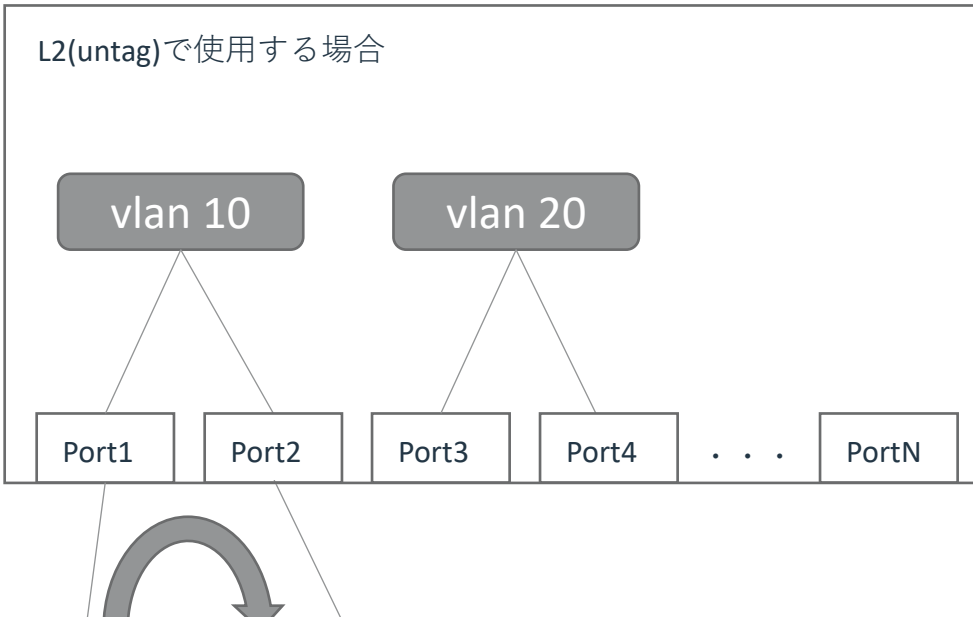

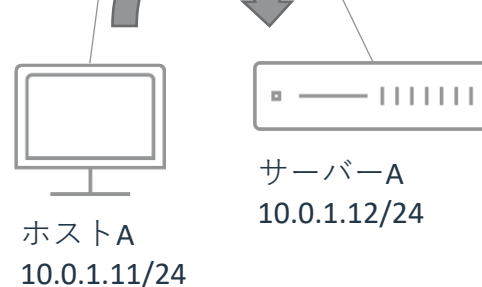

A10(config)#vlan 10 A10(config-vlan:10)#**untagged** ethernet 1 A10(config-vlan:10)#**untagged** ethernet 2 A10(config-vlan:10)#exit A10(config)# A10(config)#vlan 20 A10(config-vlan:20)#**untagged** ethernet 3 A10(config-vlan:20)#**untagged** ethernet 4 A10(config-if:ve:20)#exit A10(config)#

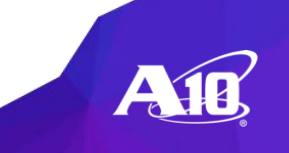

# [補足]vlanインターフェイス(L3で使用する場合)

## 以下のように設定します。

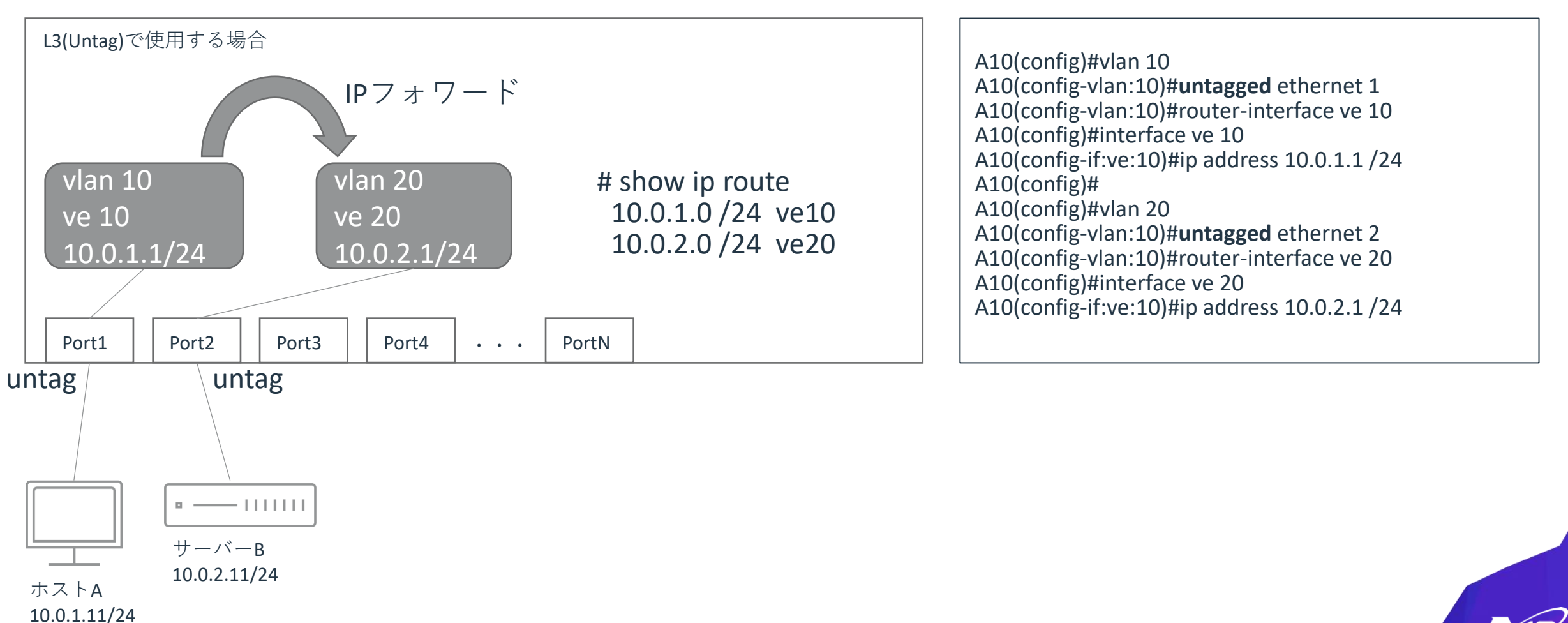
## [補足]インターフェイス(tag/untag)

IEEE802.1Qの規格でtagをつけて使用します。 Tag付きで使用されるポートをタグVlan またはトランクポートと呼び、 Tagなしで使用するポートをタグなしVlan、 またはアクセスポートと呼びます。

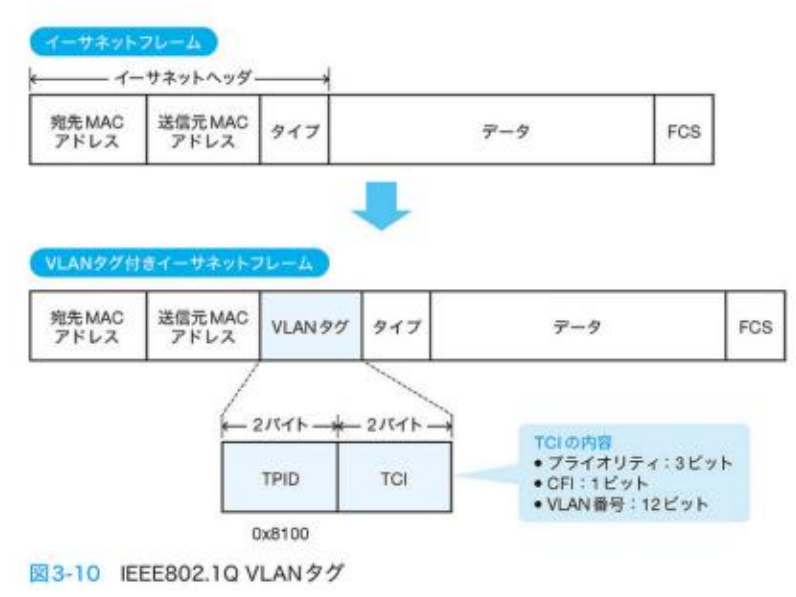

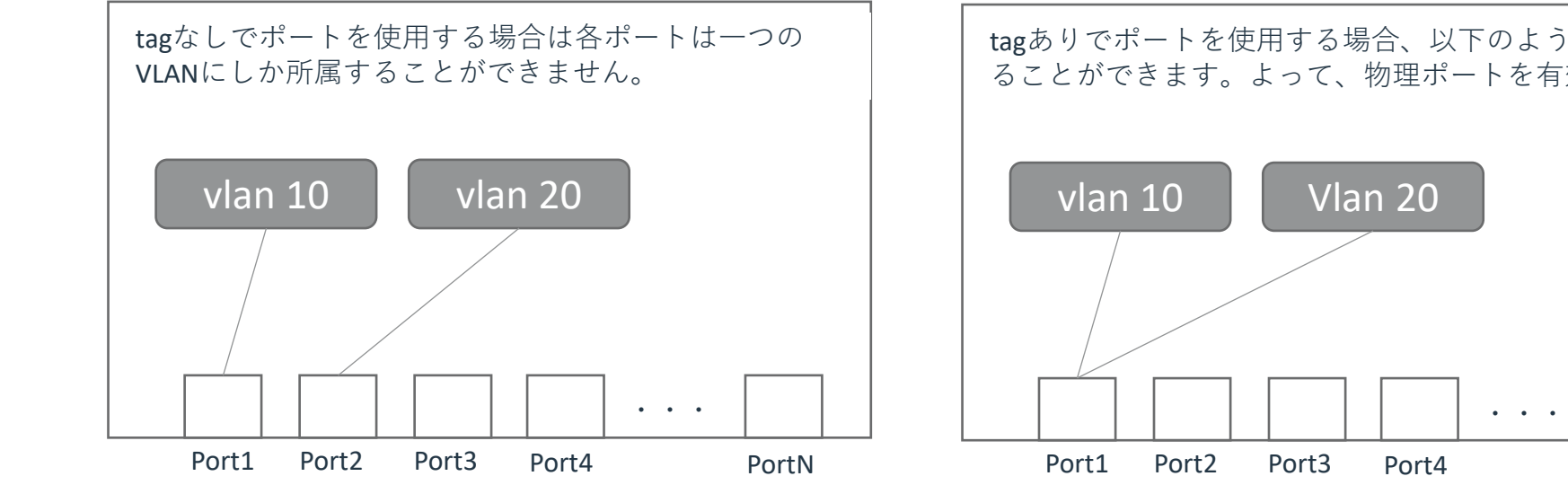

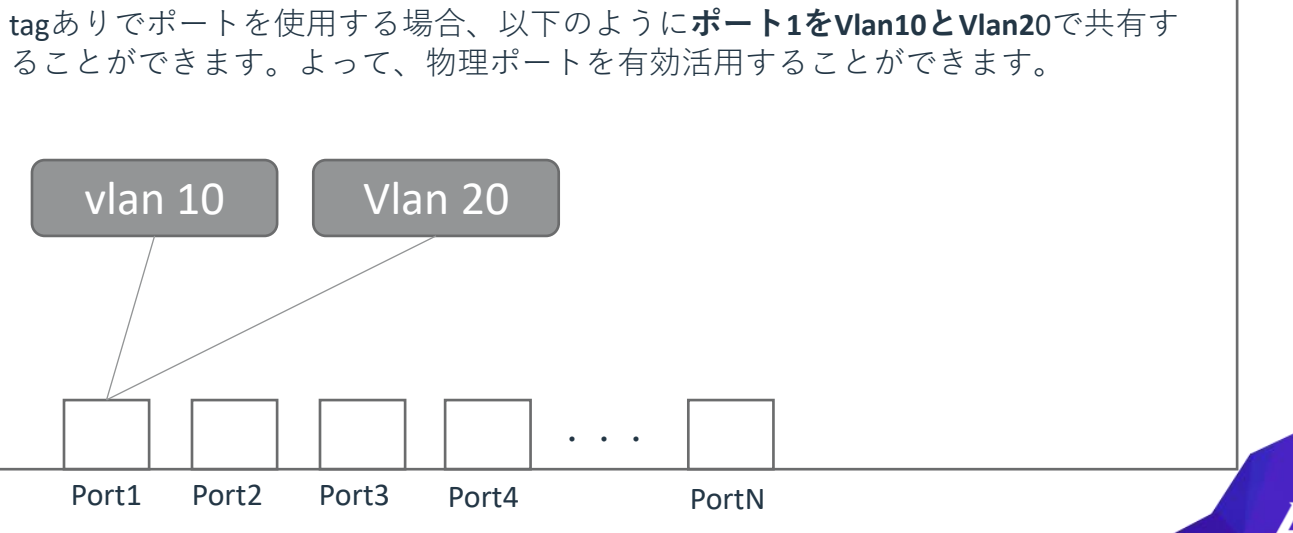

## [補足]インターフェイスの設定(vlan)

### A10でインターフェイスを使うときは以下のように設定します。

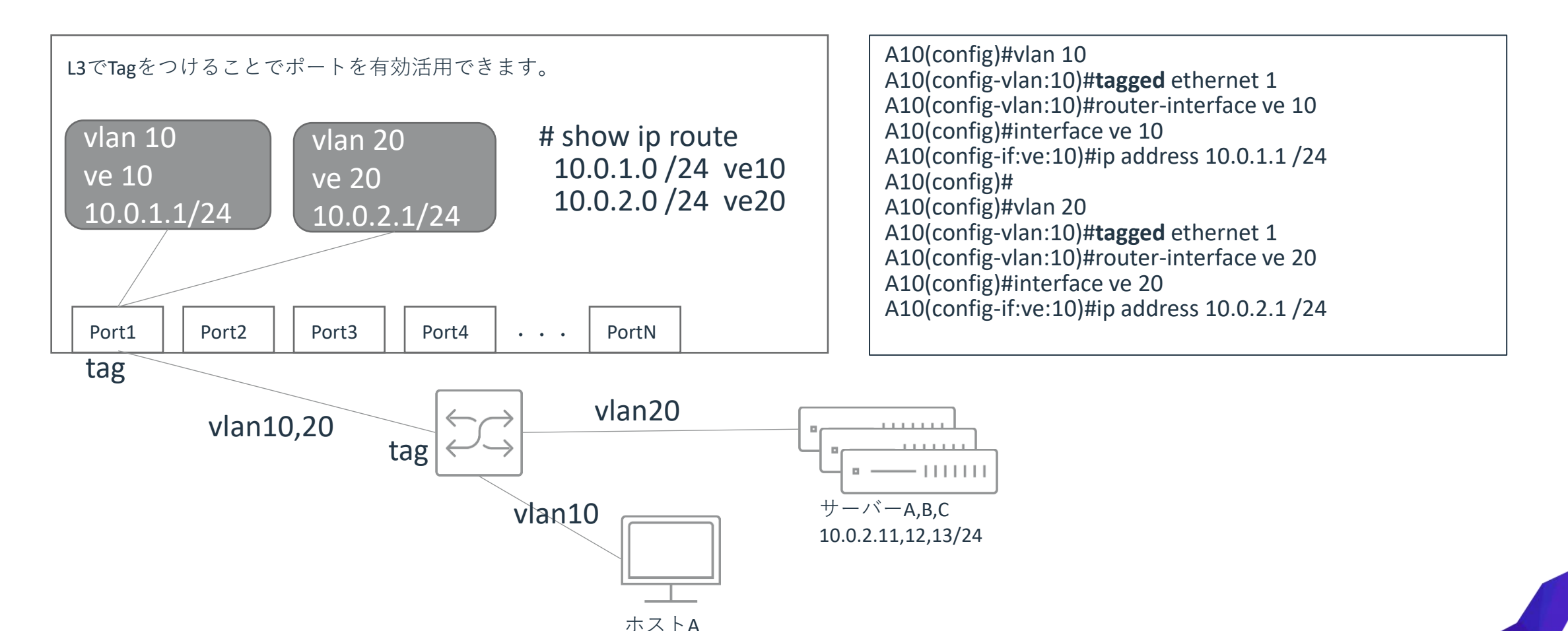

10.0.1.11/24

### [補足] タグVLANで接続するとき

使い方として

**tag(またはトランクポート)**は基本的には**tag(またはトランクポート)同士で接続**します。 Untagはuntag同士で接続します。

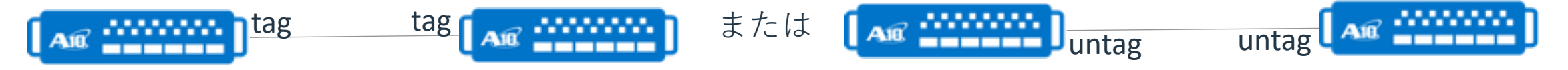

A10を使用する時、大抵は VLAN 対応スイッチ同士を接続するのですが VLAN 非対応の PC やスイッチに接続するときは基本的にはuntag (またはアクセスポート)で接続します

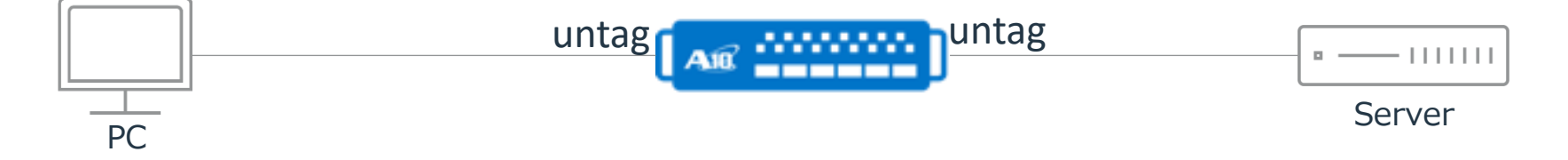

ベンダーによってはVLANの設定がないPCやサーバーと、tagVlanでもNative VLAN だけには接続できる ものがあります。NativeVlanとはvlan設定していないときのデフォルトのvlan IDになります。A10の場 合はvlan 1がNative Vlanになるのですが、vlan 1 は使用することができません。制限事項を次のペー ジに記載します。

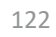

## [補足] Vlan A10制限事項

A10におけるVLAN設定の制限概要は次のとおりです。

- タグなしインターフェイスは1つのVLANのメンバーにしかなれません。
- 1つのインターフェイスをVLANでタグなしとタグ付きの両方としては使用できません。
- VLAN1はタグ付き、またはタグなしとして設定できません。
- ネイティブVLANは設定できません。
- タグなしフレームがタグ付きインターフェイスで受信された場合はドロップされます。

# 付録2:トラブルシューティング

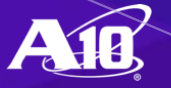

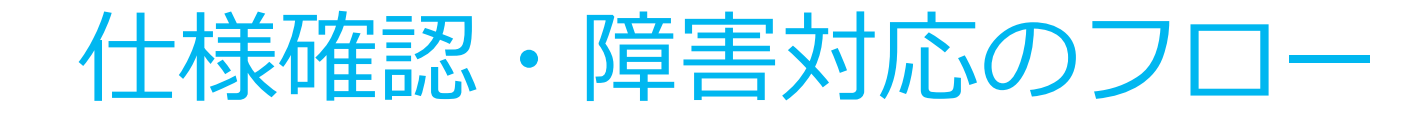

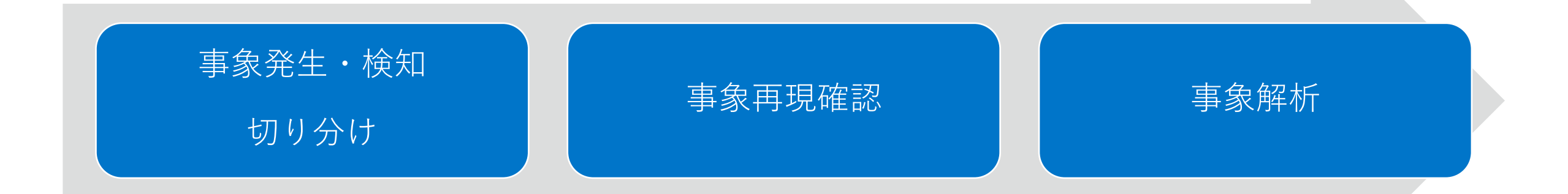

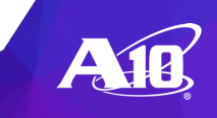

### ACOSのロギング

#### ローカルロギング

イベントログ:ハードウェアの異常、ACOSの異常、ACOS上のイベントをログに出力 show log 監査ログ:ACOSで行われたコマンドの履歴を表示 show audit

#### 外部ロギング

splunk, rsyslogなどへの出力

ACOS(config)#logging host ?
Hostname or A.B.C.D Remote syslog host DNS name or ip address
A:B:C:D:E:F:G:H Remote syslog host ipv6 address

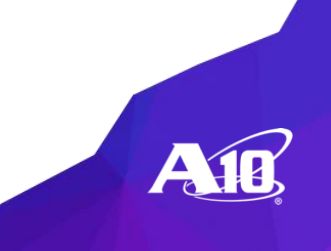

### ログと監査(audit)ログの関連付け

#### 標準のincludeおよびsectionユーティリティを使用して、ログ、監査ログ、実行中の configの対応する行を検索

ACOS#show log

<u>Sep 24 2013 09:56</u>:45 Warning [ACOS]:Duplicated IP <u>10.0.1.1</u> MAC 000c.2976.5904 from Port 1 VLAN 3 detected

ACOS# show audit | inc Sep 24 2013 09:56

Sep 24 2013 09:56:46 [admin] cli:port 80 http Sep 24 2013 09:56:28 [admin] cli:slb virtual-server vip1 10.0.1.1 ACOS(config)#show run | sec 10.0.1.1 ip route 0.0.0.0 /0 10.0.1.1 slb virtual-server vip1 10.0.1.1

port 80 http

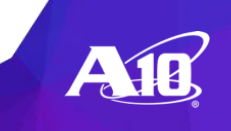

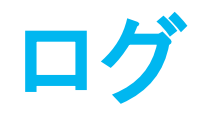

#### Thunderは、多くの情報メッセージ、警告メッセージ、エラーメッセージをログに記録。

・ポート/インターフェイスのアップ/ダウンメッセージ

・L2ループ検出の警告

・ユニキャスト/マルチキャスト/ブロードキャストパケット制限の警告

・MACアドレス移動の警告

・重複するIPの警告

・サーバー&サービスポートのアップ/ダウンメッセージ

・アプリケーション固有のエラーメッセージ:SLB、PBSLB、HTTP、HA、AFLEX,[...]

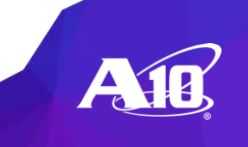

## ACOSモニタしきい値

### ACOS - モニタされている使用率しきい値の確認

ACOS#show monitor

Current system monitoring threshold:(デフォルト値の表示) Hard disk usage:85 Memory usage:95 Control CPU usage:90 Data CPU usage:90 IO Buffer usage:91750 Buffer Drop:4000 Warning Temperature: 68 [...]

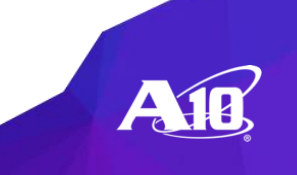

レイヤ1~4

#### レイヤ1~2

ACOS#show int

ACOS#show mac-address-table

#### レイヤ3

ACOS#show arp ACOS#show ip route

#### レイヤ4

ACOS#telnet <ip> <port>
ACOS#axdebug

※ここでは基本的なものを記載。

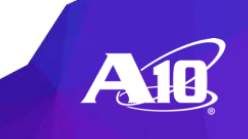

### ACOSのリソース

### メモリ使用率の表示

ACOS#show memory [ system ]

System Memory Usage:

| <u>Total(KB)</u> | Free    | Shared | Buffers | Cached | Usage |
|------------------|---------|--------|---------|--------|-------|
| 16456546         | 8224340 | 0      | 2420    | 159084 | 49.0% |

#### CPU使用率の表示

ACOS#show cpu

ACOS#repeat 1 show cpu

↑ 過去1秒, 5秒, 10秒, 30秒, 60秒間の各cpu使用率を表示。 「repeat」コマンドを先頭につけることによって連続的に実行できる。

#### リソース制限の表示

ACOS#show system resource-usage

↑システム設定, セッションキャパシティの最小、最大、デフォルトおよび現在設定されている制限値を表示

ACOS#show slb resource-usage

↑ SLB設定アイテムの最小、最大、デフォルトおよび現在設定されている制限値を表示

パケットキャプチャ(axdebug)

#### axdebug

キャプチャされたファイルはpcap形式(Wireshark / tcpdump)

Thunderから入出力されるパケットのすべての詳細を表示可能

#### axdebugはセッションベース

1つのパケットがフィルタに一致すると、同一セッション内の以降のすべてのパケットがダンプされる。

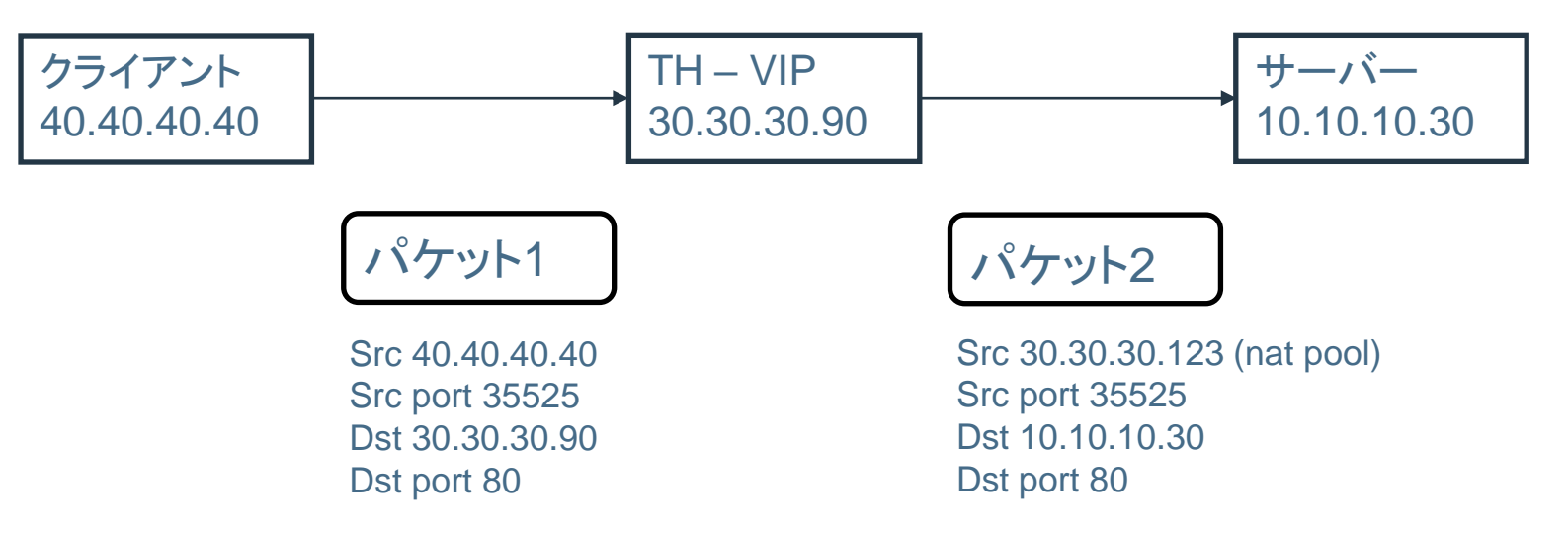

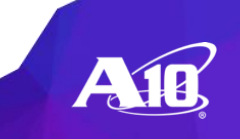

## axdebugフィルタ

### キャプチャを微調整するフィルタを構築

フィルタ内の複数の条件をANDで結合し、複数のフィルタをORで結合

#### axdebugの例

OAxdebugモード起動

ACOS#axdebug

○フィルタの作成

ACOS(axdebug)#filter 1

ACOS(axdebug-filter:1)#ip 1.2.3.4 /32

Oトレースの開始

ACOS(axdebug)#capture brief save <file\_name>

Oトレースの停止

"brief"オプションを使用する場合 "Ct1+C "でキャプチャの停止

"brief"オプションを使用しない場合 "ACOS#no axdebug"でキャプチャの停止

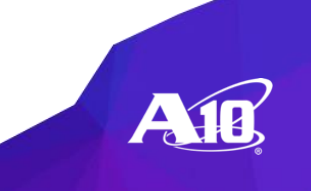

# Axdebug Capture Brief

vth01-Active(axdebug)#cap br Wait for debug output, enter <ctrl c> to exit @4358256239 i( 1, 11)> ip 192.168.0.10 > 192.168.1.101 tcp 56470 > 80 S f69a87f7:0(0) <mswt, m=1460,w=7> @4358256239 o( 1, 0)> ip 192.168.1.101 > 192.168.0.10 tcp 80 > 56470 SA 188fe976:f69a87f8(0) <mswt, m=1460,w=2> @4358256239 i( 1, 11)> ip 192.168.0.10 > 192.168.1.101 tcp 56470 > 80 A f69a87f8:188fe977(0) **@4358256239 i( 1, 11)> ip 192.168.0.10 > 192.168.1.101 tcp 56470 > 80 PA f69a87f8:188fe977(77)** @4358256239 o( 2, 0)> ip 192.168.2.253 > 192.168.2.10 tcp 28466 > 80 S b55e7f3a:0(0) <mswt, m=1460,w=2> <省略>

vth01-Active(axdebug)#

@4358256239 i( 1, 11)> ip 192.168.0.10 > 192.168.1.101 tcp 56470 > 80 PA f69a87f8:188fe977(77)

```
i
トラフィックの方向: i (input) 、o (output)
(1, 11)
1 ポート番号
11 vlanのID
ip 192.168.0.10 > 192.168.1.101
ip Etherタイプ(ip/arp/ipv6)
192.168.0.10 送信元IP
192.168.1.10 宛先IP
```

tcp L4プロトコルパケット(tcp/udp/icmp) 56470 > 80 56470 送信元ポート 80 宛先ポート PA TCPのフラグ: S(Syn), SA(Syn Ack), A(Ack), F(Fin), PA(Push Ack)

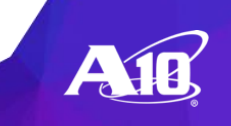

axdebugファイルのエクスポート

#### axdebugで取得したファイルの確認

TH08#sh axdebug file

|               | +                                                            |            |
|---------------|--------------------------------------------------------------|------------|
| Filename      | Size(Byte)   Date                                            |            |
| UUU2<br>fwudp | 2214   Mon Feb 3 21:16:31 2<br>2848   Thu Dec 26 15:45:55 20 | 020<br>019 |

#### axdebugトレースのエクスポート

#### ※GUIからダウンロードも可能

ACOS#export axdebug <filename> [use-mgmt-port] <destination>

例:

TH08#export axdebug **UUU2** scp://10.255.221.253/tmp/ User name []?root Password []?

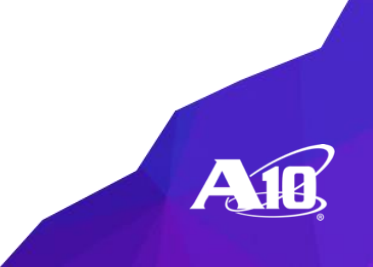

## axdebugその他

### パケットキャプチャの条件

デフォルトではパケット数は3000、キャプチャ時間は300秒に設定されているのでキャプチャは自動で停止します。変更する場合は以下のようにtimeout と count コマンドを使用します。 "0"と設定するとパケットは1CPUにつき最大300MByteまで キャプチャされます。キャプチャファイルの数は最大100です。(例: タイムアウト値 600秒、パケット数 10000 に変更)

ACOS(axdebug)#timeout 600

ACOS(axdebug)#count 10000

ACOS(axdebug)#capture brief save <file\_name>

#### axdebugのステータス確認

ACOS#sh axdebug status axdebug is **disabled <=キャプチャ状態か否かを確認** session filter is enabled

•••

ACOS#

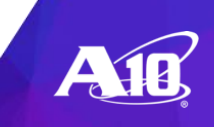

# 付録3:仮想化機能 ADP(Application Delivery Partition)

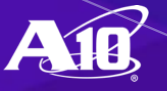

### ADP(Application Delivery Partition)とは

- ADPはACOSが提供する仮想化機能
  - ・1台のThunder(1つのACOS)上に複数の仮想インスタンスを作成
    - 作成できるインスタンスの数は製品モデルによって異なる。
  - Thunderは仮想インスタンスをPartitionとして提供
    - Shared Partition: デフォルトPartition (ADP未使用時点のThunderそのもの)
    - Private Partition: Shared Partitionで追加作成するPartition(仮想インスタンス)

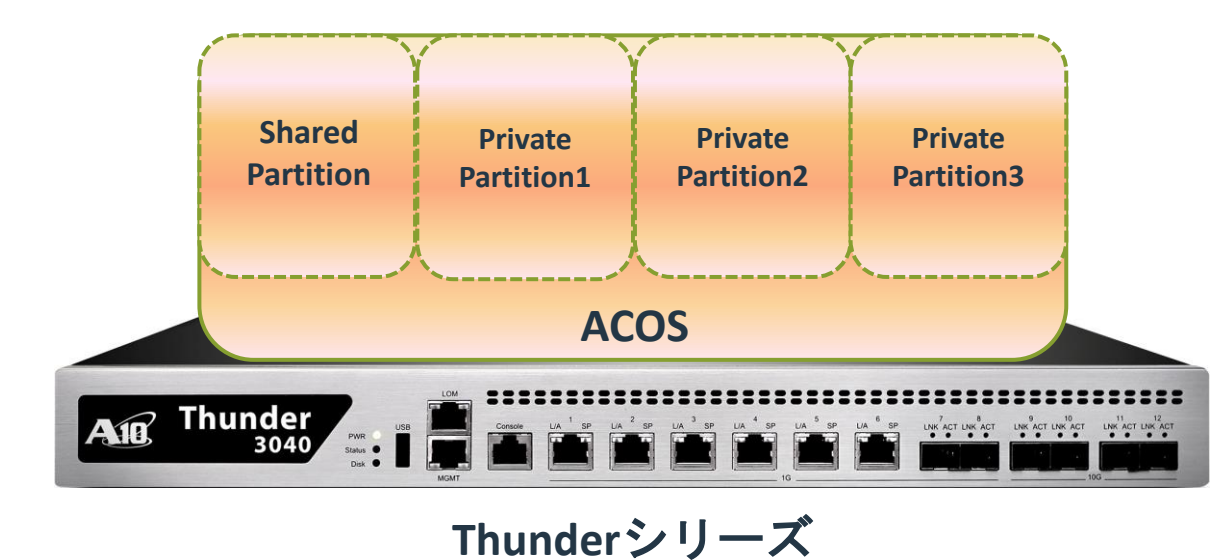

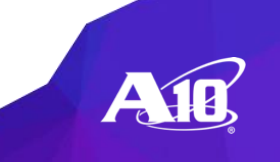

## ADP: サポートされるPartition数

#### TABLE 7 : Supported Number of L3V Partitions per Device

| Device                   | Maximum I      | Number of L3V Partitions Supported               |                                            |  |
|--------------------------|----------------|--------------------------------------------------|--------------------------------------------|--|
|                          | THUNDER SERIES |                                                  |                                            |  |
| Thunder 14045 (FTA)      | 1023           |                                                  |                                            |  |
| Thunder 7650 (FTA)       | 1023           | TABLE 7 : Supported Number of L3V Partitions per | Device (Continuea)                         |  |
| Thunder 7445(S) (FTA)    | 1023           | Device                                           | Maximum Number of L3V Partitions Supported |  |
| Thunder 7440(S)-11 (FTA) | 1023           | - Thunder 5440(S) (FTA)                          | 1023                                       |  |
| Thunder 7440(S) (FTA)    | 1023           | - Thunder 5435(S) (FTA)                          | 1023                                       |  |
| Thunder 6635(S) (FTA)    | 1023           | - Inunder 5450(SJ-TI (FTA)                       | 1023                                       |  |
| Thunder 6630(S) (FTA)    | 1023           | Thunder 55505 (FTA)                              | 127                                        |  |
| Thunder 6440(S) (FTA)    | 1023           | Thundel 4440(3) (FTA)<br>Thunder 4435(S) (FTA)   | 127                                        |  |
| Thunder 6435(S) (FTA)    | 1023           | Thunder 4430(3) (FTA)                            | 127                                        |  |
| Thunder 6430(S) (FTA)    | 1023           | Thunder 3430(S) (FTA)                            | 127                                        |  |
| Thunder 5845(S) (FTA)    | 1023           | Thunder 3350 (Non-ETA)                           | 127                                        |  |
| Thunder 5840(S)-11 (ETA) | 1023           | Thunder 3230S (FTA)                              | 64                                         |  |
| Thunder 5840(S) (FTA)    | 1023           | Thunder 3030S (Non-FTA)                          | 64                                         |  |
| Thunder 5650(S)          | 1023           | Thunder 1040S (Non-FTA) 16G memory               | 64                                         |  |
| Thurder 5650(3)          | 1023           | Thunder 1040/1040S (Non-FTA) 8G memory           | 32                                         |  |
| Thunder 5050(S) (FTA)    | 1025           | - Thunder 1030S (Non-FTA)                        | 32                                         |  |
|                          |                | Thunder 930 (Non-FTA)                            | 32                                         |  |
|                          |                | Thunder 840 (Non-FTA)                            | 32                                         |  |
|                          |                | VIRTUAL THUNDER SERIES                           |                                            |  |
|                          |                | vThunder 32                                      |                                            |  |
|                          |                | AX SERIES                                        |                                            |  |
|                          |                | AX 5630 (FTA)                                    | 1023                                       |  |
|                          |                | AX 5200 (FTA)                                    | 127                                        |  |
|                          |                | AX 3530 (Non-FTA)                                | 127                                        |  |
|                          |                | AX 3200-12 (FTA)                                 | 64                                         |  |

### ADP: プライベートパーティションで共有されるリソース

アプリケーションデリバリーパーティション(ADP)は、

コンフィグ要素を分離し、独立して管理するための機能を提供する。

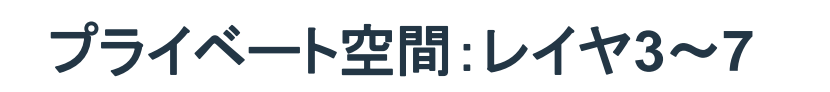

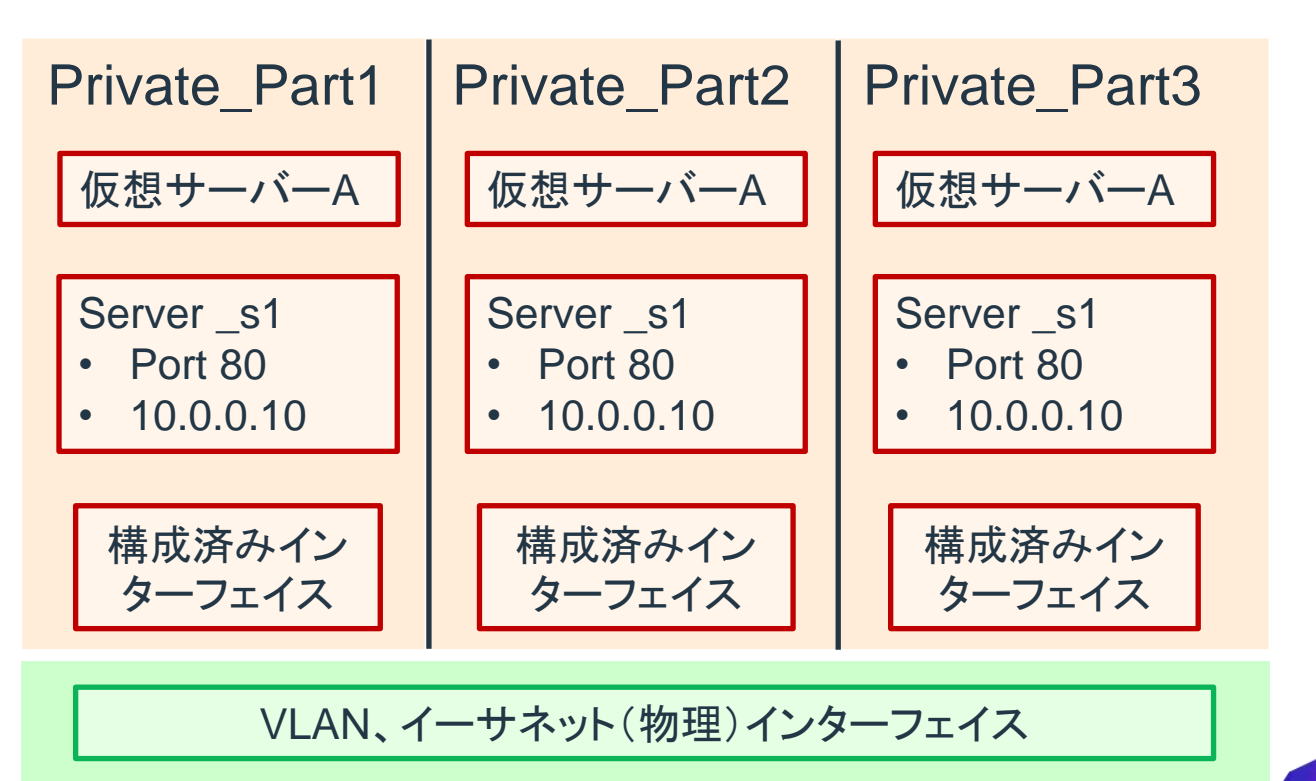

### ADP: プライベートオブジェクトとパブリックオブジェクト

### ・パブリックオブジェクト

- ・イーサネットインターフェイス
  - タグなしイーサネットインターフェイスは 単一のパーティションからのみ使用可能
  - タグ付きイーサネットインターフェイスは 複数のパーティションから使用可能

#### • VLAN

 VLANは、1つのパーティションによって 所有されると他のパーティションでは見え なくなり、再利用はできない。

### ・プライベートオブジェクト

仮想インターフェイス(VE) 静的MACエントリ IPアドレス ARPエントリ ルーティングテーブル ACL 実サーバー バーチャルサーバー サービスグループ テンプレート ヘルスモニター 証明書と鍵 aFleXポリシー

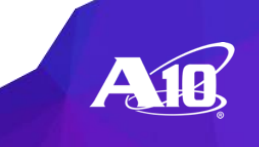

### ADP: 特徴と実現できること

- 【複数Data Center, 複数システムの統合】
  - 点在するロードバランサーを1台のThunderに集約
    - Case:
      - ランニングコストを削減をしたい
        - ▶ Data Center使用料、Rack使用料、電力費用、機器保守費
      - サービス拡張を簡単に行いたい、機器導入負荷/コストを削減したい
        - ▶ Partitionの追加、Partition作成をテンプレート化

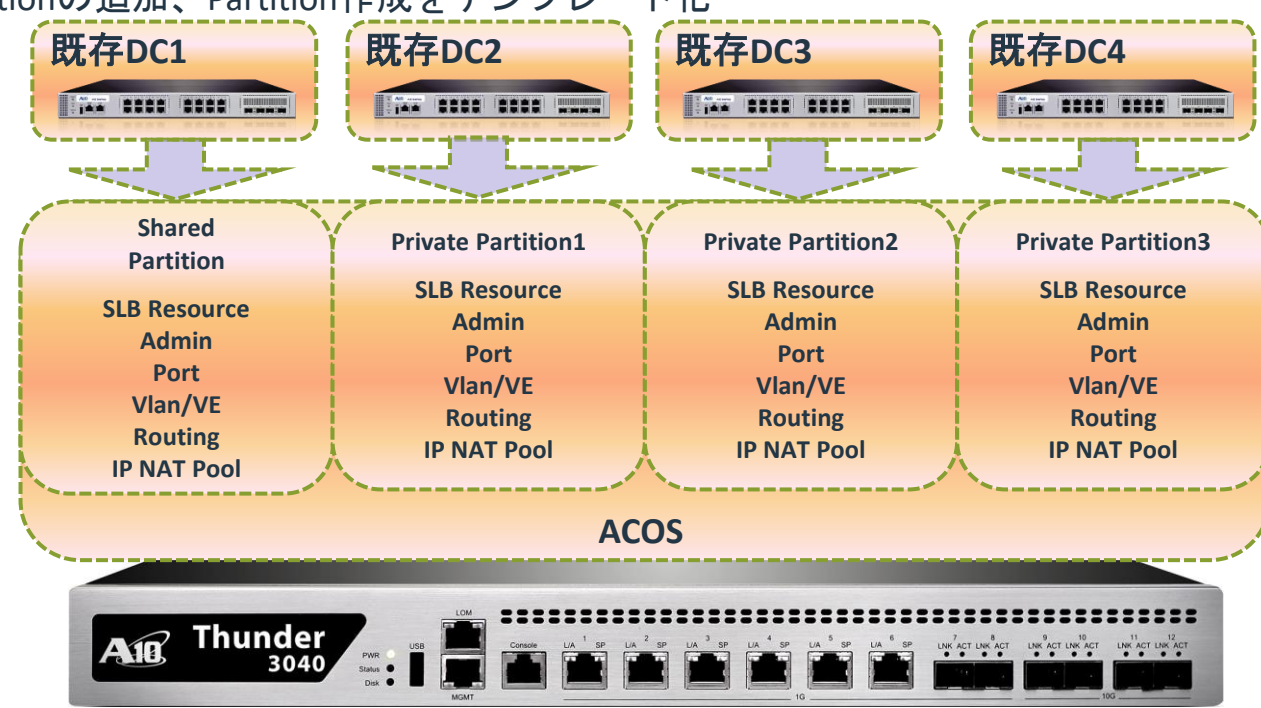

### ADP:特徴と実現できること

- ・ 【Partitionの独立性, 管理運用性の確保】
  - Partition間の相互閲覧、相互通信不可
    - Case:
      - 複数システムを1台のBoxに集約した上で、セキュリティを確保したい
  - 各PartitionをSyslog, SNMPで管理可能
    - Case:
      - Partitionごとにログ管理を行いたい
      - Partition個別の情報をSNMPで取得したい

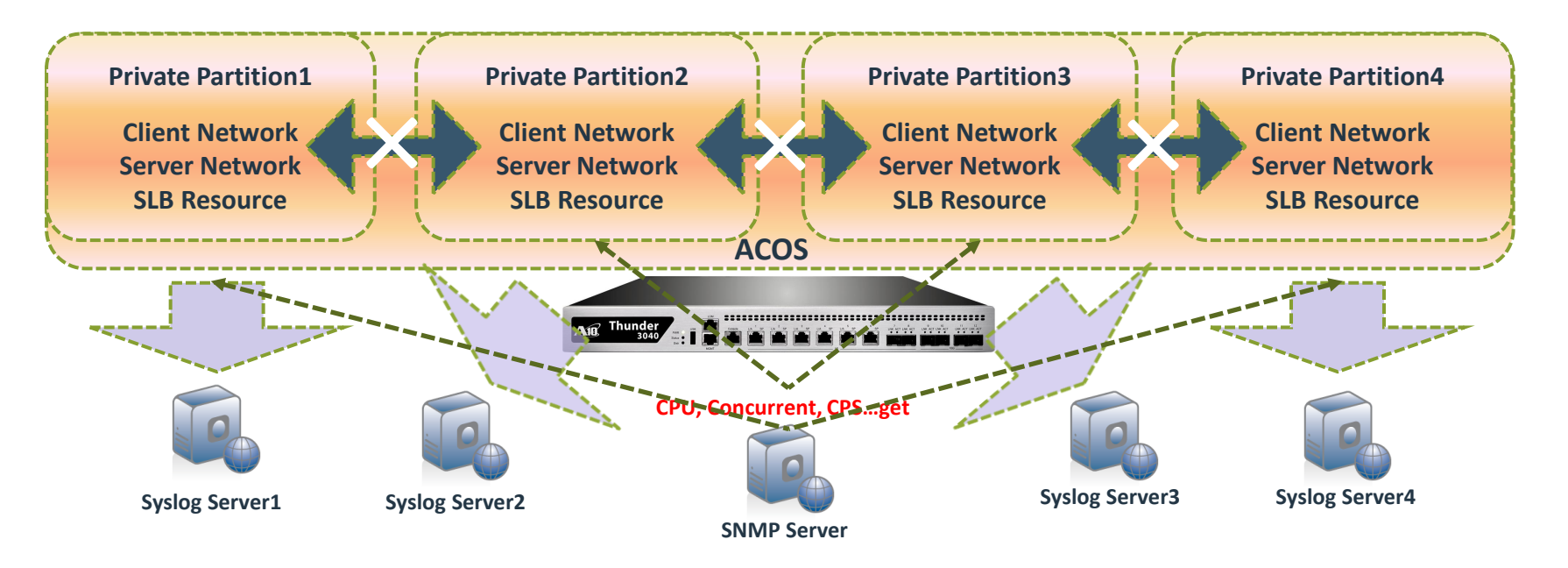

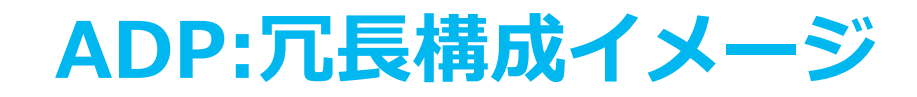

• ADP & VRRP-A

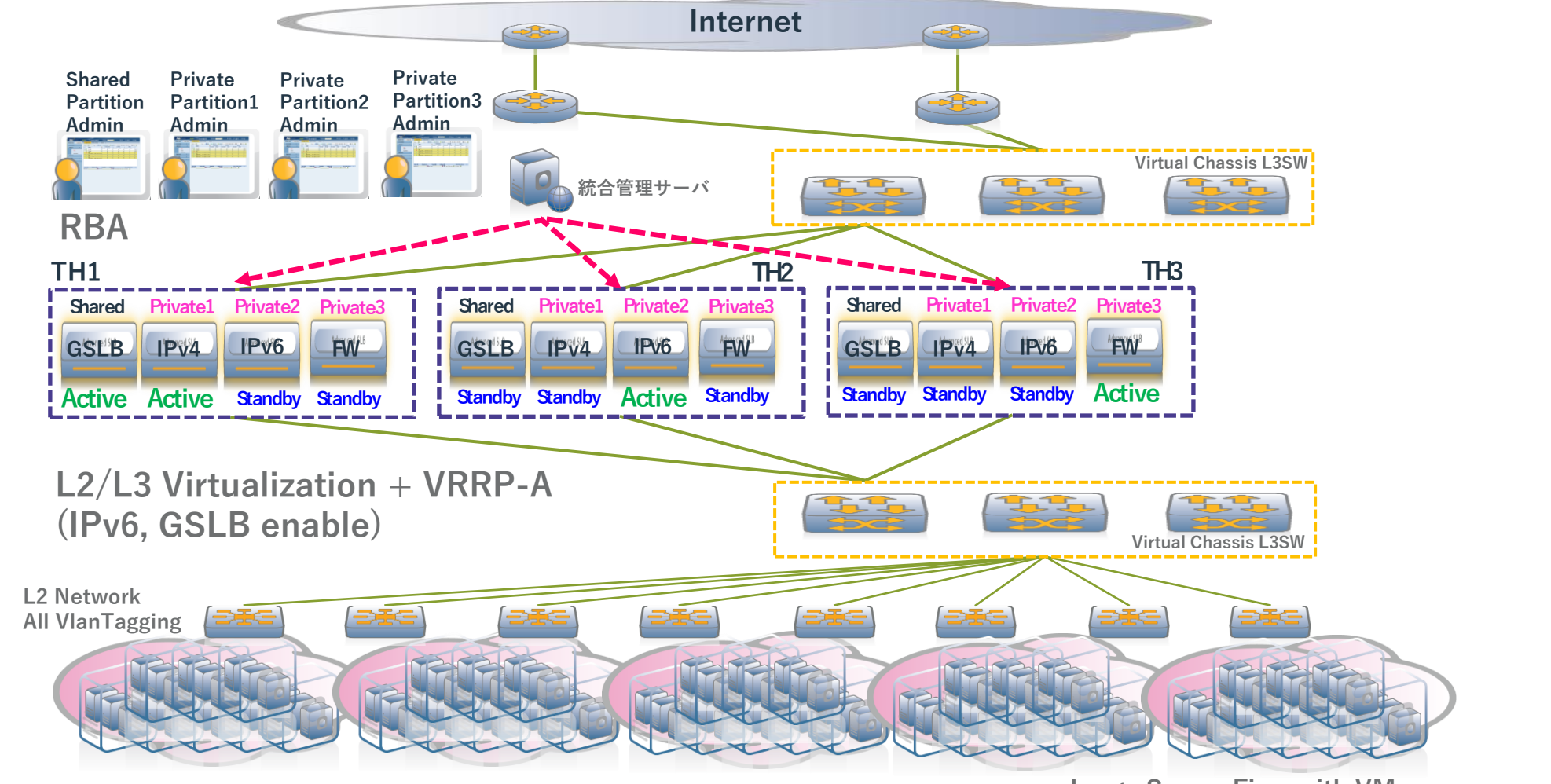

Large Server Firm with VM

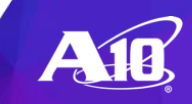

### ADP:プライベートパーティションの作成と確認

- プライベートパーティションの作成
- A1(config:1)# partition inside id 1 [application-type <ADC|CGNV6>]
- Macアドレス重複を防止するための設定
- A1(config:1)# system promiscuous-mode #vThunderを使用しているときに必要になります。
- A1(config:1)# system ve-mac-scheme system-mac #重複防止、reloadが必要になります。

#### 既存のパーティションとポートオーナーの一覧表示

• A1# show partition

| • | Partition Name | Id | Арр Туре | <u>Admin Count</u> |
|---|----------------|----|----------|--------------------|
| • | inside         | 1  | ADC      | 0                  |
| • | outside        | 2  | ADC      | 0                  |
| • |                |    |          |                    |

- A1-vMaster[1/1]# show partition port-ownership
  - Port 1 shared by Network partitions:
    - shared via VLAN 100
  - HELIUM via VLAN 101
  - Port 2 shared by Network partitions:
  - shared via VLAN 200
  - HELIUM via VLAN 1201
  - Port 3 shared by Network partitions:
  - shared via VLAN 300
  - HELIUM via VLAN 301

### ADP:パーティション間の移動

### active-partitionコマンドで、パーティション間を移動する。

- A1# active-partition ? shared Shared partition inside outside
- A1# active-partition inside //insideパーティションに移動 Currently active partition: inside
- A1[inside]#active-partition shared //共有パーティションに移動 Currently active partition: shared

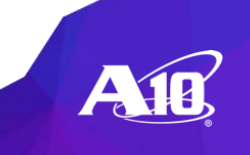

## ADP:コンフィグプロファイルおよびバックアップの表示

- ・ほとんどのコマンドは通常、パーティション内で機能する。
  - A1[inside]# show running-config
     例外:バックアップシステム[...]

o A1[inside]# export running-config use-mgmt-port <URI\_remote\_host\_path>

### • 共有パーティションから、全パーティションのコンフィグを表示する。

- A1# show running-config partition-config {all|shared|NAME}
- A1# show startup-config all-partitions
- A1# show startup-config partition {shared | NAME}

### • 共有パーティションから、全パーティションのコンフィグを保存する。

A1# write memory all-partitions

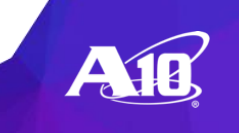

# ADP:プライベートパーティションの削除

- 「no partition」コマンドにより、コンフィグからパーティションを削除。
   パーティションはデバイスに保持され、パーティションコマンドを使用して元に戻すことができる。
  - A1-vMaster[1/1](config:1)# no partition HELIUM id 1
  - Remove this partition and keep configurations on the disk? (y/n) **y**
  - A1-vMaster[1/1](config:1)
- 「delete partition」コマンドを使用すると、デバイスからパーティションが 完全に削除される。
  - パーティションは、削除する前に構成から除外する必要がある。
  - パーティションは、元に戻して再構成しないとリストアできない。
  - A1-vMaster[1/1](config:1)# no partition HELIUM id 1
  - $\,\circ\,$  Remove this partition and keep configurations on the disk? (y/n)  ${\bf y}$
  - A1-vMaster[1/1](config:1)# delete partition HELIUM ID 1
  - The operation will delete this partition permanently from all profiles on disk.
  - This action is not recoverable.Continue? [yes/no]: **yes**
  - A1-vMaster[1/1](config:1)#

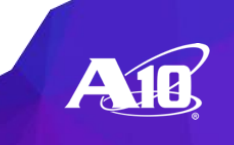

# 付録4:ログ機能

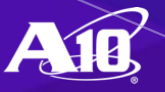

ラボネットワーク構成

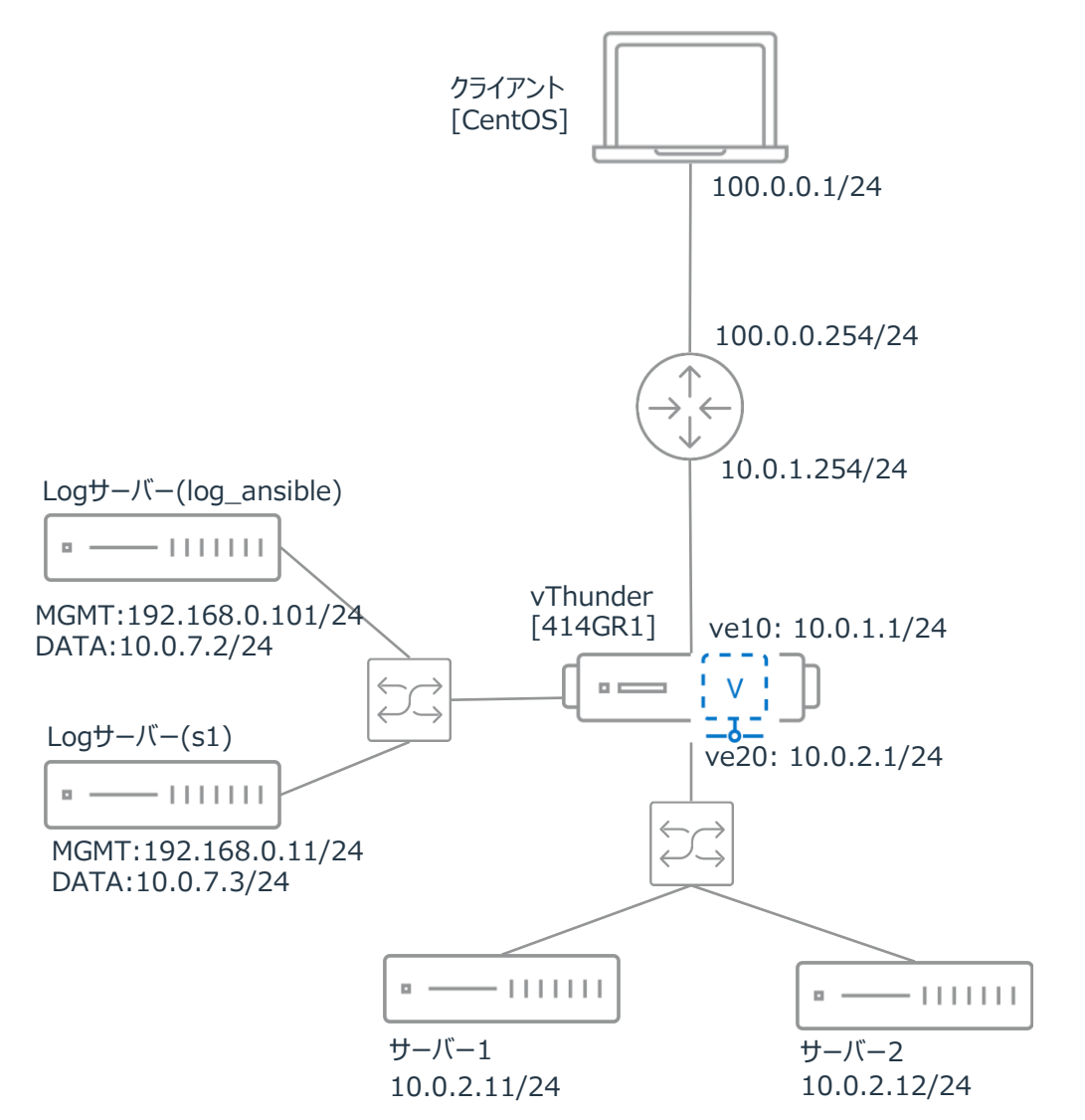

Management IP クライアントPC: Log\_Ansible: A1: A2-DNS: A3-FW: A4-WEB: A5-Router-Proxy: サーバー1: サーバー2:

192.168.0.100(RDP student/a10) 192.168.0.101(SSH root/a10) 192.168.0.1/24(SSH admin/a10) 192.168.0.2/24(SSH admin/a10) 192.168.0.3/24(SSH admin/a10) 192.168.0.5/24(SSH admin/a10) 192.168.0.11/24(SSH root/a10) 192.168.0.12/24(SSH root/a10)

ログ設定について

ACOSログは大きくは2種類あります。 (詳細はマニュアルA10\_4.1.4-GR1-P5\_SAG, A10\_4.1.4-GR1-P5\_ELOGを参照)

1. イベントログ

設定方法は「logging host xxx.xxx.xxx」または「ACOS-EVENT(推奨)」の2種類あります。 ログを複数のサーバーに出力することができます。

2. Auditログ(A10の操作履歴)

設定方法は「logging auditlog host xxx.xxx.xxx facility localx」と1種あります。 Auditログに関しては414gr1p5で使用できるログサーバーは1台です。

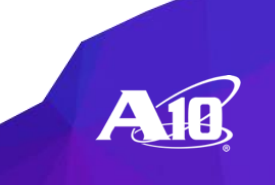

## ログ設定の推奨構成について

1. ACOS-EVENTでログ設定をする。

ACOS-EVENTではログデータを負荷分散してサーバーに送信する方式と 同じログを複数のサーバーに送信する方式の2種類を設定することができます。 また、FWログ等もACOS-EVENT機能に統合されています。

2. ログ出力はデータポート経由で行う。

ログ出力はマネジメント、データポート両方より可能ですが FWセッションログ等、セッションに関するログは マネジメントポートから出力できないものがあります。

3. 複数ログサーバーを使用する場合、同じログを各サーバーに出力することを推奨。

運用上、ログが異なるサーバーに分散されると ログ検索・トラッキングが困難です。

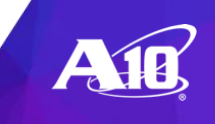

# ログ設定の特徴(ACOS-Event)

■複数のログサーバーへのログ出力方法

○同じログを複数のサーバーに出力する場合、
 2つのcollector-group を作成して負荷分散します。

○複数のサーバーにログを負荷分散して出力する場合、
 1つのcollector-group に2つのログサーバーを設定します。

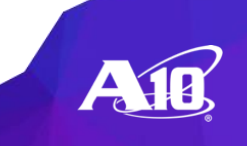

# ACOS-Event(設定):複数サーバーへ同一ログ配信

interface ethernet 7 enable ip address 10.0.7.1 255.255.255.0 acos-events message-selector ms1 rule 1 message-id cmroot all acos-events log-server aelog1 10.0.7.2 port 514 udp health-check-disable acos-events log-server aelog2 10.0.7.3 port 514 udp health-check-disable acos-events collector-group cg1 udp log-server aelog1 514 acos-events collector-group cg2 udp log-server aelog2 514 acos-events template aetemp1 message-selector ms1 collector-group cg1 collector-group cg2 acos-events active-template aetemp1

#### データネットワーク経由でログ出力します。

• 複数のcollector-groupにそれぞれ1つのログサーバーを設定します。

[ExplicitProxyのときはポリシーテンプレートに設定] slb template policy policy01 forward-policy acos-event-log action F2I forward-to-internet ep1 snat natp1 log

ACOS-Event(ログ出力サンプル)

### • 複数サーバーへ同一ログ送信

#### <u>ログサーバー01</u>

Mar 16 14:14:53 A10 a10lb: [ACOS]<6> result=SUCCESS, client-ip=100.0.0.1, client-port=36726, server-ip=10.0.2.11, server-port=80, snat-ip=10.0.3.211, snat-port=2054, host=www.office365.me, requestmethod=GET, request=http://www.office365.me/, bytes=133, action=To Internet, policy=cloud-app-template, source-rule=client-ip-to-proxy, destination-priority=990, virtual-server=v1, virtual-server-port=8080 Mar 16 14:14:53 A10 a10lb: [ACOS]<6> result=SUCCESS, client-ip=100.0.0.1, client-port=36726, server-ip=10.0.2.11, server-port=80, snat-ip=10.0.3.211, snat-port=2054, response-code=200, bytes=446, action=From Internet, policy=cloud-app-template, source-rule=client-ip-to-proxy, destination-priority=990, virtual-server=v1, virtual-server=v1, virtual-serve=v1, virtual-serve=v1, virtual-serve=v1, virtual-serve=v1, virtual-serve=v1, virtual-serve=v1, virtual-serve=v1, virtual-serve=v1

Mar 16 14:17:32 A10 a10logd: [ACOS]<6> Ethernet interface 1 is up

#### ログサーバー02

Mar 16 14:14:53 A10 a10lb: [ACOS]<6> result=SUCCESS, client-ip=100.0.0.1, client-port=36726, server-ip=10.0.2.11, server-port=80, snat-ip=10.0.3.211, snat-port=2054, host=www.office365.me, requestmethod=GET, request=http://www.office365.me/, bytes=133, action=To Internet, policy=cloud-app-template, source-rule=client-ip-to-proxy, destination-priority=990, virtual-server=v1, virtual-server-port=8080 Mar 16 14:14:53 A10 a10lb: [ACOS]<6> result=SUCCESS, client-ip=100.0.0.1, client-port=36726, server-ip=10.0.2.11, server-port=80, snat-ip=10.0.3.211, snat-port=2054, response-code=200, bytes=446, action=From Internet, policy=cloud-app-template, source-rule=client-ip-to-proxy, destination-priority=990, virtual-server=v1, virtual-server=v1, virtual-server-port=8080 Mar 16 14:17:30 A10 a10logd: [ACOS]<6> Ethernet interface 1 is down Mar 16 14:17:30 A10 a10logd: [ACOS]<6> Virtual Ethernet interface ve10 is down

Mar 16 14:17:32 A10 a10logd: [ACOS]<6> Virtual Ethernet interface ve10 is up

Mar 16 14:17:32 A10 a10logd: [ACOS]<6> Ethernet interface 1 is up

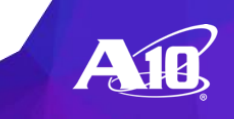
# ACOS-Event(設定):ログサーバー負荷分散

interface ethernet 7 enable ip address 10.0.7.1 255.255.255.0 acos-events message-selector ms1 rule 1 message-id cmroot all acos-events log-server aelog1 10.0.7.2 port 514 udp health-check-disable acos-events log-server aelog2 10.0.7.3 port 514 udp health-check-disable acos-events collector-group cg1 udp log-server aelog1 514 log-server aelog2 514 acos-events template aetemp1 message-selector ms1 collector-group cg1 acos-events active-template aetemp1

- データネットワーク経由でログ出力します。
- 1つのcollector-groupに複数のログサーバーを設定します。

#### [ExplicitProxyのときはポリシーテンプレートに設定]

slb template policy policy01 forward-policy acos-event-log action F2I forward-to-internet ep1 snat natp1 log

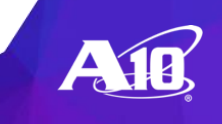

# ACOS-Event(ログ出カサンプル)

ログサーバ負荷分散

#### <u>ログサーバー01</u>

Mar 16 14:01:10 A10 a10lb: [ACOS]<6> result=SUCCESS, client-ip=100.0.0.1, client-port=35478, server-ip=10.0.2.11, server-port=80, snatip=10.0.3.211, snat-port=2052, host=www.office365.me, request-method=GET, request=http://www.office365.me/, bytes=133, action=To Internet, policy=cloud-app-template, source-rule=client-ip-to-proxy, destination-priority=990, virtual-server=v1, virtual-server-port=8080 Mar 16 14:04:14 A10 a10logd: [ACOS]<6> Virtual Ethernet interface ve10 is down Mar 16 14:04:16 A10 a10logd: [ACOS]<6> Ethernet interface 1 is up

#### <u>ログサーバー02</u>

Mar 16 14:01:10 A10 a10lb: [ACOS]<6> result=SUCCESS, client-ip=100.0.0.1, client-port=35478, server-ip=10.0.2.11, server-port=80, snatip=10.0.3.211, snat-port=2052, response-code=200, bytes=446, action=From Internet, policy=cloud-app-template, source-rule=client-ip-to-proxy, destination-priority=990, virtual-server=v1, virtual-server-port=8080 Mar 16 14:04:14 A10 a10logd: [ACOS]<6> Ethernet interface 1 is down Mar 16 14:04:16 A10 a10logd: [ACOS]<6> Virtual Ethernet interface ve10 is up

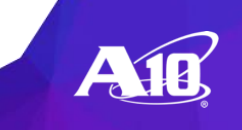

## ACOS-Event(設定) フォーマット変更

acos-events collector-group cg1 udp format cef //書かなければデフォルトsyslogフォーマット log-server aelog1 514

### • CEF

Dec 28 13:06:04 2020 A1 CEF:0|A10|CFW|4.1.4-GR1-P3|FW 101|Session closed|1|proto=TCP act=Permit rt=2202292 src=10.0.0.2 spt=56070 dst=172.16.0.2 dpt=80 deviceInboundInterface=ve10 deviceOutboundInterface=ve20 cs1=fw-r1 cs2=ruleweb cs3=Client initiated in=629 out=478 cn1=6 cn2=4 cn3=2 cs1Label=Rule Set Name cs2Label=Rule Name cs3Label=Reason cn1Label=Packets TX cn2Label=Packets RX cn3Label=Session Duration Seconds

Dec 28 13:06:05 2020 A1 CEF:0|A10|CFW|4.1.4-GR1-P3|FW 101|Session closed|1|proto=TCP act=Permit rt=2202472 src=10.0.0.2 spt=56072 dst=172.16.0.2 dpt=80 deviceInboundInterface=ve10 deviceOutboundInterface=ve20 cs1=fw-r1 cs2=ruleweb cs3=Client initiated in=629 out=478 cn1=6 cn2=4 cn3=2 cs1Label=Rule Set Name cs2Label=Rule Name cs3Label=Reason cn1Label=Packets TX cn2Label=Packets RX cn3Label=Session Duration Seconds

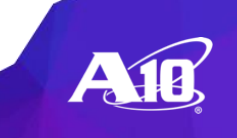

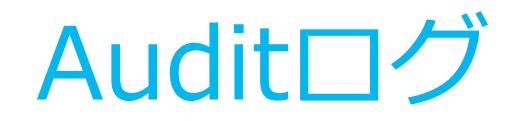

### AuditログはA10の操作履歴です。

logging auditlog host 10.0.7.2 facility local0

10.0.7.2: SyslogサーバーのIPアドレス facility: Facility設定はログの種類を表します。 local0からlocal7で任意のものを設定してください。

### 出力サンプル

| Mar | 16 | 11:50:32 | A10 | al0logd: | [audit        | log] | <6> | [admin] | cli: | [192.168.0.100:38656] | show slb server                                    |
|-----|----|----------|-----|----------|---------------|------|-----|---------|------|-----------------------|----------------------------------------------------|
| Mar | 16 | 11:53:05 | A10 | al0logd: | [audit        | log] | <6> | [admin] | cli: | [192.168.0.100:38656] | show running-config logging                        |
| Mar | 16 | 11:53:10 | A10 | al0logd: | [audit        | log] | <6> | [admin] | cli: | [192.168.0.100:38656] | configure                                          |
| Mar | 16 | 11:53:17 | A10 | al0logd: | [audit        | log] | <6> | [admin] | cli: | [192.168.0.100:38656] | logging auditlog host 10.0.7.2 facility local7     |
| Mar | 16 | 11:54:19 | A10 | al0logd: | [audit        | log] | <6> | [admin] | cli: | [192.168.0.100:38656] | show running-config logging                        |
| Mar | 16 | 12:14:54 | A10 | al0logd: | [audit        | log] | <6> | [admin] | cli: | [192.168.0.100:38656] | configure                                          |
| Mar | 16 | 12:15:06 | A10 | al0logd: | [audit        | log] | <6> | [admin] | cli: | [192.168.0.100:38656] | logging auditlog host 192.168.0.11 facility local7 |
| Mar | 16 | 12:15:19 | A10 | al0logd: | [audit        | log] | <6> | [admin] | cli: | [192.168.0.100:38656] | show version                                       |
| Mar | 16 | 12:15:21 | A10 | al0logd: | [audit        | log] | <6> | [admin] | cli: | [192.168.0.100:38656] | show log                                           |
| Mar | 16 | 12:28:50 | A10 | al0logd: | [audit        | log] | <6> | [admin] | cli: | [192.168.0.100:38656] | show running-config logging                        |
| Mar | 16 | 12:33:36 | A10 | al0logd: | [audit        | log] | <6> | [admin] | cli: | [192.168.0.100:38656] | logging auditlog host 192.168.0.11 facility local0 |
| Mar | 16 | 12.33.54 | 710 | al01ord: | 5 m m m m m m | 1    | 165 | [admin] | cli. | [192 169 0 100:396561 | show warsion                                       |

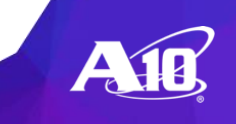